# Belgacom b-box

Instructions for use

Version 1.0

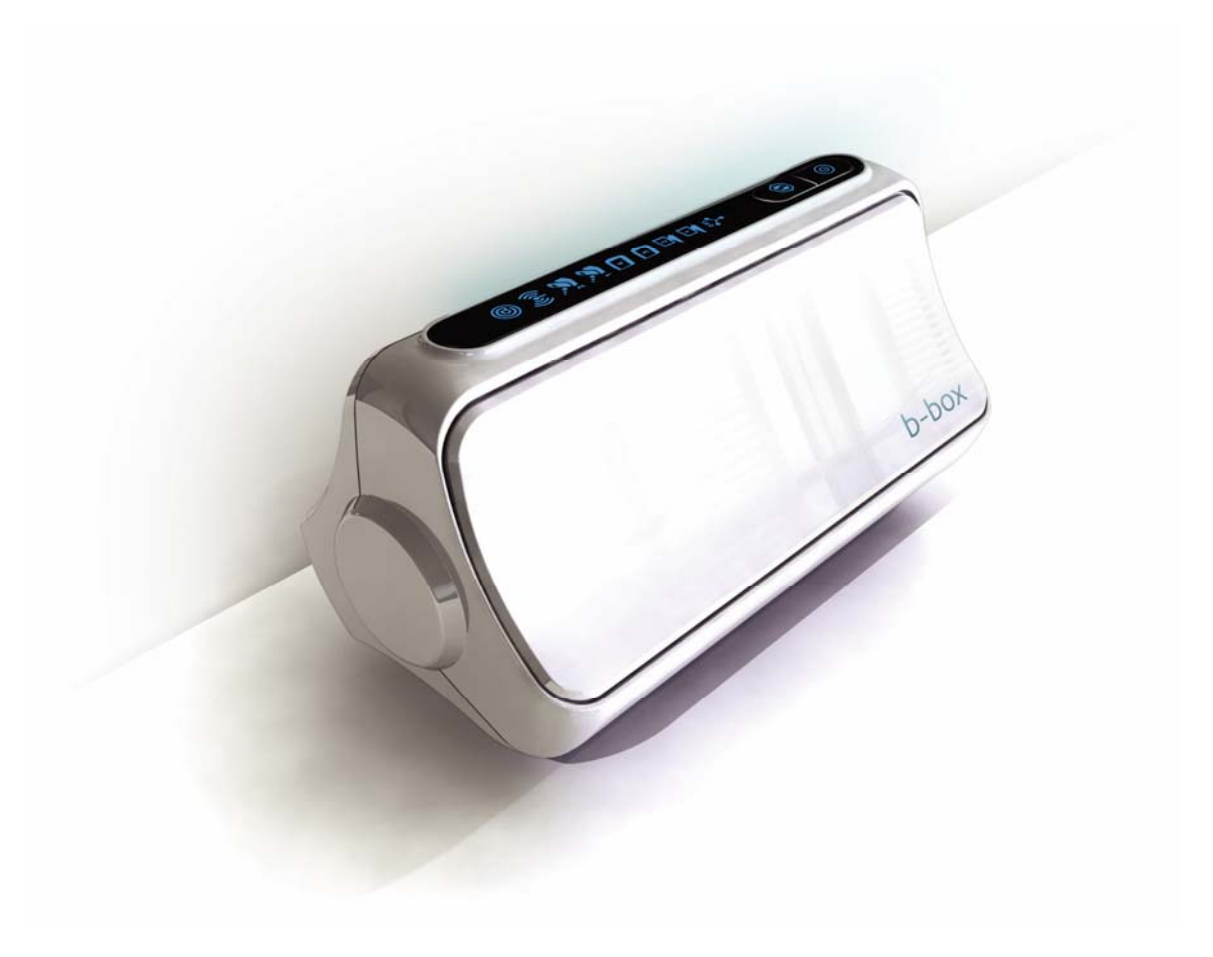

# TABLE OF CONTENTS

| CHAPTER 1 INTRODUCTION                                        | 4  |
|---------------------------------------------------------------|----|
| About the Belgacom b-box                                      | 4  |
| Telephony over IP                                             | 4  |
| CHAPTER 2 INSTALLATION                                        | 6  |
| Package Contents                                              | 6  |
| System Requirements                                           | 6  |
| Hardware Description                                          | 6  |
| Hardware Installation                                         | 8  |
| ADSL Connection                                               | 8  |
| Fast Ethernet Connection                                      | 8  |
| FXS Connection                                                | 8  |
| ISP Settings                                                  | 8  |
| Connect the System                                            | 8  |
| Connect the ADSL Line                                         | 8  |
| Attach to Your Network Using Ethernet Cabling                 | 11 |
| Connect the Power Adapter                                     | 11 |
| CHAPTER 3 CONFIGURING THE CLIENT PC                           | 12 |
| TCP/IP Configuration                                          | 12 |
| Configuring Your Computer in Windows 2000                     | 12 |
| Obtain IP Settings From Your Belgacom b-box                   | 14 |
| Manual IP Configuration                                       | 15 |
| Disable HTTP Proxy                                            | 15 |
| Configuring Your Computer in Windows XP DHCP IP Configuration | 15 |
| Obtain IP Settings from Your Belgacom b-box                   | 17 |
| Disable HTTP Proxy                                            | 19 |
| Disable HTTP Proxy                                            | 20 |
| CHAPTER 4 CONFIGURING THE BELGACOM B-BOX                      | 22 |
| Navigating the Web Browser Interface                          | 22 |
| Making Configuration Changes                                  | 22 |
| Setup Wizard                                                  | 23 |
| Ouickstart                                                    | 23 |
| Configure vour Telephone settings                             | 24 |
| ADSL                                                          | 26 |
| Status                                                        | 27 |
| Advanced Setup                                                | 29 |
| Making Configuration Changes                                  | 30 |
| System Settings                                               | 30 |
| Time Settings                                                 | 30 |
| Password Settings                                             | 31 |
| Remote Management                                             | 31 |
| DNS.                                                          | 32 |
| WAN                                                           | 33 |
| ATM PVC                                                       | 33 |
| ATM Interface                                                 | 34 |
|                                                               |    |

| Clone MAC Address          | 35                                  |
|----------------------------|-------------------------------------|
| LAN                        | 36                                  |
| Wireless                   | 38                                  |
| Wireless Settings          | 38                                  |
| Channel and SSID           | 38                                  |
| Access Control             | 40                                  |
| Security                   | 41                                  |
| WEP                        | 42                                  |
| WPA                        | 43                                  |
| 802.1X                     | 45                                  |
| Easy pairing               | 46                                  |
| NAT                        | 46                                  |
| NAT Settings               | 47                                  |
| Address Mapping            | 48                                  |
| Virtual Server             | 49                                  |
| Special Applications       | 50                                  |
| NAT Mapping Table          | 52                                  |
| Route                      | 52                                  |
| Static Route Parameters    | 52                                  |
| RIP Parameter              | 53                                  |
| Routing Table              | 55                                  |
| Firewall                   | 56                                  |
| Access Control             | 57                                  |
| Access Control Add PC      | 57                                  |
| MAC Filter                 | 58                                  |
| URL Blocking               | 59                                  |
| Schedule Rule              | 61                                  |
| Edit Schedule Rule         | 61                                  |
| Intrusion Detection        | 62                                  |
| DMZ                        | 66                                  |
| SNMP                       | 67                                  |
| Community                  | 67                                  |
| Tran                       | 68                                  |
| ADSL                       | 69                                  |
| ADSL Parameters            | 69                                  |
| Status                     | 69                                  |
| Telenhony                  | 72                                  |
| Port Setting               | 72                                  |
| SIP Setting                | 73                                  |
| Telephony Advanced Setting | 75                                  |
| Dialing Plans              | 76                                  |
| Telenhony Status           | 70<br>77                            |
| Telephony Call Logs        | , , , , , , , , , , , , , , , , , , |
|                            | , ,<br>88                           |
| PECIFICATIONS              | 00<br>20                            |
| formation                  | 01<br>01                            |
|                            |                                     |

# **CHAPTER 1 INTRODUCTION**

Congratulations on your purchase of the Belgacom b-box. We are proud to provide you with a powerful yet simple communication device for connecting your local area network (LAN) to the Internet. For those who want to surf the Internet in the most secure way, this router provides a convenient and powerful solution. The Belgacom b-box also enables service providers to provide their residential and small office home office (SOHO) customers with high-quality telephony service using traditional analog telephones and fax machines.

## About the Belgacom b-box

The Belgacom b-box provides Internet access to multiple users by sharing a single-user account. It is a cost-efficient means for service providers to migrate their customers' traditional analog telephones and fax machines onto IP-based networks. This new technology provides many secure and cost-effective functions. It is simple to configure and can be up and running in minutes.

## **Telephony over IP**

Using Telephony over IP, instead of making calls over the regular telephone network, calls are made over computer (IP) networks, either through your Internet Service Provider's connection or through your local network.

The basic steps involved in Telephony include the conversion of an analog voice signal to digital, the encoding and then compression of the signal into Internet Protocol (IP) packets. The Belgacom b-box is equipped with a digital signal processor (DSP), which segments the voice signal into frames and stores them in voice packets. Using the industry standard codecs, G.711, G.723.3 and G.729, these packets are encoded. These IP packets are then transmitted in accordance with Internet Engineer Task Force specification SIP over the Internet to their destination where the process is reversed.

#### Important information

• Please install and connect the product in the way as described in the chapter 'Before You Start Guide' only. This assures best installation results with the least technical hassles.

• Please read this guide carefully before using the ADSL Wireless Base Station; and keep it for future reference.

• During set-up and installation, it may be helpful to have the instructions for your PC and other network components at hand.

#### **Safety Precautions**

- Do not expose the product to excessive moisture, rain, sand or heat sources.
- The product should not be exposed to dripping or splashing. No object filled with liquids, such as vases, should be placed on the product.
- Keep the product away from domestic heating equipment and direct sunlight.
- Allow a sufficient amount of free space all around the product for adequate ventilation.
- Do not open this product. Contact your retailer if you experience technical difficulties.

#### **Environmental information**

All redundant packing material has been omitted. We have done our utmost to make the packaging easily separable into three mono materials: cardboard (box), polystyrene foam (buffer) and polyethylene (bags, protective foam sheet). Your set consists of materials that can be recycled if disassembled by a specialized company. Please observe the local regulations regarding the disposal of packing materials, exhausted batteries and old equipment.

#### Disclaimer

This product is provided by Philips 'as is' and without any express or implied warranty of any kind of warranties, including, but not limited to, the implied warranties of merchantability and fitness for a particular purpose are disclaimed. In no event shall Philips be liable for any direct, indirect, incidental, special, exemplary, or consequential damages (including, but not limited to, procurement of substitute goods or services; loss of information, data, or profits; or business interruption) howsoever caused and on any theory of liability, whether in contract, strict liability, or tort (including negligence or otherwise) arising in any way out of the use of inability to use this product, even if advised of the possibility of such damages. Philips further does not warrant the accuracy or completeness of the information, text, graphics, illustrative examples links or other items can deviate from the product.

# **CHAPTER 2 INSTALLATION**

Before installing the Belgacom b-box, verify that you have all the items listed under "Package Contents." If any of the items are missing or damaged, contact your local distributor. Also be sure that you have all the necessary cabling before installing the Belgacom b-box. After installing the Belgacom b-box, refer to "Configuring the Belgacom bbox".

## **Package Contents**

After unpacking the Belgacom b-box, check the contents of the box to be sure you have received the following components:

- Belgacom b-box
- Power adapter
- One CAT-5 Ethernet cable
- Telephone patch cable
- One CD with drivers and documentation

Immediately inform your dealer in the event of any incorrect, missing, or damaged parts. If possible, please retain the carton and original packing materials in case there is a need to return the product.

## System Requirements

You must meet the following minimum requirements:

- Internet access from your Internet Service Provider (ISP) using an ADSL line.
- A computer equipped with a 10 Mbps, 100 Mbps, or 10/100 Mbps Fast Ethernet card.
- TCP/IP network protocols installed on each PC that will access the Internet.
- A Java-enabled web browser, such as Microsoft Internet Explorer 5.0 or above installed on one PC at your site for configuring the Belgacom b-box.

## Hardware Description

The Belgacom b-box contains an integrated ADSL modem and connects to the Internet or to a remote site using its RJ-11 port. It can be connected directly to your PC or to a local area network using the Fast Ethernet LAN ports.

Access speed to the Internet depends on your service type. Full-rate ADSL2+ provides up to 26 Mbps downstream and 1500 kbps upstream. G.lite (or splitterless) ADSL provides up to 1.5 Mbps downstream and 512 kbps upstream. However, you should note that the actual rate provided by specific service providers might vary dramatically from these upper limits.

The Belgacom b-box comes with two FXS ports to connect with a phone or fax, turning your regular phone into an IP phone. Through your telephone or FAX, your can dial out through the gateway to another Telephone or FAX.

Data passing between devices connected to your local area network can run at up to 100 Mbps over the four Fast Ethernet ports.

The Belgacom b-box connections are described in the following figure and table.

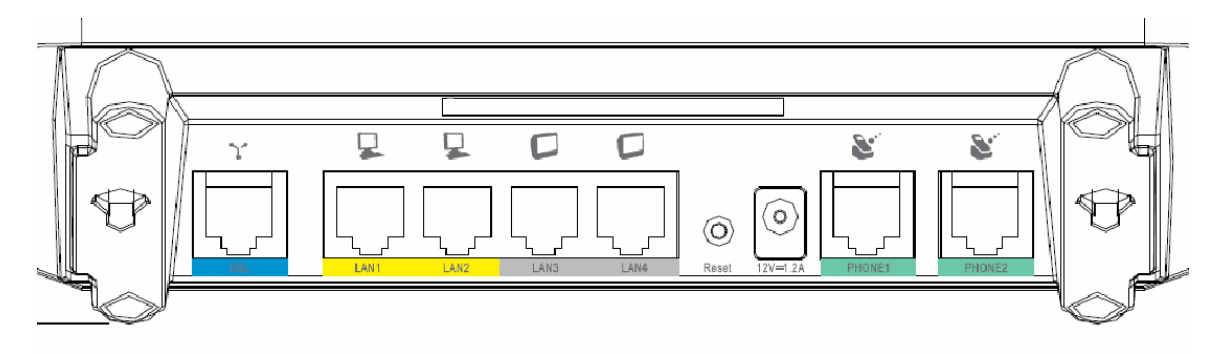

| Item            | Description                                                                                                    |
|-----------------|----------------------------------------------------------------------------------------------------|
| ADSL Port       | Blue ADSL port (RJ-11). Connect your ADSL line to this port.                                                                                          |
| LAN Ports       | Yellow Fast Ethernet ports (RJ-45). Connect devices on your local area network to these ports (i.e., a PC or switch).                                 |
| TV Ports        | Grey Fast Ethernet ports (RJ-45). Connect your settop box(es) to these ports.                                                                         |
| Reset<br>Button | Use this button to reset the unit and restore the default factory settings. To reset without losing configuration settings, see "Reset" on page 4-85. |
| Power Inlet     | Connect the included power adapter to this inlet.<br>Warning: Using the wrong type of power adapter may<br>cause damage.                              |
| FXS Ports       | Green RJ-11 port. Connect to standard analog telephone set or FAX.                                                                                    |

## Hardware Installation

### **ADSL** Connection

Connect your ADSL line to this port.

### Fast Ethernet Connection

Connect a PC to one of the RJ-45 ports on the Belgacom b-box with the provided network cable. When inserting an RJ-45 plug, be sure the tab on the plug clicks into position to ensure that it is properly seated.

The LAN ports are dual-speed RJ-45 ports. They support auto-negotiation, so the optimum communication mode (half or full duplex) and data rate (10 Mbps or 100 Mbps) are selected automatically.

#### **FXS** Connection

Connect a standard analog telephone set or fax machine to either of the FXS ports on the rear panel. The FXS ports are like your local phone service provider in that they can generate and provide a ring signal.

**Note:** When you have connected a device to the FXS port as you will hear a dial tone provided by the FXS port once the handset is off-hook.

## **ISP** Settings

Please collect the following information from your ISP before setting up the Belgacom bbox:

- □ ISP account user name and password
- □ Protocol, encapsulation and VPI/VCI circuit numbers
- DNS server address
- □ IP address, subnet mask and default gateway (for fixed IP users only)

## Connect the System

The Belgacom b-box can be positioned at any convenient location in your office or home. No special wiring or cooling requirements are needed. You should, however, comply with the following guidelines:

- Keep the Belgacom b-box away from any heating devices.
- Do not place the Belgacom b-box in a dusty or wet environment.

You should also remember to turn off the power, remove the power cord from the outlet, and keep your hands dry when you install the Belgacom b-box.

## Connect the ADSL Line

Run standard telephone cable from the wall jack providing ADSL service to the RJ-11 ("ADSL") port on your Belgacom b-box. When inserting an ADSL RJ-11 plug, be sure the tab on the plug clicks into position to ensure that it is properly seated. If you are using splitterless ADSL service, be sure you add low-pass filters between the ADSL wall jack and your telephones. (These filters pass voice signals through but filter data signals out.)

# Phone Line Configuration

## Installing a Full-Rate Connection

If you are using a full-rate (G.dmt) connection, your service provider will attach the outside ADSL line to a data/voice splitter. In this case you can connect your phones and computer directly to the splitter as shown below:

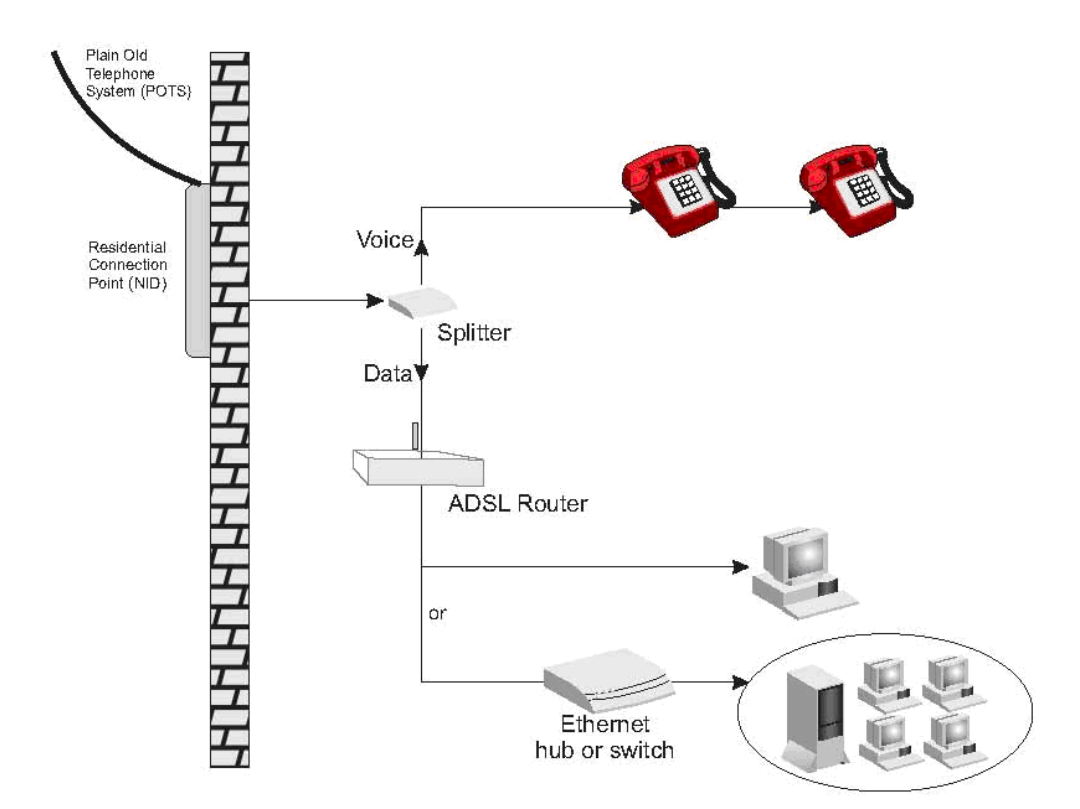

Figure 2-3. Installing with a Splitter

## Installing a Splitterless Connection

If you are using a splitterless (G.lite) connection, then your service provider will attach the outside ADSL line directly to your phone system. In this case you can connect your phones and computer directly to the incoming ADSL line, but you will have to add low-pass filters to your phones as shown below:

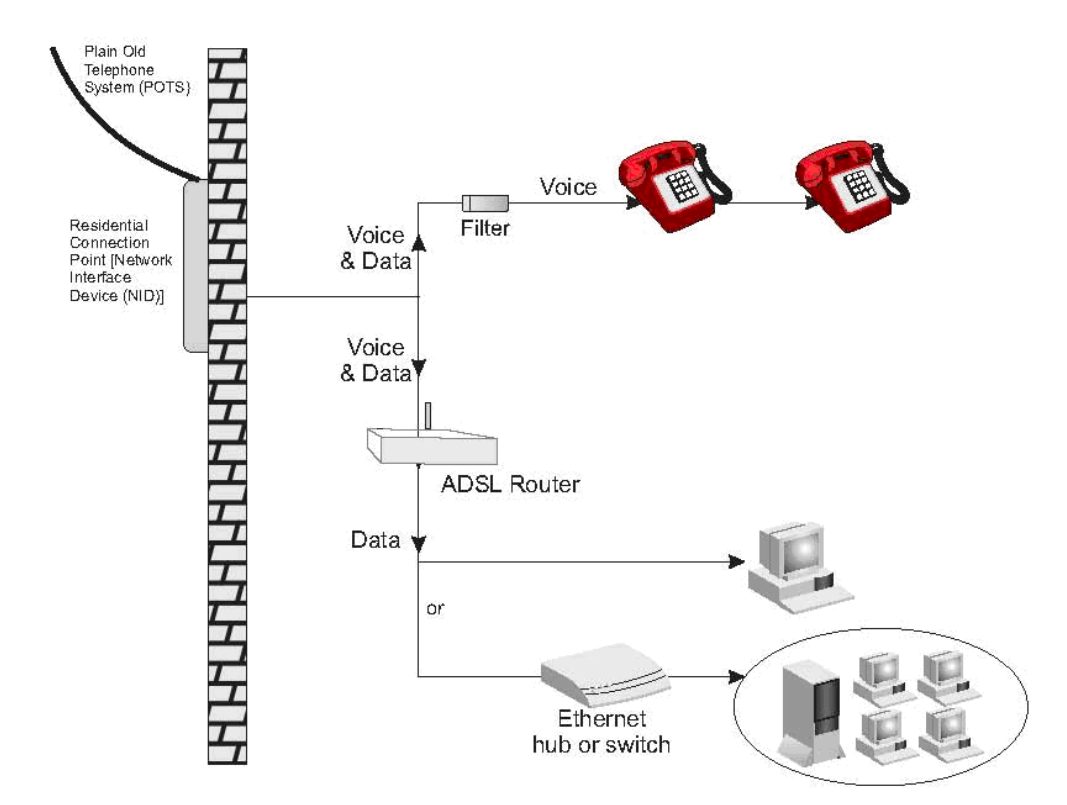

Figure 2-4. Installing without a Splitter

## Attach to Your Network Using Ethernet Cabling

The LAN ports on the Belgacom b-box auto-negotiates the connection speed to 10 Mbps Ethernet or 100 Mbps Fast Ethernet, as well as the transmission mode to half duplex or full duplex.

Use twisted-pair cabling to connect any of the LAN ports on the Belgacom b-box to an Ethernet adapter on your PC. Otherwise, cascade the LAN port on the Belgacom b-box to an Ethernet hub or switch, and then connect your PC or other network equipment to the hub or switch. When inserting an RJ-45 connector, be sure the tab on the connector clicks into position to ensure that it is properly seated.

- **Warning:** Do not plug a phone jack connector into an RJ-45 port. This may damage the Belgacom b-box. Instead, use only twisted-pair cables with RJ-45 connectors that conform with FCC standards.
- **Notes: 1.** Use 100-ohm shielded or unshielded twisted-pair cable with RJ-45 connectors for all Ethernet ports. Use Category 3, 4, or 5 for connections that operate at 10 Mbps, and Category 5 for connections that operate at 100 Mbps.
  - **2.** Make sure each twisted-pair cable length does not exceed 100 meters (328 feet).

#### Connect the Power Adapter

Plug the power adapter into the power socket on the side panel of the Belgacom b-box, and the other end into a power outlet.

Check the power indicator on the front panel is lit. If the power indicator is not lit, refer to "Troubleshooting" on page A-1.

In case of a power input failure, the Belgacom b-box will automatically restart and begin to operate once the input power is restored.

If the Belgacom b-box is properly configured, it will take about 30 seconds to establish a connection with the ADSL service provider after powering up. During this time the Sync indicator will flash. After the ADSL connection has been established, the ADSL Sync LED will stay on.

# CHAPTER 3 CONFIGURING THE CLIENT PC

After completing hardware setup by connecting all your network devices, you need to configure your computer to connect to the Belgacom b-box. First determine how your ISP issues your IP address. Many ISPs issue these numbers automatically using Dynamic Host Configuration Protocol (DHCP). Other ISPs provide a static IP address and associated numbers, which you must enter manually. How your ISP assigns your IP address determines how you need to configure your computer.

Depending on your operating system see:

"Configuring Your Computer in Windows 2000" on page 3-3,

"Configuring Your Computer in Windows XP" on page 3-9,

"Configuring Your Macintosh Computer" on page 3-15.

## **TCP/IP** Configuration

To access the Internet through the Belgacom b-box, you must configure the network settings of the computers on your LAN to use the same IP subnet as the Belgacom b-box. The default network settings for the ADSL Router are:

IP Address: 192.168.1.1 Subnet Mask: 255.255.255.0

**Note:** These settings can be changed to fit your network requirements, but you must first configure at least one computer to access the Belgacom b-box's web configuration interface in order to make the required changes. (See "Configuring the Belgacom b-box" on page 4-1 for instruction on configuring the Belgacom b-box.)

## Configuring Your Computer in Windows 2000 DHCP IP Configuration

- 1. On the Windows desktop, click Start/Settings/ Network and Dial-Up Connections.
- 2. Click the icon that corresponds to the connection to your Belgacom b-box.
- 3. The connection status screen will open. Click Properties.

| New Office Docu                                                                                                    | ument                                   |                                                            |
|----------------------------------------------------------------------------------------------------|-----------------------------------------|------------------------------------------------------------|
| Gen Office Doo                                                                                                    | ument                                   |                                                            |
| Windows Update                                                                                                    | B                                       |                                                            |
| Acrobat Reader                                                                                                    | 5.0                                     |                                                            |
| J WinZip                                                                                                    |                                         |                                                            |
| 🗟 Programs                                                                                                    | +                                       |                                                            |
| Documents                                                                                                    | •                                       |                                                            |
| Settings                                                                                                    |                                         | ontrol Panel                                               |
| Search                                                                                                    | 📩 🔁 Ne                                  | twork and Dial-up Connect                                  |
| 🥙 Help                                                                                                    | 🙆 Pri                                   | inters                                                     |
| L Run                                                                                                    | Та                                      | iskbar & Start Menu                                        |
| 🕖 Shut Down                                                                                                    |                                         |                                                            |
| fistart 🕜 🍊                                                                                                    | S 🖾 🔍 🛛                                 |                                                            |
| <b>il Area Connect</b><br>eneral                                                                                       | ion 1 Status                            |                                                            |
| eneral                                                                                                    | ion 1 Status                            |                                                            |
| al Area Connect<br>eneral  <br>Connection<br>Status:                                                                   | ion 1 Status                            | Connected                                                  |
| I Area Connect<br>eneral<br>Connection<br>Status:<br>Duration:                                                         | ion 1 Status                            | Connected<br>00:15:12                                      |
| al Area Connect<br>eneral<br>Connection<br>Status:<br>Duration:<br>Speed:                                              | ion 1 Status                            | Connected<br>00:15:12<br>10.0 Mbps                         |
| al Area Connect<br>eneral<br>Connection<br>Status:<br>Duration:<br>Speed:<br>Activity                                  | ion 1 Status                            | Connected<br>00:15:12<br>10.0 Mbps                         |
| sl Area Connect<br>eneral  <br>Connection<br>Status:<br>Duration:<br>Speed:<br>Activity                                | ion 1 Status<br>Sent — 🖣                | Connected<br>00:15:12<br>10:0 Mbps<br>10:0 Mbps            |
| al Area Connection<br>eneral Connection<br>Status:<br>Duration:<br>Speed:<br>Activity<br>Packets:                      | ion 1 Status<br>Sent — =<br>49          | Connected<br>00:15:12<br>10.0 Mbps<br>C<br>  Received<br>0 |
| al Area Connect<br>eneral<br>Connection<br>Status:<br>Duration:<br>Speed:<br>Activity<br>Packets:<br><u>Properties</u> | ion 1 Status<br>Sent —<br>49<br>Disable | Connected<br>00:15:12<br>10.0 Mbps                         |

Double-click Internet Protocol (TCP/IP).
 If "Obtain an IP address automatically" and "Obtain DNS server address automatically" are already selected, your computer is already configured for DHCP. If not, select these options. Click Cancel to close each window.

|                                                                                                    |                  | -                          |                | -      |
|----------------------------------------------------------------------------------------------------|------------------|----------------------------|----------------|--------|
| General Sharing                                                                                                    |                  |                            |                |        |
| Connect using:                                                                                                    |                  |                            |                |        |
| SMC EZ Card 10/10                                                                                                    | 0 (SMC1211T>     | <)                         |                |        |
| ,                                                                                                    |                  |                            | Cor            | figure |
| Components checked are u                                                                                                    | used by this co  | nnectio                    | n:             |        |
| Client for Microsoft                                                                                                    | Networks         |                            |                |        |
| rnet Protocol (TCP/IP) Pro                                                                                                    | perties          |                            |                | ?      |
| maral                                                                                                    |                  |                            |                |        |
|                                                                                                    |                  |                            |                |        |
| Obtain an IP address autor                                                                                                    | natically        |                            |                |        |
| Obtain an IP address autor     Use the following IP address     IP address                                                                                                    | natically<br>ss: |                            |                |        |
| Qubtain an IP address auton     Qubtain an IP address auton     Uge the following IP address     IP address:     Sybnet mask:                                                                                                    | natically<br>ss: | *                          |                |        |
| Obtain an IP address auton     Obtain an IP address auton     Use the following IP address     IP address:     Sybnet mask:     Default gateway:                                                                                        | natically<br>ss: | ()<br>()<br>()<br>()<br>() | +              |        |
| Option are in settings.     Option on IP address auton     Uge the following IP address     IP address.     Sybnet mask.     Default gateway:     Option DNS server address                                                             | natically<br>ss: | 4.<br>4.                   | 4)<br>7)<br>4) |        |
| Option are in settings.     Option an IP address auton     Uge the following IP address     IP address.     Subnet mask:     Default gateway:     Option DNS server address.     Use the following DNS server                           | natically        | *)<br>*)                   | 4)<br>4)<br>4) |        |
| Option are in settings.     Option an IP address auton     Uge the following IP address     IP address.     Subnet mask:     Default gateway:     Option DNS server address     Use the following DNS server:     Ereferred DNS server: | natically        | •                          |                |        |
| Detain an IP address auton     Use the following IP address     IP address:     Sybnet mask:     Default gateway:     Obtain DNS server address     Use the following DNS server     Preferred DNS server:     Alternate DNS server:    | aatically        |                            |                |        |
| Delain an IP address auton     Delain an IP address auton     Uge the following IP address     IP address:     Subnet mask:     Default gateway:     Obtain DNS server address     Use the following DNS server:     Default gateway:   | natically        |                            | Adyana         |        |
| Diplicinate in settings.     Diplicin an IP address auton     Uge the following IP address     Subnet mask:     Default gateway:     Obtain DNS server address     referred DNS server:     Alternate DNS server:                       | natically        |                            |                | ced    |

## Obtain IP Settings From Your Belgacom b-box

Now that you have configured your computer to connect to your Belgacom b-box, it needs to obtain new network settings. By releasing old DHCP IP settings and renewing them with settings from your Belgacom b-box, you can verify that you have configured your computer correctly.

1. On the Windows desktop, click Start/Programs/ Accessories/Command Prompt.

2. In the Command Prompt window, type "IPCONFIG /RELEASE" and press the ENTER key.

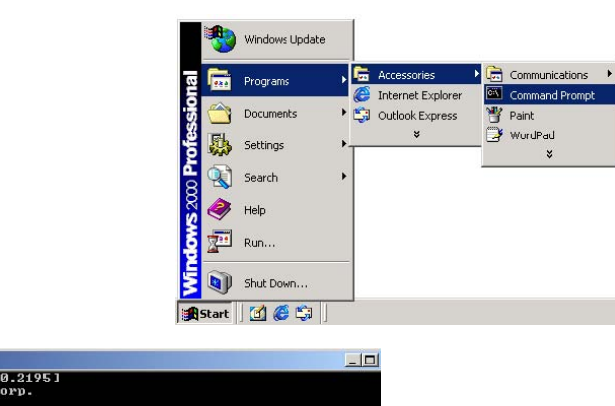

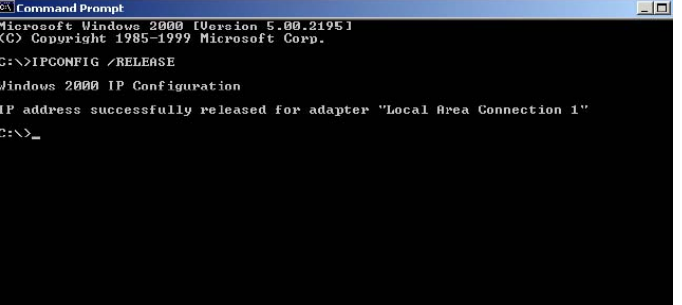

 Type "IPCONFIG /RENEW" and press the ENTER key. Verify that your IP Address is now 192.168.1.xxx, your Subnet Mask is 255.255.255.0 and your Default Gateway is 192.168.1.254. These values confirm that your Belgacom b-box is functioning.
 Type "EXIT" and press the ENTER key to close the Command Prompt window.

| Command Prompt                                                                        | _ [ |
|---------------------------------------------------------------------------------------|-----|
| Microsoft Windows 2000 [Version 5.00.2195]<br>(C) Copyright 1985-1999 Microsoft Corp. |     |
| C:\>IPCONFIG /RELEASE                                                                 |     |
| Windows 2000 IP Configuration                                                         |     |
| IP address successfully released for adapter "Local Area Connection 1"                |     |
| C:\>IPCONFIG /RENEW                                                                   |     |
| Windows 2000 IP Configuration                                                         |     |
| Ethernet adapter Local Area Connection 1:                                             |     |
| Connection-specific DNS Suffix .:<br>IP Address                                       |     |

#### Manual IP Configuration

1. Follow steps 1-4 in "DHCP IP Configuration" on page 3-3.

2. Select "Use the following IP address automatically." Enter an IP address based on the default network 192.168.1.x (where x is between 2 and 254), use 255.255.255.0 for the subnet mask and the IP address of the Belgacom b-box (default: 192.168.1.1) for the Default gateway field.

3. Select "Use the following DNS server addresses."

4. Enter the IP address for the Belgacom b-box in the Preferred DNS server field. This automatically relays DNS requests to the DNS server(s) provided by your ISP. Otherwise, add a specific DNS server into the Alternate DNS Server field and click OK to close the dialog boxes.

5. Record the configured information in the following table.

| eneral                                                                                               |                                                                                      |
|----------------------------------------------------------------------------------------------------|--------------------------------------------------------------------------------------|
| 'ou can get IP ≈ettings assigned<br>nis capability. Otherwise, you ne<br>ne appropriate IP settings. | l automatically if your network supports<br>ed to ask your network administrator for |
| C Obtain an IP address autor                                                                         | natically                                                                            |
| Use the following IP address                                                                         | 55:                                                                                  |
| IP address:                                                                                          | 192.168.2.20                                                                         |
| Subnet mask                                                                                          | 255.255.255.0                                                                        |
| Default gateway:                                                                                     | 192.168.2.1                                                                          |
| C Obtain DNS server address                                                                          | s automatically                                                                      |
| Use the following DNS ser                                                                            | ver addresses:                                                                       |
| Preferred DNS server:                                                                                | 192.168.2.1                                                                          |
| Alternate DNS server:                                                                                | · · ·                                                                                |
|                                                                                                    | Advanced                                                                             |
|                                                                                                    |                                                                                      |

| TCP/IP Configuration Setting |
|------------------------------|
| IP Address                   |
| Subnet Mask                  |
| Preferred DNS Server         |
| Alternate DNS Server         |
| Default Gateway              |

## **Disable HTTP Proxy**

You need to verify that the "HTTP Proxy" feature of your web browser is disabled. This is so that your browser can view the Belgacom b-box's HTML configuration pages.

Your computer is now configured to connect to the Belgacom b-box.

Configuring Your Computer in Windows XP DHCP IP Configuration

• On the Windows desktop, click Start/Control Panel.

- In the Control Panel window, click Network and Internet Connections.
- The Network Connections window will open. Locate and double-click the Local Area Connection icon for the Ethernet adapter that is connected to the Belgacom b-box.
- In the connection status screen, click Properties.

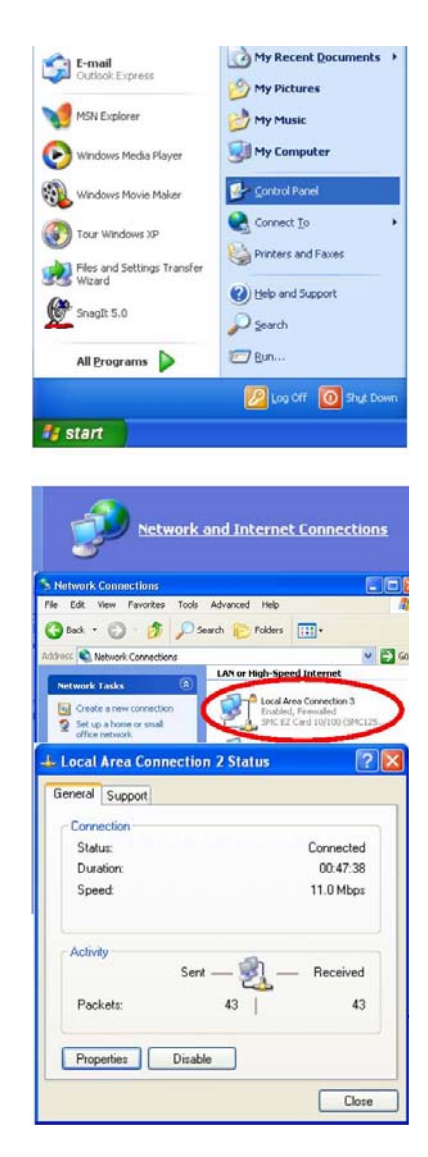

- Double-click Internet Protocol (TCP/IP).
- If "Obtain an IP address automatically" and "Obtain DNS server address automatically" are already selected, your computer is already configured for DHCP. Click Cancel to close each window.

| neral Advanced                                                                                                    |                                                                                                    |
|----------------------------------------------------------------------------------------------------|----------------------------------------------------------------------------------------------------|
| Connect using:                                                                                                    |                                                                                                    |
| I SMC EZ Card 10/100                                                                                                    | (SMC1255FTX-ST) #2                                                                                                    |
|                                                                                                    | Configure                                                                                                    |
| his connection uses the follo                                                                                                    | owing items:                                                                                                    |
| 🗹 🚚 QoS Packet Sched                                                                                                    | uler 🔼                                                                                                    |
| AEGIS Protocol (IEE                                                                                                    | EE 802.1x) v2.3.1.9                                                                                                    |
|                                                                                                    | sevie)                                                                                                    |
| rnet Protocol (TCP/IP) P                                                                                                    | Properties 🛛 🛜                                                                                                    |
|                                                                                                    |                                                                                                    |
| neral Alternate Configuration<br>ou can get IP settings assigned<br>is capability. Otherwise, you ne<br>e appropriate IP settings.                                                                                                    | d automatically if your network supports<br>seed to ask your network administrator for                                                                                                    |
| Alternate Configuration<br>ou can get IP settings assigner<br>is capabily. Otherwise, you ne<br>re appropriate IP settings.<br>Other and IP address autor                                                                                                    | d automatically if your network supports<br>and to ask your network administrator for<br>matically<br>ss:                                                                                                    |
| Alternate Configuration           iou can get IP settings assigners           is capability. Otherwise, you ne           ne appropriate IP settings.           O Dbtain an IP address autor           Use the following IP address:                                                                                                    | d automatically if your network supports<br>and to ask your network administrator for<br>matically<br>sec                                                                                                    |
| nerial Alternate Configuration<br>ou can get IP settings assigner<br>is capability. Otherwise, you ne<br>e appropriate IP settings.<br>O btain an IP address autor<br>U se the following IP address<br>IP address:<br>Subnet mask:                                                                                                    | d automatically if your network, supports<br>need to ask your network, administrator for<br>matically<br>set                                                                                                    |
| neral Atemate Configuration<br>ou can get IP settings assigned<br>is capability. Otherwise, your as<br>e appropriate IP settings.                                                                                                    | d automatically if your network, supports<br>eed to ask your network, administrator for<br>matically<br>SSC                                                                                                    |
| neral Atemate Configuration<br>ou can get IP settings assigned<br>is capability. Otherwise, your as<br>of Data in IP address subtro<br>U set the following IP addres:<br>IP address:<br>Subnet mask:<br>Default gateway:<br>(2) Data in DNS server address:                                                                               | d automatically if your network: supports<br>and to ask your network: administrator for<br>matically                                                                                                    |
| neral Alternate Configuration<br>ou can get IP settings assigned<br>is capability. Otherwise, your as<br>e appropriate IP settings.<br>③ Obtain an IP address autor<br>③ Obtain an IP address autor<br>③ Use the following IP addres<br>Subnet mask:<br>Default gateway:<br>④ Obtain DNS server address<br>④ Use the following DNS server | d automatically if your network, supports<br>and the ark your network, administrator for<br>matically<br>set to ark your network, administrator for<br>matically<br>settomatically<br>ver addresses:                                                                                                    |
| neral Alternate Configuration<br>ou can get IP settings assignes<br>is capability Otherwise, you ne<br>e appropriate IP settings.<br>③ Obtain an IP address autor<br>Use the following IP addres<br>Subnet mask<br>Default gateway.<br>④ Obtain DNS server address<br>○ Obtain DNS server address                                         | d automatically if your network supports<br>and to ask your network administrator for<br>matically<br>set<br>control of the set<br>control of the set<br>control of |

3-10

# Obtain IP Settings from Your Belgacom b-box

Now that you have configured your computer to connect to your Belgacom b-box, it needs to obtain new network settings. By releasing old DHCP IP settings and renewing them with settings from your Belgacom b-box, you can verify that you have configured your computer correctly.

On the Windows desktop, click Start/Programs/Accessories/ Command Prompt.
 In the Command Prompt window, type "IPCONFIG /RELEASE" and press the ENTER

key.

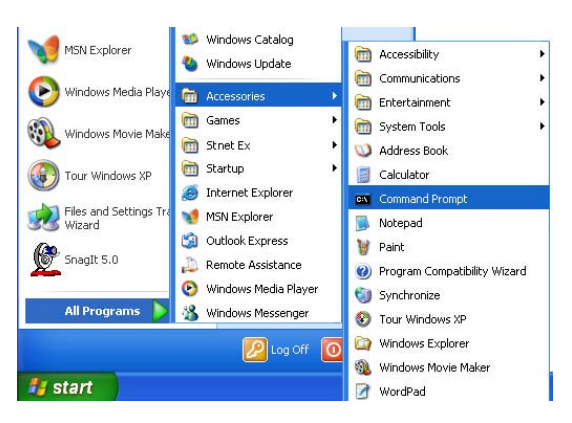

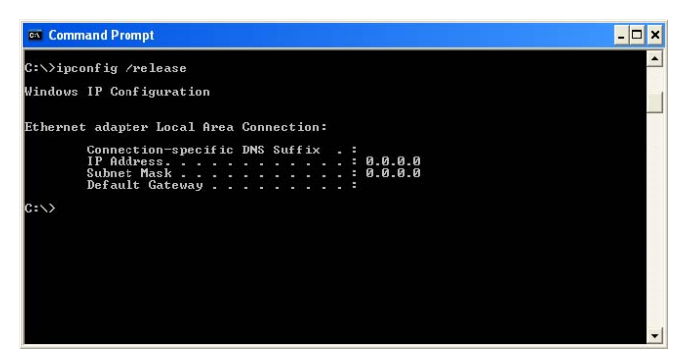

 Type "IPCONFIG /RENEW" and press the ENTER key. Verify that your IP Address is now 192.168.1.xxx, your Subnet Mask is 255.255.255.0 and your Default Gateway is 192.168.1.1. These values confirm that your Belgacom b-box is functioning.

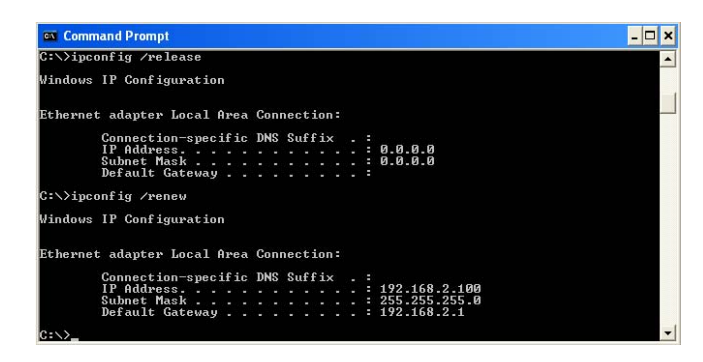

Type "EXIT" and press the ENTER key to close the Command Prompt window.

Your computer is now configured to connect to the Belgacom b-box.

#### Manual IP Configuration

- 1. Follow steps 1-5 in "DHCP IP Configuration" on page 3-9.
- 2. Select "Use the following IP Address."
- 3. Enter an IP address based on the default network 192.168.1.x (where x is between 2 and 254), use 255.255.255.0 for the subnet mask. and the IP address of the Belgacom b-box (default: 192.168.1.1) for the Default gateway field.
- 4. Select "Use the following DNS server addresses."
- Enter the IP address for the Belgacom b-box in the Preferred DNS server field. This
  automatically relays DNS requests to the DNS server(s) provided by your ISP. Otherwise,
  add a specific DNS server into the Alternate DNS Server field and click OK to close the
  dialog boxes.
- 6. Record the configured information in the following table.

| r'ou can get IP settings assigned<br>his capability. Otherwise, you ne<br>he appropriate IP settings. | automatically if your network supports<br>ed tc ask your network administrator for |
|----------------------------------------------------------------------------------------------------|------------------------------------------------------------------------------------|
| Obtain an IP address autom                                                                            | atically                                                                           |
| Ose the following IP address                                                                          | 5.                                                                                 |
| IP address:                                                                                           | 192.168.2.22                                                                       |
| Subnet mask:                                                                                          | 255 . 255 . 255 . 0                                                                |
| Default gateway:                                                                                      | 192.168.2.1                                                                        |
| Obtain DNS server address                                                                             | automatically                                                                      |
| Ose the following DNS serv                                                                            | er addresses:                                                                      |
| Preferred DNS server:                                                                                 | 192.168.2.1                                                                        |
| Alternate DNS server:                                                                                 | and the second second                                                              |
|                                                                                                    |                                                                                    |
|                                                                                                    | Aduppend                                                                           |

#### **TCP/IP Configuration Setting**

| IP Address           |
|----------------------|
| Subnet Mask          |
| Preferred DNS Server |
| Alternate DNS Server |
| Default Gateway      |

## **Disable HTTP Proxy**

You need to verify that the "HTTP Proxy" feature of your web browser is disabled. This is so that your browser can view the Belgacom b-box's HTML configuration pages.

Your computer is now configured to connect to the Belgacom b-box.

#### **Configuring Your Macintosh Computer**

You may find that the instructions here do not exactly match your operating system. This is because these steps and screen shots were created using Mac OS 10.2. Mac OS 7.x and above are similar, but may not be identical to Mac OS 10.2.

Follow these instructions:

| System Preferences<br>Dock<br>Location | •                                                                      |
|----------------------------------------|------------------------------------------------------------------------|
| Dock<br>Location                       | •                                                                      |
| Location                               |                                                                        |
|                                        | •                                                                      |
| Recent Items                           | •                                                                      |
| Force Quit                             |                                                                        |
| Sleep                                  |                                                                        |
| Restart                                |                                                                        |
| Shut Down                              |                                                                        |
| Log Out 🏠                              | #Q                                                                     |
|                                        | Recent Items<br>Force Quit<br>Sleep<br>Restart<br>Shut Down<br>Log Out |

19

 Double-click the Network icon in the Systems Preferences window.

| 000          |           | S           | ystem Prefere      | nces        |              | (                   |
|--------------|-----------|-------------|--------------------|-------------|--------------|---------------------|
| Personal     |           |             |                    |             |              |                     |
| 9            |           | Elle<br>New | (3)                |             | 1            | 2                   |
| Desktop      | Dock      | General     | International      | Login Items | My Account   | Screen Effects      |
| Hardware     |           |             |                    |             |              |                     |
| 0            | 6         |             | 8                  | ( <u> </u>  | 0            | ۵                   |
| CDs & DVDs   | ColorSync | Displays    | Energy<br>Saver    | Keyboard    | Mouse        | Sound               |
| Internet & I | Network   |             |                    |             |              |                     |
|              | (A)       | 0           |                    |             |              |                     |
| Internet     | Network   | QuickTime   | Sharing            |             |              |                     |
| System       |           |             |                    |             |              |                     |
| 11           | 9         | A           |                    | 8           | 2            | $\bigcirc$          |
| Accounts     | Classic   | Date & Time | Software<br>Update | Speech      | Startup Disk | Universal<br>Access |

□ If "Using DHCP Server" is already selected in the Configure field, your computer is already configured for DHCP. If not, select this Option.

|                     | Location: Automatic                     |                                     |            |
|---------------------|-----------------------------------------|-------------------------------------|------------|
| how: Built-in Ether | net                                     |                                     |            |
| /                   | TCP/IP PPPoE App                        | eTalk Proxies                       |            |
| Configure:          | Using DHCP                              | :                                   |            |
|                     |                                         | DNS Servers                         | (Optional) |
| IP Address:         | 10.1.28.83<br>(Provided by DHCP Server) |                                     |            |
| Subnet Mask:        | 255.255.252.0                           |                                     |            |
| Router:             | 10.1.28.254                             | Search Domains                      | (Optional) |
| DHCP Client ID:     | (Ortiseal)                              |                                     |            |
| Ethernet Address    | 00:50:e4:00:2c:06                       | Example: apple.com<br>earthlink.net |            |
|                     |                                         |                                     |            |

- Your new settings are shown in the TCP/IP tab. Verify that your IP Address is now
   192.168.1.xxx, your Subnet Mask is 255.255.255.0 and your Default Gateway is 192.168.1.1.
   These values confirm that your Belgacom b-box is functioning.
- Close the Network window.

Now your computer is configured to connect to the Belgacom b-box.

## **Disable HTTP Proxy**

You need to verify that the "HTTP Proxy" feature of your web browser is disabled. This is so that your browser can view the Belgacom b-box's HTML configuration pages. The following steps are for Internet Explorer.

#### Internet Explorer

 Open Internet Explorer and click the Stop button. Click Explorer/Preferences.

- □ In the Internet Explorer Preferences window, under Network, select Proxies.
- □ Uncheck all check boxes and click OK.

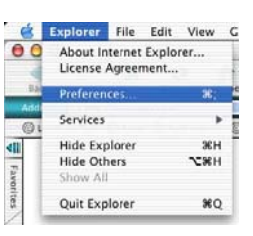

| Security     Security Zones | If you are accessing the internet from<br>gateways to allow internet access. C | n a private network, you can se<br>Contact your network manager |
|-----------------------------|--------------------------------------------------------------------------------|-----------------------------------------------------------------|
| Ratings                     | applications through Internet Config.                                          | econgs are shared with other                                    |
| Advanced                    | - Use Proxy Servers                                                            |                                                                 |
| Eorms AutoFill              | Web Proxy:                                                                     | Settings                                                        |
| Forms AutoComplete          | Use Web Proxy for all                                                          |                                                                 |
| AutoFill Profile            | Bypass Web Proxy for ETP                                                       |                                                                 |
| Receiving Files             |                                                                                | Cathlana                                                        |
| Download Ontions            | Secure Proxy:                                                                  | Settings                                                        |
| File Helpers                | Mail Proxy:                                                                    | Settings                                                        |
| Cookies                     | Gopher Proxy:                                                                  | Settings                                                        |
| Network                     |                                                                                |                                                                 |
| Protocol Helpers            | List the sites you want to connect to                                          | directly, bypassing the proxie                                  |
| Proxies                     | set above. Put a space or comma be                                             | tween each site.                                                |
| Site Passwords              |                                                                                |                                                                 |
| T F-mail                    |                                                                                |                                                                 |
| General                     |                                                                                |                                                                 |
| U U                         | 0                                                                              |                                                                 |

# CHAPTER 4 CONFIGURING THE BELGACOM B-BOX

After you have configured TCP/IP on a client computer, use a web browser to configure the Belgacom b-box. The Belgacom b-box can be configured by any Java-supported browser such as Internet Explorer 4.0 or above. Using the web management interface, you may configure the Belgacom b-box and view statistics to monitor network activity.

To access the Belgacom b-box's management interface, enter the IP address of the Belgacom bbox in your web browser:

#### http://192.168.1.1

(The Belgacom b-box automatically switches to Port 88 for management access.) Then click LOGIN. (By default there is no password.)

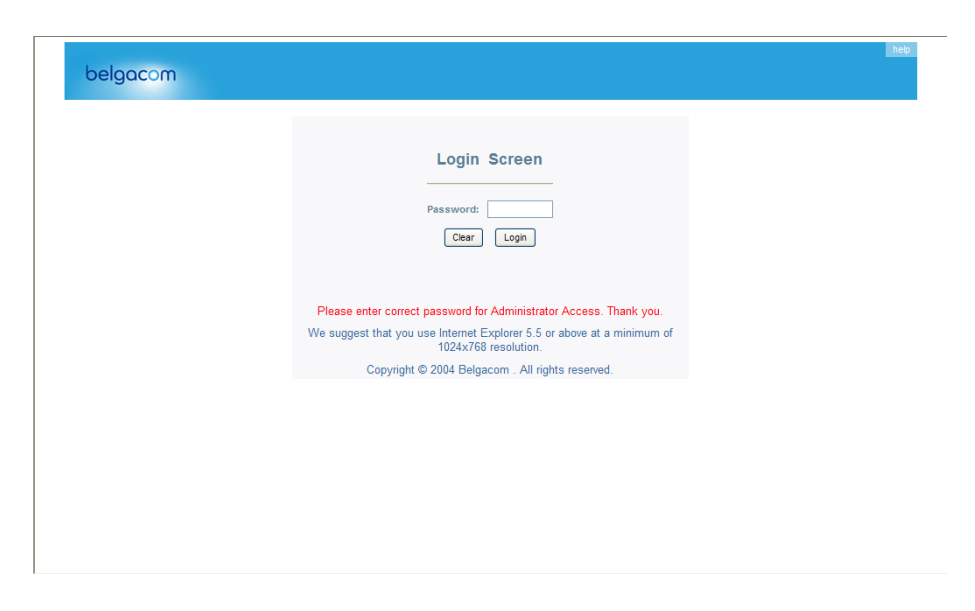

## Navigating the Web Browser Interface

The Belgacom b-box's management interface consists of a Setup Wizard and an Advanced Setup section.

**Setup Wizard:** Use the Setup Wizard if you want to quickly set up the Belgacom b-box. Go to "Setup Wizard".

Advanced Setup: Advanced Setup supports more advanced functions like hacker attack detection, IP and MAC address filtering, virtual server setup, virtual DMZ host, as well as other functions. Go to "Advanced Setup".

## Making Configuration Changes

Configurable parameters have a dialog box or a drop-down list. Once a configuration change has been made on a page, be sure to click the "SAVE SETTINGS" or "NEXT" button at the bottom of the page to enable the new setting.

**Note:** To ensure proper screen refresh after a command entry, be sure that Internet Explorer 5.0 is configured as follows: Under the menu Tools/Internet Options/General/Temporary Internet Files/Settings, the setting for "Check for newer versions of stored pages" should be "Every visit to the page."

## Setup Wizard

#### Quickstart

The first item in the Setup Wizard is Quickstart. The ADSL Wireless Base Station displays the Quickstart Web page.

Enter the Username and Password supplied by your Internet Service Provider.

| belgacom                                               |                                                                                                    | nep      |
|--------------------------------------------------------|----------------------------------------------------------------------------------------------------|----------|
| <ul> <li>1. Service Provider</li> <li>Login</li> </ul> |                                                                                                    | <u> </u> |
|                                                        | Quick Start Internet Service Provider Login                                                                                                    |          |
|                                                        | Provided by Internet Service Provider                                                                                                    |          |
|                                                        | Username                                                                                                    |          |
|                                                        | Password                                                                                                    |          |
|                                                        | Confirm Password                                                                                                    |          |
|                                                        | Wireless Network Settings                                                                                                    |          |
|                                                        | Enable Wireless O ENABLE DISABLE                                                                                                    |          |
|                                                        | Enable Broadcast () ENABLE () DISABLE () DIS |          |
|                                                        | • Telephone Settinge                                                                                                    |          |
|                                                        | Telephone Service     O ENARLE O DISARLE                                                                                                    |          |
|                                                        |                                                                                                    |          |
|                                                        | Save                                                                                                    |          |
|                                                        |                                                                                                    |          |

#### • Enable Wireless

The wireless function is enabled by default. If you want to disable the wireless function of the ADSL Wireless Base Station, you can uncheck the "Enable Wireless" checkbox.

#### Enable Broadcast

The ADSL Wireless Base Station broadcasts its Wireless ID by default. This means that the SSID will appear as an available network when scanned for by wireless- enabled devices. If you uncheck this checkbox, you must manually type in the identical SSID in your wireless devices or clients in order to connect to the ADSL Wireless Base Station network.

#### • Wireless ID (SSID)

The Wireless ID is preset to "WiFi\_xx?". The "xx" corresponds with an unique number in your ADSL Wireless Base Station. You can either leave it as is, or change it. On client PCs' software, this might also be called the Network Name. The Wireless ID is used to identify this particular wireless network. Please refer to the manual of your wireless client on how to connect to the ADSL Wireless Base Station.

#### • Telephone Service

The telephone service is disabled by default. If you want to enable the Telephone function of the ADSL Wireless Base Station you can check the enable box to turn on the "Telephone Service" function.

#### • Click the "Save Settings/Next" button.

Once you leave your Telephone Service disabled please click on "Save Settings" and continue. You can now surf to your favorite websites by typing an URL in your browser's location box or by selecting one of your favorite Internet bookmarks. If you enabled the Telephone Service please click on "Next" and continue with Step "Phone Number Selection".

# Configure your Telephone settings

#### 1. Phone Number Selection

Please indicate which number you want to use and click "Next". For this example scenario with "3 Phone numbers" has been choosen to explain the generic configuration.

| belgacom                                                                            |                                                                                                    | <u>heip</u> |
|-------------------------------------------------------------------------------------|----------------------------------------------------------------------------------------------------|-------------|
| <ul> <li>◆ 1. Service Provider<br/>Login</li> <li>◆ 2. Connection Status</li> </ul> | Phone Number Selection         Please select the service for which yo signed up.         1 Phone number (common number on port 1 and 2)         2 Phone numbers (Common number on port 1 and 2, Dedicated number on port 2)         2 Phone numbers (Dedicated number on port 1, Dedicated number on port 2)         3 Phone numbers (Common number on port 1, Dedicated number on port 2)         Back | <b>☆</b> ∃  |
| Advanced Settings                                                                   |                                                                                                    |             |

#### 2. Phone Number Settings

Enter the telephone number, Login and Password supplied by your Internet Service provider. Repeat this for each available port. The Belgacom b-box can append telephone numbers to outgoing calls. Select the number you want to use for each port. Click "Save Settings". The connection status page will appear.

| belgacom                                                                             | <u>001</u>                                                                                                    |
|--------------------------------------------------------------------------------------|----------------------------------------------------------------------------------------------------|
| <ul> <li>I. Service Provider</li> <li>Login</li> <li>2. Connection Status</li> </ul> | 유 - 권<br>Phone Number Selection                                                                                 |
|                                                                                      | Number 1 Please insert here the Phone number you want to assign to Voice Port 1 Telephone Number Login Password |
|                                                                                      | Number 2 Please insert here the Phone number you want to assign to Voice Port 2 Telephone Number Login          |
|                                                                                      | Password<br>Back Save                                                                                           |

| belgacom                                                                                                    |                                                                                                    | help |
|----------------------------------------------------------------------------------------------------|----------------------------------------------------------------------------------------------------|------|
| <ul> <li>         ● 1. Service Provider<br/>Login     </li> <li>         ● 2. Connection Status     </li> </ul> | Connection Status         Unable to establish ADSL Internet connection.         Common number : registration ok         Please click "Back" and verify that the username and password you have entered are correct. Also check your ADSL line.         Back       OK | Ω2   |
| Advanced Settings                                                                                               |                                                                                                    |      |

#### 3. Click the "Ok" button.

Congratulations! Your Telephone configuration is complete. Click "OK" to continue.

# ADSL

ADSL (Asymmetric Digital Subscriber Line) is designed to deliver more bandwidth downstream (from the central office to the customer site) than upstream. This section is used to configure the ADSL operation type and shows the ADSL status.

| ADSI Settings                                  |                                                    | <u> </u> |
|------------------------------------------------|----------------------------------------------------|----------|
| » Quick Start                                  | ADSL Parameters and Status                         |          |
| <ul> <li>Parameters</li> <li>Status</li> </ul> | This page displays ADSL-related parameters and str | atus.    |
| Advanced Settings                              |                                                    |          |
|                                                |                                                    |          |
|                                                |                                                    |          |
|                                                |                                                    |          |
|                                                |                                                    |          |
|                                                |                                                    |          |
|                                                |                                                    |          |
|                                                |                                                    |          |
|                                                |                                                    |          |
|                                                |                                                    |          |
|                                                |                                                    |          |
|                                                |                                                    |          |
|                                                |                                                    |          |
|                                                |                                                    |          |

# Status

The Status screen displays information on connection line status, data rate, operation data and defect indication, and statistics.

| SL Settings   |                                                                            |                                                    |                                    |                                             |
|---------------|----------------------------------------------------------------------------|----------------------------------------------------|------------------------------------|---------------------------------------------|
| atus          | Status                                                                     |                                                    |                                    |                                             |
| den           | You can use the Status a                                                   | creen to see the connection status for the rout    | er's WANLAN interfaces, f          | Immeare and hardware version number         |
| ne networking | any wegai altempts to acc                                                  | ress your network, as were as information on a     | Chor clent Pus currently (         | connected to your network.                  |
| eless         | Current Time: 07/03/2                                                      | 007 00:02:49 am                                    |                                    |                                             |
| te .          | ADSL: Physical Down                                                        | P Address: 192.168.1.1                             | Numbers of D                       | HCP Clients: 0                              |
| wal           |                                                                            | Subnet Mask: 255.255.255.0<br>DHCP Server: Enabled | Runtime Code<br>0.89.4 (Jul 1      | Version:<br>1 2007 10:21:32)                |
| P             | Connect                                                                    | Firewalt Enabled                                   | Boot Code Ve<br>ADSL Modern        | rsion: 0.72.8<br>Code Version: 05.02.00.60A |
| P phone       | Refresh                                                                    | Wireless: Enabled                                  | LAN MAC Ad                         | dress: 00-1A-2A-80-47-80                    |
| tenance       |                                                                            |                                                    | WAN MAC Ad                         | Idress: 00-1A-2A-80-47-80                   |
|               |                                                                            |                                                    | Serial Num: 1                      | (723310378                                  |
|               | Talashaan Datas an                                                         | 10-11                                              |                                    |                                             |
|               | relephone status and                                                       | o Can Loga                                         |                                    |                                             |
|               | Lanta                                                                      |                                                    |                                    |                                             |
|               | ATM PVC                                                                    |                                                    |                                    |                                             |
|               | VC 1                                                                       |                                                    | VC 2                               |                                             |
|               | VRVO                                                                       | 8/35                                               | VRIVCI                             | 6/32                                        |
|               | Encapsulation                                                              | LLC                                                | Encapsulation                      | LLC                                         |
|               | IP Address                                                                 | Down                                               | P Address                          | Down                                        |
|               | Subnet Mask                                                                | -                                                  | Subnet Mask                        |                                             |
|               | Primary DNS                                                                | -                                                  | Primary DNS                        | -                                           |
|               | Secondary DNS                                                              | -                                                  | Secondary DNS                      |                                             |
|               |                                                                            | Disconnect Connect                                 |                                    |                                             |
|               |                                                                            |                                                    |                                    |                                             |
|               | VC 3                                                                       |                                                    | VC 4                               |                                             |
|               | VPVVCI                                                                     | 1/32                                               | VPVVCI                             | 1/00                                        |
|               | Encepsulation                                                              | LLC<br>1483 Bridging                               | Encapsulation                      | LLC<br>1483 Bridaing                        |
|               | IP Address                                                                 | Down                                               | IP Address                         | Down                                        |
|               | Subnet Mask                                                                | -                                                  | Subnet Mask                        |                                             |
|               | Primary DNS                                                                | -                                                  | Primary DNS                        |                                             |
|               | Secondary DNS                                                              |                                                    | Secondary DNS                      |                                             |
|               |                                                                            |                                                    |                                    |                                             |
|               | _                                                                          |                                                    | _                                  |                                             |
|               | VC 5                                                                       |                                                    | VC 6                               |                                             |
|               | VPVVCI                                                                     | 1/34                                               | VPVVCI                             | 1/05                                        |
|               | Encapsulation<br>Protocol                                                  | LLC<br>1453 Bridaine                               | Encapsulation<br>Protocol          | LLC<br>1483 Bridaina                        |
|               | IP Address                                                                 | Down                                               | IP Address                         | Down                                        |
|               | Subnet Mask                                                                |                                                    | Subnet Mask                        |                                             |
|               | Primary DNS                                                                | -                                                  | Primary DNS                        |                                             |
|               | Secondary DNS                                                              |                                                    | Secondary DNS                      |                                             |
|               |                                                                            |                                                    |                                    |                                             |
|               |                                                                            |                                                    |                                    |                                             |
|               | VC7                                                                        |                                                    | VC8                                |                                             |
|               | VPVVCI                                                                     | 1/38                                               | VPVVCI                             | 1/37                                        |
|               | Protocol                                                                   | 1403 Bridging                                      | Protocol                           | 1483 Bridging                               |
|               | P Address                                                                  | Down                                               | P Address                          | Down                                        |
|               | Subnet Mask<br>Gateway                                                     |                                                    | Subnet Mask<br>Gateway             |                                             |
|               | Primary DNS                                                                | -                                                  | Primary DNS                        |                                             |
|               | Secondary DNS                                                              |                                                    | Secondary DNS                      |                                             |
|               |                                                                            |                                                    |                                    |                                             |
|               |                                                                            |                                                    | 100.00                             |                                             |
|               | VC 9                                                                       |                                                    | VC 10                              |                                             |
|               | VPVVCI                                                                     | 1/38                                               | VPVVCI                             | 1/39                                        |
|               | Protocol                                                                   | 1483 Bridging                                      | Protocol                           | 1483 Bridging                               |
|               | P Address                                                                  | Down                                               | P Address                          | Down                                        |
|               | Subnet Mask<br>Gateway                                                     | _                                                  | Subnet Mask<br>Gateway             |                                             |
|               | Primary DNS                                                                | -                                                  | Primary DNS                        | -                                           |
|               | Secondary DNS                                                              |                                                    | Secondary DNS                      |                                             |
|               |                                                                            |                                                    |                                    |                                             |
|               |                                                                            |                                                    |                                    |                                             |
|               | VC 11                                                                      |                                                    | VC 12                              |                                             |
|               | VPVVCI                                                                     | 0/40                                               | VPVVCI                             | 1941                                        |
|               | Encapsulation                                                              | LLC<br>MAC Encapsulated Bouting                    | Encapsulation                      | LLC<br>1463 Bridging                        |
|               | IP Address                                                                 | Down                                               | IP Address                         | Down                                        |
|               | Subnet Mask                                                                | -                                                  | Subnet Mask                        |                                             |
|               | Primary DNS                                                                | -                                                  | Primary DNS                        |                                             |
|               | Secondary DNS                                                              |                                                    | Secondary DNS                      |                                             |
|               |                                                                            | Release Renew                                      |                                    |                                             |
|               |                                                                            |                                                    |                                    |                                             |
|               | Security Log                                                               |                                                    | DHCP Client Log                    |                                             |
|               | View any attempts that I network                                           | have been made to gain access to your              | View information on LAI<br>router. | NDHCP clients currently linked to the       |
|               |                                                                            | 22.168.1.11 login success                          |                                    |                                             |
|               | 07/03/2007 00:02:23 11                                                     |                                                    |                                    |                                             |
|               | 07/03/2007 00:02:03 1/<br>07/03/2007 00:02:03 C/<br>07/03/2007 00:02:04 1/ | an't find NTP time.<br>92.968.1.11 login success   |                                    |                                             |
|               | 07/03/2007 00:02:03 1/<br>07/03/2007 00:02:03 C/<br>07/03/2007 00:00:44 1/ | an't find NTP time.<br>92.568.1.11 login success   |                                    |                                             |
|               | 07/03/2007 00:02:03 1/<br>07/03/2007 00:02:03 C/<br>07/03/2007 00:00:44 1/ | ant find NTP time.<br>52:168-1.11 login success    |                                    |                                             |
|               | 07/03/2007 00:02:23 11<br>07/03/2007 00:02:03 Ci<br>07/03/2007 00:00:44 11 | ant find NTP time.<br>12:168.1.11 login success    |                                    |                                             |

| Parameter                                | Description                                                                  |
|------------------------------------------|------------------------------------------------------------------------------|
| Status                                   |                                                                              |
| <ul> <li>Line Status</li> </ul>          | Shows the current status of the ADSL line connection.                        |
| <ul> <li>Link Type</li> </ul>            | Two types of link: Fast path and Interleaved path.                           |
| Data Rate                                |                                                                              |
| <ul> <li>Upstream</li> </ul>             | Maximum upstream data rate.                                                  |
| • Downstream                             | Maximum downstream data rate.                                                |
| Operation Data/                          |                                                                              |
| Defect Indication                        |                                                                              |
| <ul> <li>Noise Margin</li> </ul>         | Maximum upstream and downstream noise margin.                                |
| <ul> <li>Attenuation</li> </ul>          | Maximum reduction in the strength of the upstream and downstream signal      |
| <ul> <li>Fast Path FEC</li> </ul>        |                                                                              |
| Correction                               | There are two latency paths that may be used: fast and interleaved. For      |
|                                          | either path, a forward error correction (FEC) scheme is employed to ensure   |
|                                          | higher data integrity. For maximum noise immunity, an interleaver may be     |
|                                          | used to supplement FEC.                                                      |
| <ul> <li>Interleaved Path FEC</li> </ul> | An interleaver is basically a buffer used to introduce a delay, allowing for |
| Correction                               | additional error correction techniques to handle noise. Interleaving slows   |
|                                          | the data flow and may not be optimal for real-time signals such as video     |
|                                          | transmission.                                                                |
| Fast Path CRC Error                      | The number of Fast Path Cyclic Redundancy Check errors.                      |
| Interleaved Path CRC                     |                                                                              |
| Error                                    | The number of Interleaved Path Cyclic Redundancy Check errors.               |
| Loss of Signal Defect                    | Momentary signal discontinuities.                                            |
| Fast Path HEC Error                      | Fast Path Header Error Concealment errors.                                   |
| Interleaved Path HEC                     |                                                                              |
| Error                                    | Interleaved Path Header Error Concealment errors.                            |
| Statistics                               | (Superframes represent the highest level of data presentation. Each          |
|                                          | superframe contains regular ADSL frames, one of which is used to provide     |
|                                          | superframe synchronization, identifying the start of a superframe. Some of   |
|                                          | the remaining frames are also used for special functions.)                   |
| Keceived cells                           | Number of cells received.                                                    |
| <ul> <li>Transmitted cells</li> </ul>    | Number of cells transmitted.                                                 |

The following items are included on the ADSL status page:

# Advanced Setup

Clicking the Home icon returns you to the home page. The Main Menu links are used to navigate to other menus that display configuration parameters and statistics.

| ADSL Settings          |                                                                                   |  |
|------------------------|-----------------------------------------------------------------------------------|--|
| Advanced Settings      | System                                                                            |  |
| ⇒ Status               | -,                                                                                |  |
| » System               | This page includes all the basic configuration tools for the router, such as time |  |
| » Time                 | zone, password settings, and remote management.                                   |  |
| » Password             |                                                                                   |  |
| » Remote<br>Management |                                                                                   |  |
| » DNS                  |                                                                                   |  |
| - M(0)                 |                                                                                   |  |
| > Home petworking      |                                                                                   |  |
| > Nirelace             |                                                                                   |  |
| » NAT                  |                                                                                   |  |
| » Route                |                                                                                   |  |
| ⇒ Firewall             |                                                                                   |  |
| » SNMP                 |                                                                                   |  |
| > UPnP                 |                                                                                   |  |
| » Telephone            |                                                                                   |  |
| » Maintenance          |                                                                                   |  |
|                        |                                                                                   |  |
|                        |                                                                                   |  |
|                        |                                                                                   |  |
|                        |                                                                                   |  |
|                        |                                                                                   |  |

The Belgacom b-box's advanced management interface contains 14 main menu items as described in the following table.

#### **Menu Description**

- System: Sets the local time zone, the password for administrator access, the IP address
  of a PC that will be allowed to manage the Belgacom b-box remotely, and the IP address
  of a Domain Name Server.
- WAN: Specifies the Internet connection settings.
- LAN: Sets the TCP/IP configuration for the Belgacom b-box LAN interface and DHCP clients.
- Wireless: Configures the radio frequency, SSID, and security for wireless communications.
- NAT: Shares a single ISP account with multiple users, sets up virtual servers.
- Route: Sets routing parameters and displays the current routing table.

#### Menu Description

FirewallConfigures a variety of security and specialized functions including: Access Control, URL blocking, Internet access control scheduling, Intruder detection, and DMZ.

| SNMP      | Community string and trap server setting.                                     |
|-----------|-------------------------------------------------------------------------------|
| ADSL      | Sets the ADSL operation type and shows the ADSL status.                       |
| Telephony | Configures Telephony settings for the Belgacom b-box.                         |
| QoS       | Allows you to optimize voice quality by prioritizing voice over data traffic. |

| File   | Allows you to enable or disable file server functionality. Server                                                                                                    |
|--------|----------------------------------------------------------------------------------------------------|
| Tools  | Contains options to back up and restore the current configuration, restore all configuration settings to the factory defaults, update system firmware, or reset the system. |
| Status | Provides WAN connection type and status, firmware and hardware version numbers, system IP settings, as well as DHCP, NAT, and firewall information.                         |
|        | Displays the number of attached clients, the firmware versions, the physical MAC address for each media interface, and the hardware version and serial number.              |
|        | Shows the security and DHCP client log.                                                                                                    |

## Making Configuration Changes

Configurable parameters have a dialog box or a drop-down list. Once a configuration change has been made on a page, click the "SAVE SETTINGS" or "NEXT" button at the bottom of the page to make the new settings active.

Note: To ensure proper screen refresh after a command entry, check that Internet Explorer 5.0 is configured as follows: Under the menu Tools/Internet Options/General/Temporary Internet Files/Settings, the setting for "Check for newer versions of stored pages" should be "Every visit to the page."

## System Settings

### **Time Settings**

| ADSL Settings          |                                                                                   | <u>ਨੇ</u> ਦ |
|------------------------|-----------------------------------------------------------------------------------|-------------|
| Advanced Settings      | Time Cattings                                                                     |             |
| » Status               | Time Setungs                                                                      |             |
| » System               | Set Time Zone                                                                     |             |
| » Time                 | Use this setting to insure the time-based client filtering feature and system log |             |
| » Password             | entries are based on the correct localized time.                                  |             |
| » Remote<br>Management | (GMT+01:00)Brussels Conenhagen Paris Vilnius                                      |             |
| » DNS                  |                                                                                   |             |
| - M(A)                 | Configure Time Server (NTP)                                                       |             |
| a Hone petworking      | You can automatically maintain the system time on your ADSL router by             |             |
| » Wireless             | synchronizing with a public time server over the internet.                        |             |
| ⇒ NAT                  | Finable Automatic Time Server Maintenance                                         |             |
| » Route                |                                                                                   |             |
| » Firewall             | When you enable this option you will need to configure two different time         |             |
| » SNMP                 | your area:                                                                        |             |
| >> UPnP                |                                                                                   |             |
| » Telephone            | Primary Server: 129.132.2.21 - Europe                                             |             |
| >> Maintenance         | Secondary Server: 130.149.17.8 - Europe                                           |             |
|                        |                                                                                   |             |
|                        | Clear Save                                                                        |             |
|                        |                                                                                   |             |
|                        |                                                                                   |             |

Set the time zone and time server for the Belgacom b-box. This information is used for log entries and client access control.

Check "Enable Automatic Time Server Maintenance" to automatically maintain the Belgacom bbox's system time by synchronizing with a public time server over the Internet. Then configure two different time servers by selecting the options in the Primary Server and Secondary Server fields.

## **Password Settings**

Use this page to restrict access based on a password. By default, there is no password. For security you should assign one before exposing the Belgacom b-box to the Internet.

| ADSL Settings          |                                                             | - <u>202</u> |
|------------------------|-------------------------------------------------------------|--------------|
| Advanced Settings      |                                                             |              |
| ⇒ Status               | Password Settings                                           |              |
| » System<br>» Time     | Set a password to restrict management access to the router. |              |
| » Password             | Idle Time Out: 10 Min                                       |              |
| » Remote<br>Management | (Idle Time =0 : NO Time Out)                                |              |
| >> DNS                 | Current Password:                                           |              |
| » WAN                  | New Password:                                               |              |
| » Home networking      |                                                             |              |
| » Wireless             | Re-Enter Password for Verification:                         |              |
| ⇒ NAT                  |                                                             |              |
| » Route                | Clear Save                                                  |              |
| » Firewall             | Uidal Save                                                  |              |
| » SNMP                 |                                                             |              |
| » UPnP                 |                                                             |              |
| » Telephone            |                                                             |              |
| » Maintenañce          |                                                             |              |
|                        |                                                             |              |
|                        |                                                             |              |
|                        |                                                             |              |
|                        |                                                             |              |

Passwords can contain from 3 to12 alphanumeric characters and are not case sensitive.

**Note:** If your password is lost, or you cannot gain access to the user interface, press the reset button (colored blue) on the rear panel (holding it down for at least five seconds) to restore the factory defaults. (By default there is no password.)

Enter a maximum Idle Time Out (in minutes) to define a maximum period of time an inactive login session will be maintained. If the connection is inactive for longer than the maximum idle time, it will be logged out, and you will have to login to the web management system again. (Default: 10 minutes)

#### **Remote Management**

By default, management access is only available to users on your local network. However, you can also manage the Belgacom b-box from a remote host by entering the IP address of a remote computer on this screen. Check the Enabled check box, and enter the IP address of the Host Address and click "SAVE SETTINGS."

| Bomoto Management                                                              |                                                                                                    |
|--------------------------------------------------------------------------------|----------------------------------------------------------------------------------------------------|
| Remote Management                                                              |                                                                                                    |
| Set the remote management of the router. If you want to manage the router from |                                                                                                    |
| a remote location (outside of the local network), you must also specify the IP |                                                                                                    |
| address of the remote PC.                                                      |                                                                                                    |
| Host Address 0 0 0 0                                                           |                                                                                                    |
|                                                                                |                                                                                                    |
| Enabled                                                                        |                                                                                                    |
|                                                                                |                                                                                                    |
|                                                                                |                                                                                                    |
| Clear Save                                                                     |                                                                                                    |
|                                                                                |                                                                                                    |
|                                                                                |                                                                                                    |
|                                                                                |                                                                                                    |
|                                                                                |                                                                                                    |
|                                                                                |                                                                                                    |
|                                                                                |                                                                                                    |
|                                                                                |                                                                                                    |
|                                                                                |                                                                                                    |
|                                                                                |                                                                                                    |
|                                                                                |                                                                                                    |
|                                                                                |                                                                                                    |
|                                                                                | Set the remote management of the router. If you want to manage the router from<br>a remote location (outside of the local network), you must also specify the IP<br>address of the remote PC.<br>Host Address 0, 0, 0, 0<br>Enabled Clear Save |

**Note:** If you check "Enabled" and specify an IP address of 0.0.0.0, any host can manage the Belgacom b-box.

For remote management via WAN IP address you need to connect using port 8080. Simply enter WAN IP address followed by :8080 in the address field of your web browser, for example, 212.120.68.20:8080.

| ADSL Settings     |                                                                                                    |  |
|-------------------|----------------------------------------------------------------------------------------------------|--|
| Advanced Settings | DNS                                                                                                    |  |
| » Status          | <b>Dird</b>                                                                                                    |  |
| » System          | A Domain Name Server (DNS) is an index of IP addresses and Web addresses. If                                                                                |  |
| » Time            | you type a Web address into your browser, such as selfcare.belgacom.net, a<br>DNS server will find that name in its index and find the matching IP address: |  |
| » Password        | xxx.xxx.xxx. Most ISPs provide a DNS server for speed and convenience.                                                                                      |  |
| » Remote          | Since your Service Provider may connect to the Internet with dynamic IP settings,                                                                           |  |
| management        | it is likely that the DNS server IP's are also provided dynamically. However, if                                                                            |  |
| » DHS             | address here.                                                                                                    |  |
| » WAN             |                                                                                                    |  |
| » Home networking | Domain Name Server (DNS) Address 0 0 0 0                                                                                                    |  |
| » Wireless        |                                                                                                    |  |
| ⇒ NAT             | Secondary DNS Address (optional) 0 . 0 . 0 . 0                                                                                                    |  |
| » Route           |                                                                                                    |  |
| » Firewall        |                                                                                                    |  |
| » SNMP            | Clear                                                                                                    |  |
| > UPnP            |                                                                                                    |  |
| » Telephone       |                                                                                                    |  |
| » Maintenance     |                                                                                                    |  |
|                   |                                                                                                    |  |
|                   |                                                                                                    |  |
|                   |                                                                                                    |  |
|                   |                                                                                                    |  |
|                   |                                                                                                    |  |

## DNS

Domain Name Servers are used to map a domain name (e.g., www.somesite.com) to the equivalent numerical IP address (e.g., 64.147.25.20). Your ISP should provide the IP address of one or more Domain Name Servers. Enter those addresses on this page.

#### WAN

Specify the WAN connection parameters provided by your Internet Service Provider (ISP).

The Belgacom b-box can be connected to your ISP in one of the following ways:

- ATM PVC
- Clone MAC

## ATM PVC

The Belgacom b-box uses ATM as its WAN interface. Click on each ATM VC for WAN configuration.

| ADSL Settings                               |                              |                           |                                            |                                                                | 4115 |
|---------------------------------------------|------------------------------|---------------------------|--------------------------------------------|----------------------------------------------------------------|------|
| Advanced Settings                           | ATM PVC                      |                           |                                            |                                                                |      |
| ⇒ Status<br>⇒ System<br>⇒ WAII<br>⇒ ATM PVC | ADSL router us which acts as | ses ATM as<br>a WAN inter | its layer 2 protocol.<br>face. The Gateway | ATM PVC is a virtual connection<br>supports up to 12 ATM PVCs. |      |
| » Clone Mac                                 | Description                  | VPI/VCI                   | Encapsulation                              | Protocol                                                       |      |
| <ul> <li>Home petworking</li> </ul>         | <u>VC1</u>                   | 8/35                      | LLC                                        | PPPoE                                                          |      |
| » Wireless                                  | <u>VC2</u>                   | 0/32                      | LLC                                        | 1483 Bridging                                                  |      |
| ⇒ NAT                                       | VC3                          | 1/32                      | LLC                                        | 1483 Bridging                                                  |      |
| » Route                                     | <u>VC4</u>                   | 1/33                      | LLC                                        | 1483 Bridging                                                  |      |
| ⇒ Firewall                                  | <u>VC5</u>                   | 1/34                      | LLC                                        | 1483 Bridging                                                  |      |
| » SNMP                                      | <u>VC6</u>                   | 1/35                      | LLC                                        | 1483 Bridging                                                  |      |
| >> UPnP                                     | <u>VC7</u>                   | 1/36                      | LLC                                        | 1483 Bridging                                                  |      |
| > Telephone                                 | <u>VC8</u>                   | 1/37                      | LLC                                        | 1483 Bridging                                                  |      |
| ⇒ Maintenance                               | <u>VC9</u>                   | 1/38                      | LLC                                        | 1483 Bridging                                                  |      |
|                                             | <u>VC10</u>                  | 1/39                      | LLC                                        | 1483 Bridging                                                  |      |
|                                             | <u>VC11</u>                  | 0/40                      | LLC                                        | MAC Encapsulated Routing                                       |      |
|                                             | <u>VC12</u>                  | 1/41                      | LLC                                        | 1483 Bridging                                                  |      |
|                                             |                              |                           |                                            |                                                                |      |
|                                             |                              |                           |                                            |                                                                |      |
|                                             |                              |                           |                                            |                                                                |      |
|                                             |                              |                           |                                            |                                                                |      |

See the table below for a description of the parameters.

#### **Parameter Description**

Description Click on the VC to set the values for the connection.

VPI/VCI Virtual Path Identifier (VPI) and Virtual Circuit Identifier (VCI).

Encapsulation Specifies how to handle multiple protocols at the ATM transport layer.

. • VC-MUX: Point-to-Point Protocol over ATM Virtual Circuit Multiplexer (null encapsulation) allows only one

protocol running per virtual circuit with less overhead.

. • LLC: Point-to-Point Protocol over ATM Logical Link Control (LLC) allows multiple protocols running over one virtual circuit (using slightly more overhead).

Protocol Protocol used for the connection.

## ATM Interface

Clicking on the ATM VC brings up the following screen. The Belgacom b-box uses ATM as its WAN interface. Protocols including 1483 Routing, 1483 Bridging, MAC Encapsulated Routing (MER), PPPoA and PPPoE with LLC-SNAP and VC-Mux encapsulations are supported for each ATM PVC.

|                                                |                               | <u>î</u> |
|------------------------------------------------|-------------------------------|----------|
| ADAL Settings     Advanced Settings     Status | ATM interface                 |          |
| ≫ System<br>≫ WAII                             | PPPoE1                        |          |
| > ATM PVC                                      | Protocol PPPoE 🗸              |          |
| » Clone Mac                                    | VPI/VCI 8 / 35                |          |
| Home networking<br>Wireless                    | Encapsulation LLC V           |          |
| » NAT                                          | QoS Class UBR V               |          |
| » Route                                        |                               |          |
| » Firewall                                     |                               |          |
| ≫ SNMP                                         | Connect Type Always Connected |          |
| » Telephone                                    | Idle Time (Minute) 20         |          |
| ⇒ Maintenance                                  | Username test                 |          |
|                                                | Password                      |          |
|                                                | Confirm Password              |          |
|                                                | MTU 1492                      |          |
|                                                | Clear Save                    |          |

When you have finished entering your connection parameters, click "SAVE SETINGS." You can verify that you have established an ADSL connection by clicking Status at the bottom of the left-hand menu. See "Status" on page 4-86.

See the table below for a description of the parameters.

#### **Parameter Description**

#### Protocol

- Disable: Disables the connection.
- 1483 Bridging: Bridging is a standardized layer 2 technology. It is typically used in corporate networks to extend the physical reach of a single LAN segment and increase the number of stations on a LAN without compromising performance. Bridged data is encapsulated using the RFC1483 protocol to enable data transport.
- PPPoA: Point-to-Point Protocol over ATM is a method of encapsulating data for transmission to a far point.
- 1483 Routing: 1483 Routing allows a simple, low-cost connection to the Internet via a standard Ethernet port. The router looks up the network address for each packet seen on the LAN port. If the address is listed in the routing table as local, it is filtered. If the address is listed under the ADSL port, it is forwarded. Or if the address is not found, then it is automatically forwarded to the default router (i.e., the Belgacom b-box at the head end).

- **D** PPPoE: Point-to-Point over Ethernet is a common connection method used for xDSL.
- MAC Encapsulated Routing: If your ADSL service is a Bridged mode service and you want to share the connection to multiple PC's, please select MAC Encapsulated Routing. MER is a protocol that allows you do IP routing with NAT enabled.

VPI/VCI See Virtual Path Identifier (VPI) and Virtual Circuit Identifier (VCI). Data flows are broken up into fixed length cells, each of which contains a Virtual Path Identifier (VPI) that identifies the path between two nodes, and a Virtual Circuit Identifier (VCI) that identifies the data channel within that virtual path. Each virtual circuit maintains a constant flow of cells between the two end points. When there is no data to transmit, empty cells are sent. When data needs to be transmitted, it is immediately inserted into the cell flows.

#### **Parameter Description**

Encapsulation Shows the packet encapsulation type.

Packet encapsulation specifies how to handle multiple protocols at the ATM transport layer.

- □ VC-MUX: Point-to-Point Protocol over ATM Virtual Circuit Multiplexer (null encapsulation) allows only one protocol running per virtual circuit with less overhead.
- LLC: Point-to-Point Protocol over ATM Logical Link Control allows multiple protocols running over one virtual circuit (using slightly more overhead).

QoS Class ATM QoS classes including CBR, UBR and VBR.

PCR/SCR/MBS QoS Parameters - PCR (Peak Cell Rate), SCR (Sustainable Cell Rate) and MBS (Maximum Burst Size) are configurable.

IP assigned by Select Yes if the IP address was provided by your ISP. ISP

- IP Address If your IP address is assigned by the ISP each time you connect, leave this field all zeros. Otherwise, enter your ISP supplied static IP address here.
  - Subnet Mask If your subnet mask is assigned by the ISP each time you connect, leave this field all zeros. Otherwise, enter your subnet mask here.

| Connect   | Sets connection mode to always connected,     |
|-----------|-----------------------------------------------|
| Туре      | automatic or manual connection.               |
|           | Enter the maximum idle time for the Internet  |
| Idle Time | connection.                                   |
| (minutes) | After this time has been exceeded the         |
|           | connection will be                            |
|           | terminated.                                   |
| Username  | Enter user name.                              |
| Password  | Enter password.                               |
| Confirm   | Confirm password.                             |
| Password  |                                               |
| MTU       | Leave the Maximum Transmission Unit (MTU)     |
|           | at the default value (1500) unless you have a |
|           | particular reason to change it.               |

#### **Clone MAC Address**

Clicking on the Clone MAC Address brings up the following screen.

| ADSL Settings                                                                     |                                                                                                    |  |
|-----------------------------------------------------------------------------------|----------------------------------------------------------------------------------------------------|--|
| Advanced Settings                                                                 | Clone MAC Address                                                                                                    |  |
| System     WAII     ATM PVC                                                       | Some ISPs require you to register your MAC address with them. If you have<br>done this, the IMAC address of the Gateway must be changed to the MAC<br>address that you supplied to your ISP. |  |
| » Clone Mac                                                                       | WAN Interface MAC Address:                                                                                                    |  |
| <ul> <li>Home networking</li> <li>Wireless</li> <li>NAT</li> <li>Route</li> </ul> | Use the Gateway's default MAC address 00:1A:2A:BD:47:8D     Use this PC's MAC address 00:03:25:0F:CC:C8     Futer a new MAC address manually:                                                |  |
| <ul> <li>Firewall</li> <li>SNMP</li> <li>UPnP</li> <li>Telephone</li> </ul>       | 00 : 03 : 25 : 0F : CC : C8                                                                                                    |  |
| Maintenance                                                                       | Clear Save                                                                                                    |  |
|                                                                                   |                                                                                                    |  |

Some ISPs may require that you register your MAC address with them. If this is the case, the MAC address of the Belgacom b-box must be changed manually to the MAC address that you have registered with your ISP.

### LAN

Use the LAN menu to configure the LAN IP address and to enable the DHCP server for dynamic client address allocation.
| Delgacom                                      |                                                                                                    | <b>~</b> 5      |
|-----------------------------------------------|----------------------------------------------------------------------------------------------------|-----------------|
| ADSL Settings Advanced Settings Status System | Home Networking You can enable DHCP to dynamically allocate IP addresses to your client PCs, or configure. Electric functions based to approximate a sector of The muter.                                                                                                    | 18 <u>7</u> - 2 |
| ⇒ WAN<br>⇒ Home networking<br>⇒ VLAN ID       | <ul> <li>must have an IP address for the local network.</li> <li>LAN IP</li> </ul>                                                                                                    |                 |
| ≫ Wireless<br>≫ NAT<br>≫ Route                | Domain Name Server (DNS) Address         192         .         1         .         1           IP Subnet Mask         255 255 255         0         0         0         0         0         0         0         0         0         0         0         0         0         0         0         0         0         0         0         0         0         0         0         0         0         0         0         0         0         0         0         0         0         0         0         0         0         0         0         0         0         0         0         0         0         0         0         0         0         0         0         0         0         0         0         0         0         0         0         0         0         0         0         0         0         0         0         0         0         0         0         0         0         0         0         0         0         0         0         0         0         0         0         0         0         0         0         0         0         0         0         0         0         0         0 |                 |
| > Firewall<br>⇒ SNMP                          | DHCP Server                                                                                                    |                 |
| > UPnP<br>> Telephone                         | VLAN Binding     LAN 1     Default                                                                                                    |                 |
|                                               | LAN 2 Default                                                                                                    |                 |
|                                               | LAN 4 DTV V                                                                                                    |                 |
|                                               | DHCP Server ID     DHCP Server ID                                                                                                    |                 |
|                                               | Lease Time Two Days 💌                                                                                                    |                 |
|                                               | IP Address Pool     Stort ID     400 400 400 400 400 400 400 400 400                                                                                                    |                 |
|                                               | End IP 192, 168, 1, 254                                                                                                    |                 |
|                                               | Domain Name                                                                                                    |                 |

#### **Parameter Description**

LAN IP

IP Address The IP address of the Belgacom b-box.

IP Subnet Mask The subnet mask of the Belgacom b-box.

DHCP Server To dynamically assign an IP address to client PCs, enable the

DHCP (Dynamic Host Configuration Protocol) Server.

Lease Time Set the DHCP lease time.

**Parameter Description** 

IP Address Pool Start IP

#### End IP Domain Name

Specify the start IP address of the DHCP pool. Do not include the gateway address of the Belgacom b-box in the client address pool. (See "TCP/IP Configuration" on page 3-2). If you attempt to include the Belgacom b-box gateway address (192.168.1.1 by default) in the DHCP pool, an error dialog box will appear. If you change the pool range, make sure the first three octets match the gateway's IP address, i.e., 192.168.1.xxx.

Specify the end IP address of the DHCP pool.

If your network uses a domain name, enter it here. Otherwise, leave this field blank.

Remember to configure your client PCs for dynamic address allocation. (See "TCP/IP Configuration" on page 3-2 for details.)

### Wireless

The Belgacom b-box also operates as a wireless access point, allowing wireless computers to communicate with each other. To configure this function, you need to enable the wireless function, define the radio channel, the domain identifier, and the security options.

### Wireless Settings

Check Enable and click "SAVE SETTINGS."

| Advanced Settings     Status     Status     Stystem     System     Wareless Setting     The gateway can be quickly configured as an wireless access point for roaming clients by setting the service set identifier (SSD) and channel number. It also supports data encryption and client filtering.     Wareless     Channel and SSD     Access Control     Access Control     Swe     Wep     Wep     Sourity     Wep     Sourity     Wep     Sourity     Wep     Sourity     Fireywall                                                                                                    | > Advaced Settings       Wireless Setting       > Status       > System       > Way       > Way       > Home networking       > Channel and SSID       > Channel and SSID       > Access Control       > Access Control       > Wep       > Way       Clear       > Way       > Roude       > Firewall       > ShMP                                                                                                    |                                                                                                    |                                                                                                    |  |
|----------------------------------------------------------------------------------------------------|----------------------------------------------------------------------------------------------------|----------------------------------------------------------------------------------------------------|----------------------------------------------------------------------------------------------------|--|
| Svature Svature Svatu | State     System     System | Advanced Settings                                                                                    | Wireless Setting                                                                                                    |  |
| <ul> <li>Wireless</li> <li>Channel and SSID</li> <li>Access Control</li> <li>Security</li> <li>Wep</li> <li>Wpa</li> <li>802.1X</li> <li>NAT</li> <li>Route</li> <li>Firewall</li> </ul>                                                                                                    | <ul> <li>Wireles</li> <li>Channel and SSD</li> <li>Access Control</li> <li>Security</li> <li>VWpa</li> <li>WVpa</li> <li>002.1X</li> <li>NAT</li> <li>Roude</li> <li>Firewall</li> <li>ShMP</li> <li>UPn</li> </ul>                                                                                                    | <ul> <li>&gt; Status</li> <li>&gt; System</li> <li>&gt; WAN</li> <li>&gt; Home networking</li> </ul> | The gateway can be quickly configured as an wireless access point for roaming<br>clients by setting the service set identifier (SSID) and channel number. It also<br>supports data encryption and client filtering. |  |
| <ul> <li>&gt; Security</li> <li>&gt; Wep</li> <li>&gt; Wpa</li> <li>&gt; 802.1X</li> <li>&gt; NAT</li> <li>&gt; Route</li> <li>&gt; Freval</li> </ul>                                                                                                    | Security         Clear         Save           > Wop         Clear         Save           > Wpa         Clear         Save           > Nota         South         South           > Route         Freewall         South           > Supp         South         South                                                                                                    | Wireless Channel and SSID Access Control                                                             | Enable or disable Wireless module function ③ Enable ③ Disable                                                                                                    |  |
| > 802.1X<br>> NAT<br>> Route<br>> Firewall                                                                                                    | <ul> <li>&gt; 602.1X</li> <li>&gt; NAT</li> <li>&gt; Route</li> <li>&gt; Iriewall</li> <li>&gt; SIMP</li> <li>&gt; UPpP</li> <li></li> </ul>                                                                                                    | ≫ Security<br>≫ Wep<br>≫ Wpa                                                                         | Clear Save                                                                                                    |  |
| ⇒ NAT<br>⇒ Route<br>⇒ Firevall                                                                                                    | NAT     SNAT     Prove     Prove     SNMP     UPpP                                                                                                    | » 802.1X                                                                                             |                                                                                                    |  |
| ⇒ Route<br>⇒ Freevall                                                                                                    | > Route<br>> Frewail<br>> SNMP<br>> UPnP                                                                                                    | ≫ NAT                                                                                                |                                                                                                    |  |
| > Frewa                                                                                                    | > rrewait<br>> SNMP<br>> UPnP                                                                                                    | » Route                                                                                              |                                                                                                    |  |
| - SNR0                                                                                                    | > UPnP                                                                                                    | > Firewall                                                                                           |                                                                                                    |  |
| a State                                                                                                    |                                                                                                    | > IIPoD                                                                                              |                                                                                                    |  |
|                                                                                                    |                                                                                                    | » Telephone                                                                                          |                                                                                                    |  |
| » Telephone                                                                                                    |                                                                                                    |                                                                                                    |                                                                                                    |  |
| > Telephone > Maintenance                                                                                                    | > Mantenance                                                                                                    | » Maintenance                                                                                        |                                                                                                    |  |
| > Telephone<br>⇒ Maintenance                                                                                                    | > Maintenance                                                                                                    | » Maintenance                                                                                        |                                                                                                    |  |
| ⇒ SNMP<br>⇒ UPnP                                                                                                    | > leiephone                                                                                                    | <ul> <li>Route</li> <li>Firewall</li> <li>SNMP</li> <li>UPnP</li> <li>Telephone</li> </ul>           |                                                                                                    |  |
| » UPnP                                                                                                    |                                                                                                    | ⇒ UPnP                                                                                               |                                                                                                    |  |
|                                                                                                    | Telephone                                                                                                    | Telephone                                                                                            |                                                                                                    |  |
| » Telephone                                                                                                    |                                                                                                    |                                                                                                    |                                                                                                    |  |

### Channel and SSID

You must specify an Service Set ID (SSID) and a common radio channel to be used by the Belgacom b-box and all of its wireless clients. Be sure you configure all of its clients to the same values. The SSID is case-sensitive and can consist of up to 32 alphanumeric

characters. Functioning as an access point, the Gateway can be configured for roaming clients by setting the SSID and wireless channel.

| ADSL Settings     |                              |                                                    |  |
|-------------------|------------------------------|----------------------------------------------------|--|
| Advanced Settings | Channel and SSID             |                                                    |  |
| » Status          |                              |                                                    |  |
| » System          | This page allows you to defi | ne SSID and Channel ID for wireless connection. In |  |
| > VVAN            | These parameters are used    | for the mobile stations to connect to this access  |  |
| » Home networking | point.                       |                                                    |  |
| » Wireless        |                              |                                                    |  |
| SSID              | SSID                         | WiFi_8E                                            |  |
| » Access Control  | SSID Broadcast               | ENABLE     O DISABLE                               |  |
| » Security        |                              |                                                    |  |
| » Wep             | Wireless Mode                | Moxed (110+11g)                                    |  |
| » Wpa             | Channel                      | 12 💌                                               |  |
| » 802.1X          |                              |                                                    |  |
| ⇒ NAT             |                              |                                                    |  |
| » Route           |                              | Clear Save                                         |  |
| » Firewall        |                              |                                                    |  |
| > SNMP            |                              |                                                    |  |
| > UPnP            |                              |                                                    |  |
| » Telephone       |                              |                                                    |  |
| » Maintenance     |                              |                                                    |  |
|                   |                              |                                                    |  |
|                   |                              |                                                    |  |

See the description of the parameters below.

### Parameter Description

| SSID           | Service Set ID. The SSID must be the same on the Belgacom b-box and all of its wireless clients.                                                                                                    |
|----------------|----------------------------------------------------------------------------------------------------|
|                | <b>Note:</b> The SSID is case sensitive and can consist of up to 32 alphanumeric characters. (Default: WLAN)                                                                                                    |
| SSID Broadcast | Enable or disable the broadcasting of the SSID. Enable SSID broadcasting on the wireless network for easy connection with client PCs. For security reasons, you should disable SSID broadcast. (Default: Enable)                                                                                            |
| Wireless Mode  | This device supports both 11g and 11b wireless networks. Make your selection depending on the type of wireless network that you have.                                                                                                    |
| Channel        | The radio channel used by the wireless router and its clients to communicate with each other. This channel must be the same on the Belgacom b-box and all of its wireless clients.                                                                                                    |
|                | The Belgacom b-box will automatically assign itself a radio channel, or you may select one manually.                                                                                                    |
|                | <b>Note:</b> If you experience poor performance, you may be encountering interference from another wireless device. Try changing the channel, as this may eliminate interference and increase performance. Channels 1, 6, and 11, as the three non-overlapping channels in the 2.4GHz range, are preferred. |
|                | The available channel settings are limited by local regulations. (Default: Auto; Range: 1-11)                                                                                                    |

## Access Control

Using the Access Control functionality, you can specify which PCs can wirelessly connect to the access point. Each PC has a unique identifier known as a Medium Access Control (MAC) address. With MAC filtering enabled, only the computers whose MAC address you have listed in the filtering table may connect to the Belgacom b-box.

|                   |                                                                           | h |
|-------------------|---------------------------------------------------------------------------|---|
|                   |                                                                           |   |
|                   |                                                                           |   |
| ADSL Settings     |                                                                           |   |
| Advanced Settings |                                                                           |   |
| Status            | Wireless LAN MAC Hiter                                                    |   |
| System            | Some ISPs require you to register your MAC address with them. If you have |   |
| Home networking   | address that you supplied to your ISP.                                    |   |
| Wireless          |                                                                           |   |
| Channel and SSID  | Enable MAC Filtering Ves INO                                              |   |
| Access Control    | Access Rule for registered MAC address O Allow O Deny                     |   |
| Wep               | MAC Filtering Table (up to 32 stations)                                   |   |
| VVpa              | ID MAC                                                                    |   |
| 302.1X            |                                                                           |   |
|                   |                                                                           |   |
| e<br>val          |                                                                           |   |
| p                 | 3 00 : 00 : 00 : 00 : 00 : 00                                             |   |
|                   | 4 00 : 00 : 00 : 00 : 00 : 00                                             |   |
| hone              | 5 00 00 00 00 00 00                                                       |   |
| enance            |                                                                           |   |
|                   | 6 00 : 00 : 00 : 00 : 00 : 00                                             |   |
|                   | 7 00 : 00 : 00 : 00 : 00 : 00                                             |   |
|                   | 8 00 : 00 : 00 : 00 : 00                                                  |   |
|                   |                                                                           |   |
|                   |                                                                           |   |
|                   |                                                                           |   |
|                   | 11 00 : 00 : 00 : 00 : 00 : 00                                            |   |
|                   | 12 00 : 00 : 00 : 00 : 00                                                 |   |
|                   | 13 00 . 00 . 00 . 00 . 00                                                 |   |
|                   |                                                                           |   |
|                   |                                                                           |   |
|                   | 15 00 : 00 : 00 : 00 : 00                                                 |   |
|                   | 16 00 : 00 : 00 : 00 : 00                                                 |   |
|                   | 17 00 : 00 : 00 : 00 : 00 : 00                                            |   |
|                   | 18 00 : 00 : 00 : 00 : 00 : 00                                            |   |
|                   |                                                                           |   |
|                   |                                                                           |   |
|                   |                                                                           |   |
|                   | 21 00 : 00 : 00 : 00 : 00                                                 |   |
|                   | 22 00 : 00 : 00 : 00 : 00                                                 |   |
|                   | 23 00 : 00 : 00 : 00 : 00                                                 |   |
|                   | 24 00 : 00 : 00 : 00 : 00 : 00                                            |   |
|                   | 25 00 : 00 : 00 : 00 : 00                                                 |   |
|                   |                                                                           |   |
|                   |                                                                           |   |
|                   |                                                                           |   |
|                   |                                                                           |   |
|                   | 29 00 : 00 : 00 : 00 : 00                                                 |   |
|                   | 30 00 : 00 : 00 : 00 : 00 : 00                                            |   |
|                   | 31 00 : 00 : 00 : 00 : 00                                                 |   |
|                   | 32 00 : 00 : 00 : 00 : 00                                                 |   |
|                   | Add currently associated MAC stations                                     |   |
|                   |                                                                           |   |
|                   | Clear Save                                                                |   |
|                   |                                                                           |   |

See the description of the Access Control features below.

### **Parameter Description**

Enable MAC Enable or disable the MAC filtering function.

#### Filtering

Access Rule for When MAC filtering is enabled, all registered MAC addresses registered MAC are controlled by the Access Rule. address

MAC Filtering Lists allowed MAC addresses. Table (up to 32 stations)

### Security

It is important to be aware of security issues, especially when using wireless. You can configure your security settings on this page.

| ADSL Settings      |                                                                                |  |
|--------------------|--------------------------------------------------------------------------------|--|
| Advanced Settings  | Convritu                                                                       |  |
| ≫ Status           | security                                                                       |  |
| ⇒ System           | The router can transmit your data securely over the wireless network. Matching |  |
| > WAN              | security mechanisms must be setup on your router and wireless client devices.  |  |
| » Home networking  | them in the sub-pages.                                                         |  |
| » Wireless         |                                                                                |  |
| » Channel and SSID | Allowed Client Type No WEP, No WPA 🗸                                           |  |
| » Access Control   |                                                                                |  |
| » Security         |                                                                                |  |
| » Wep              | Clear Save                                                                     |  |
| » Vvpa             |                                                                                |  |
| ≫ 802.1X           |                                                                                |  |
| ⇒ NAT              |                                                                                |  |
| ⇒ Route            |                                                                                |  |
| ≫ Firewall         |                                                                                |  |
| » SNMP             |                                                                                |  |
| » UPnP             |                                                                                |  |
| » relephone        |                                                                                |  |
| » Maintenance      |                                                                                |  |
|                    |                                                                                |  |
|                    |                                                                                |  |
|                    |                                                                                |  |
|                    |                                                                                |  |

If you are transmitting sensitive data across radio channels, you should enable wireless security.

For a more secure network, the Belgacom b-box can implement one or a combination of the following security mechanisms:

• No WEP, No WPA \*

- . WEP Only
- WPA Only

.

\* Selecting the No WEP, No WPA option will bring you directly to the 802.1x configuration page.

The security mechanisms that may be employed depend on the level of security required, the

network and management resources available, and the software support provided on wireless clients. A summary of wireless

| Security | Client         | Implementation                                      |
|----------|----------------|-----------------------------------------------------|
|          | Support        | Considerations                                      |
| WEP      | Built-in       | •Only provides weak security.                       |
|          | support on all | <ul> <li>Requires manual key</li> </ul>             |
|          | 802.11b and    | management.                                         |
|          | 802.11g        |                                                     |
|          | devices        |                                                     |
| WPA      | Requires       | <ul> <li>Provides good security in small</li> </ul> |
|          | WPA-enabled    | networks. •Requires configured                      |
|          | system and     | RADIUS server, or manual                            |
|          | network card   | management of pre-shared key.                       |
|          | driver (native |                                                     |
|          | support        |                                                     |
|          | provided in    |                                                     |
|          | Windows XP)    |                                                     |
| 802.1X   | Requires       | •Provides robust security in                        |
|          | WPA-enabled    | WPA-only mode (i.e., WPA                            |
|          | system and     | clients only). •Requires                            |
|          | network card   | configured RADIUS server.                           |
|          | driver (native | •802.1x Extensible                                  |
|          | support        | Authentication Protocol (EAP)                       |
|          | provided in    | type may require management of                      |
|          | Windows XP)    | digital certificates for clients and                |
|          |                | server.                                             |

security considerations is listed in the following table.

### WEP

Wired Equivalent Privacy (WEP) encryption requires you to use the same set of encryption/decryption keys for the router and all of your wireless clients.

| ADSL Settings     |                                                                             |  |
|-------------------|-----------------------------------------------------------------------------|--|
| Advanced Settings |                                                                             |  |
| ⇒ Status          | WEP                                                                         |  |
| ⇒ System          | WEP is the basic mechanism to transmit your data securely over the wireless |  |
| ⇒ WAN             | network. Matching encryption keys must be setup on your router and wireless |  |
| Home networking   | client devices to use WEP.                                                  |  |
| ⇒ Wireless        | WEB Made                                                                    |  |
| Channel and SSID  | WEP Mode                                                                    |  |
| » Access Control  | Key Entry Method   Hex OASCII                                               |  |
| » Security        | Key Provisioning                                                            |  |
| » Wep             | Key Herisioning Static O'Dynamic                                            |  |
| ⇒ W/pa            | Static WEP Key Setting                                                      |  |
| ≫ 802.1X          | 10/26 hex digits for 64-WEP/128-WEP                                         |  |
| » NAT             |                                                                             |  |
| » Route           | Default Key ID                                                              |  |
| » Firewall        | Basanhrana                                                                  |  |
| > SNMP            | (1~32 characters)                                                           |  |
| » UPnP            | Key 1 0101010101                                                            |  |
| » Telephone       |                                                                             |  |
| » Maintenance     | Key 2 020202020                                                             |  |
|                   | Key 3 0303030303                                                            |  |
|                   | Key 4 04040404                                                              |  |

See the description of the Access Control features below.

#### Parameter Description

WEP

| WEP                 | You can choose disabled, 64-bit or 128-bit                                                     |
|---------------------|------------------------------------------------------------------------------------------------|
| Mode                | encryption.                                                                                    |
| Key Entry<br>Method | When MAC filtering is enabled, all registered MAC addresses are controlled by the Access Rule. |

Key Provisioning Select static key or dynamic key.

Static WEP Key You may manually enter the keys or automatically generate encryption keys. To manually configure the keys, enter 10 digits for each 64-bit key, or enter 26 digits for the single 128bit key. (A hexadecimal digit is a number or letter in the range 0-9 or A-F.)

Default Key IDSelect the default key.

- Passphrase For automatic key generation, check the Passphrase box, enter a passphrase and click "SAVE SETTINGS."
- Key 1-4 If you do not choose to use the Passphrase for automatic key generation, you must manually enter four keys. For 64-bit encryption, enter exactly 10 digits. For 128-bit encryption, enter exactly 26 digits. (A hexadecimal digit is a number or letter in the range 0-9 or A-F.)

Click "SAVE SETTINGS" to apply your settings.

### WPA

Wi-Fi Protected Access (WPA) combines Temporal Key Integrity Protocol (TKIP) and 802.1x mechanisms. It provides dynamic key encryption and 802.1x authentication service.

With TKIP, WPA uses 48-bit initialization vectors, calculates an 8-byte message integrity code, and generates an encryption key periodically. For authentication, it allows you to use 802.1x authentication for an environment with a RADIUS server installed on your network. Selecting the Pre-shared Key enables WPA to use the pre-shared key in a SOHO network.

| ADSL Settings                                        |                                                                                                    |                                                                                                    |
|------------------------------------------------------|----------------------------------------------------------------------------------------------------|----------------------------------------------------------------------------------------------------|
| Advanced Settings                                    | WPA                                                                                                    |                                                                                                    |
| ⇒ System<br>⇒ WAN<br>⇒ Home networking<br>⇒ Wireless | WPA is a security enhancement that strong<br>protection and access control for existing<br>and encryption methods must be setup on<br>devices to use WPA. | gly increases the level of data<br>wireless LAN. Matching authentication<br>your router and wireless client |
| » Channel and SSID                                   | WPA mode WPA/W                                                                                                    | VPA2 Mixed Mode 💙                                                                                           |
| » Access Control                                     | Cynher suite                                                                                                    | for WPA AES for WPA2                                                                                        |
| » Security                                           |                                                                                                    |                                                                                                    |
| » Wpa                                                | Authentication 0802                                                                                                    | 2.1X • Pre-shared Key                                                                                       |
| » 802.1X                                             | Pre-shared key type                                                                                                    | sphrase (8~63 characters)                                                                                   |
| ≫ NAT                                                |                                                                                                    |                                                                                                    |
| » Route                                              | Pre-shared Key                                                                                                    |                                                                                                    |
| » Firewall                                           | Per                                                                                                    | 86400 Seconds                                                                                               |
| > SNMP                                               | Group Key Re_Keying Oper                                                                                                    | 1000 K Packets                                                                                              |
| » Telephone                                          | ODisa                                                                                                    | able                                                                                                    |
| » Maintenance                                        |                                                                                                    |                                                                                                    |
|                                                      |                                                                                                    |                                                                                                    |
|                                                      | Clear                                                                                                    | Save                                                                                                    |

See the description of the WPA settings below.

#### **Field Default Parameter Description**

| WPA mode                  | The<br>WF         | e security mode your product i<br>PA/WPA2 mode is the most se               | s currently using.<br>cure option.                  |
|---------------------------|-------------------|-----------------------------------------------------------------------------|-----------------------------------------------------|
| Cypher suite Auto/Aes     | The<br>bod<br>sec | key encryption suite used by WI<br>ly and CRC frame encryption. Th<br>urity | PA and WPA2 for frame<br>is setting ensures maximum |
| Authentication 802.1X     | Sel               | ect the authentication mode:                                                |                                                     |
|                           |                   | 802.1x: It is for an enterprise net installed.                              | work with a RADIUS server                           |
|                           |                   | Pre-shared Key: It is for a SOHC authentication server installed.           | ) network without any                               |
|                           |                   | type characters)                                                            |                                                     |
| Pre-shared key Passphrase | (8~6              | 3 Select the key type:                                                      | Passphrase: Input 8~63                              |
| characters.               |                   |                                                                             |                                                     |
|                           |                   | Hex: Input 64 hexadecimal digits number or letter in the range 0-9          | s. (A hexadecimal digit is a<br>or A-F.)            |
| Pre-shared Key None       | Spe               | ecify in passphrase style or in 64-                                         | Hex characters.                                     |
| Group Key Disable         | The               | e period of renewing broadcast/m                                            | ulticast Re_Keying keys.                            |

### 802.1X

Management access will be checked against the authentication database stored on the router. If an authentication RADIUS server is used, you must specify the secret key of the Message-Authenticator attribute, i.e., Message Digest-5 (MD5), and the corresponding parameters in the RADIUS Server Parameters field for the remote authentication protocol.

| ADSL Settings      |                                                                                                    |
|--------------------|----------------------------------------------------------------------------------------------------|
| Advanced Settings  | 802 1X                                                                                                    |
| ⇒ Status           | Jer Internet State State Stat |
| ⇒ System           | This page allows you to set the 802.1X, a method for performing authentication                                                                                                    |
| ⇒ WAN              | to Wireless connection. These parameters are used for this access point to<br>connect to the Authentication Server                                                                                                    |
| Home networking    |                                                                                                    |
| » Wireless         | 802.1X Authentication C Fnable Disable                                                                                                    |
| » Channel and SSID |                                                                                                    |
| » Access Control   | Session Idle Timeout 300 Seconds(0 for no timeout checking)                                                                                                    |
| » Security         | Re-Authentication Period 3600 Seconds(0 for no re-authentication)                                                                                                    |
| » wep              |                                                                                                    |
| » 11pa             | Guiet Period 60 Seconds after authentication failed                                                                                                    |
| # 002.1A           | Server Type RADIUS V                                                                                                    |
| » NAT              |                                                                                                    |
| » Route            | RADIUS Server Parameters                                                                                                    |
| > Firewall         |                                                                                                    |
| > SNMP             | Server IP 192 , 100 , 1 , 1                                                                                                    |
| > UPhP             | Server Port 1812                                                                                                    |
| » Telephone        | Quant Vicu                                                                                                    |
| > Maintenance      | Secret Key                                                                                                    |
|                    | NASID                                                                                                    |

See the description of the 802.1x features below.

General Parameters

#### **Field Default Parameter Description**

Enable 802.1X Yes Session Idle 300 seconds Timeout

Re-Authentication 3600 seconds Period

Quiet Period 60 seconds

Server Type RADIUS Starts using 802.1x security control.

Defines a maximum period of time for which the connection is maintained during inactivity.

Defines a maximum period of time for which the RADIUS server will dynamically re-assign a session key to a connected client station.

Defines a maximum period of time for which the router will wait between failed authentications.

Selects the authentication server type.

• RADIUS Server Parameters

#### **Field Default Description Parameter**

Server IP 192.168.1.1 The IP address of the RADIUS server.

| Server Port   | 1812        | UDP port used for RADIUS authentication messages.   |
|---------------|-------------|-----------------------------------------------------|
| Re-Authent    | ication 360 | 0 Defines a maximum period of time for which the    |
| Period        | seconds     | RADIUS server will dynamically re-<br>assign a      |
|               |             | session key to a connected client station.          |
| Secret<br>Key | None        | Defines a text string on both the<br>RADIUS client  |
|               |             | and server to secure RADIUS traffic.The             |
|               |             | RADIUS server requires the MD5<br>Message-          |
|               |             | Authenticator attribute for all access request      |
|               |             | messages. The 802.1x authentication scheme is       |
|               |             | supported by using the Extensible<br>Authentication |
|               |             | Protocol (EAP) over the RADIUS server.              |
| NAS-ID        | None        | Defines the request identifier of the<br>Network    |
|               |             | Access Server (NAS) or RADIUS<br>client that is     |
|               |             | requesting client authentication from the RADIUS    |
|               |             | server.                                             |

## Easy pairing

Your Belgacom b-box is equipped with a wireless pairing button. This button helps you to set up a wireless network with protection at the push of a button. You can install wireless security by pressing the easy pairing button on your Belgacom b-box. The easy pairing button can be found on the top bezel of your Belgacom b-box and looks like depicted below.

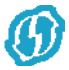

## NAT

From this section you can configure the Virtual Server, and Special Application features that provide control over the TCP/ UDP port openings in the router's firewall. This section can be used to support several Internet based applications such as web, email, FTP, and Telnet.

# NAT Settings

| ADSL Settings                                                                                                    |                                                                                                    |  |
|----------------------------------------------------------------------------------------------------|----------------------------------------------------------------------------------------------------|--|
| Advanced Settings                                                                                                    | NAT Setting                                                                                                    |  |
| Status     System     VVAN     VVAN     Vireless     Vitreless     Vitral Server     Special Application     Nat Magoing Table | Network Address Translation (NAT) allows multiple users at your local site to<br>access the internet through a single public IP address or multiple public IP<br>addresses. NAT can also prevent hacker attacks by mapping local addresses to<br>public addresses for key services such as the Web or FTP.<br>Enable or disable NAT module function<br>Enable ① Disable<br>Clear Save |  |
| <ul> <li>Route</li> <li>Firewall</li> <li>SNMP</li> <li>UPnP</li> <li>Telephone</li> </ul>                                     |                                                                                                    |  |
| ■ waante nance                                                                                                    |                                                                                                    |  |
|                                                                                                    |                                                                                                    |  |

NAT allows one or more public IP addresses to be shared by multiple internal users. Enter the Public IP address you wish to share into the Global IP field. Enter a range of internal IPs that will share the global IP.

# Address Mapping

| belgacom              |                                                                                                    |   |
|-----------------------|----------------------------------------------------------------------------------------------------|---|
|                       |                                                                                                    | Ω |
| ADSL Settings         |                                                                                                    |   |
| Advanced Settings     | Address Manning                                                                                                    |   |
| ⇒ Status              | Address indeping                                                                                                    |   |
| » System              | Network Address Translation (NAT) allows IP addresses used in a private local network to be mapped to one                                                                                                    |   |
| ⇒ WAN                 | or more addresses used in the public, global Internet. This feature limits the number of public IP addresses<br>required from the ISP and also maintains the privacy and security of the local network. We allow one or more |   |
| » Home networking     | than one public IP address to be mapped to a pool of local addresses.                                                                                                    |   |
| » Wireless            |                                                                                                    |   |
| » NAT                 | Address Mapping                                                                                                    |   |
| » Address             |                                                                                                    |   |
| Mapping               | 1. Global IP: 0 , 0 , 0 , 0 is transformed as multiple virtual IPs                                                                                                    |   |
| » Virtual Server      | from 192.168.1. 0 to; 192.168.1. 0                                                                                                    |   |
| » Special Application | 2. Clobal ID: 0 0 0 0 is transformed as multiple virtual IDs                                                                                                    |   |
| » Nat Mapping Table   | 2. Global P. C. C. C. Is transformed as moliple virtual Ps                                                                                                    |   |
| ⇒ Route               | from 192.168.1. U to; 192.168.1. U                                                                                                    |   |
| » Firewall            | 3. Global IP: 0 0 0 0 is transformed as multiple virtual IPs                                                                                                    |   |
| ⇒ SNMP                | From 402 482 4 0 to 102 482 4 0                                                                                                    |   |
| ⇒ UPnP                |                                                                                                    |   |
| » Telephone           | 4. Global IP: 0 0 0 0 is transformed as multiple virtual IPs                                                                                                    |   |
| » Maintenance         | from 192.168.1. 0 to; 192.168.1. 0                                                                                                    |   |
|                       |                                                                                                    |   |
|                       | 5. Global IP: 0 0 0 is transformed as multiple virtual IPs                                                                                                    |   |
|                       | from 192.168.1. 0 to; 192.168.1. 0                                                                                                    |   |
|                       | C. Clabel D. O. O. O. is transformed as multiple virtual De                                                                                                    |   |
|                       |                                                                                                    |   |
|                       | from 192.168.1. U to; 192.168.1. U                                                                                                    |   |
|                       | 7. Global IP: 0 0 0 is transformed as multiple virtual IPs                                                                                                    |   |
|                       | from 192 168 1 0 to: 192 168 1 0                                                                                                    |   |
|                       |                                                                                                    |   |
|                       | 8. Global IP: 0 . 0 . 0 is transformed as multiple virtual IPs                                                                                                    |   |
|                       | from 192.168.1. 0 to; 192.168.1. 0                                                                                                    |   |
|                       |                                                                                                    |   |
|                       | 9. Global IP: 0 . 0 . 0 is transformed as multiple virtual IPs                                                                                                    |   |
|                       | from 192.168.1. 0 to; 192.168.1. 0                                                                                                    |   |
|                       | 10 Global IP 0 0 0 is transformed as multiple virtual IPs                                                                                                    |   |
|                       |                                                                                                    |   |
|                       | Irom 192.168.1. U I0; 192.168.1. U                                                                                                    |   |
|                       |                                                                                                    |   |
|                       | Clear Save                                                                                                    |   |

Use Address Mapping to allow a limited number of public IP addresses to be translated into multiple private IP addresses for use on the internal LAN network. This also hides the internal network for increased privacy and security.

## Virtual Server

| ADSL Settings                                                 |                                                    |                                                                                                    |                                                                                                    |                                                                                   |                                                                                             |                                                                  |                                                                                                 | <u>m</u> |
|---------------------------------------------------------------|----------------------------------------------------|----------------------------------------------------------------------------------------------------|----------------------------------------------------------------------------------------------------|-----------------------------------------------------------------------------------|---------------------------------------------------------------------------------------------|------------------------------------------------------------------|-------------------------------------------------------------------------------------------------|----------|
| Advanced Settings                                             | Virtu                                              | al Server                                                                                                    |                                                                                                    |                                                                                   |                                                                                             |                                                                  |                                                                                                 |          |
| Status<br>System<br>WaN<br>Home networking<br>Wireless<br>NAT | You c:<br>FTP at<br>private<br>redirect<br>tool ca | an configure the route<br>your local site via put<br>IP addresses. In othe<br>cts the external servic<br>in support both port ra | er as a virtual server<br>olic IP addresses can<br>er words, depending<br>ee request to the appi<br>anges, multiple ports, | so that remote<br>be automatic:<br>on the reques<br>opriate serve<br>and combinat | e users access<br>ally redirected<br>sted service (T<br>er (located at a<br>ions of the two | sing service<br>to local ser<br>CP/UDP por<br>nother inter<br>p. | es such as the Web or<br>vers configured with<br>t number), the router<br>nal IP address). This |          |
| Virtual Server     Special Application     Nat Mapping Table  |                                                    | Port Ranges: ex. 10<br>Multiple Ports: ex. 2<br>Combination: ex. 25                                                              | 00-150<br>5,110,80<br>i-100,80                                                                                             |                                                                                   |                                                                                             |                                                                  |                                                                                                 |          |
| Route                                                         | No.                                                | LAN IP Address                                                                                                    | Protocol Type                                                                                                    | LAN<br>Port                                                                       | Public<br>Port                                                                              | Enable                                                           |                                                                                                 |          |
| Firewall                                                      | 1                                                  | 192.168.1.                                                                                                    | TCP 🛩                                                                                                    |                                                                                   |                                                                                             |                                                                  | Add Clean                                                                                       |          |
| UPnP                                                          | 2                                                  | 192.168.1.                                                                                                    | тср 🗸                                                                                                    |                                                                                   |                                                                                             |                                                                  | Add Clean                                                                                       |          |
| Telephone<br>Maintenance                                      | 3                                                  | 192.168.1.                                                                                                    | тср 🗸                                                                                                    |                                                                                   |                                                                                             |                                                                  | Add Clean                                                                                       |          |
|                                                               | 4                                                  | 192.168.1.                                                                                                    | TCP 🗸                                                                                                    |                                                                                   |                                                                                             |                                                                  | Add Clean                                                                                       |          |
|                                                               | 5                                                  | 192.168.1.                                                                                                    | ТСР 🗸                                                                                                    |                                                                                   |                                                                                             |                                                                  | Add Clean                                                                                       |          |
|                                                               | 6                                                  | 192 168 1                                                                                                    | ТСР 🗸                                                                                                    |                                                                                   |                                                                                             |                                                                  | Add Clean                                                                                       |          |
|                                                               | 7                                                  | 192 168 1                                                                                                    | ТСР 🗸                                                                                                    |                                                                                   |                                                                                             |                                                                  | Add Clean                                                                                       |          |
|                                                               | 8                                                  | 102.168.1                                                                                                    | TCP                                                                                                    |                                                                                   |                                                                                             |                                                                  | Add Clean                                                                                       |          |
|                                                               | 9                                                  | 102.168.1                                                                                                    | TCP                                                                                                    |                                                                                   |                                                                                             |                                                                  | Add Clean                                                                                       |          |
|                                                               | 10                                                 | 102.100.1.                                                                                                    | TCP                                                                                                    |                                                                                   |                                                                                             |                                                                  |                                                                                                 |          |
|                                                               | 11                                                 | 402.409.4                                                                                                    |                                                                                                    |                                                                                   |                                                                                             |                                                                  | Add Clean                                                                                       |          |
|                                                               | 12                                                 | 192.100.1.                                                                                                    | TCD                                                                                                    |                                                                                   |                                                                                             |                                                                  | Add Cloan                                                                                       |          |
|                                                               | 12                                                 | 192.100.1.                                                                                                    |                                                                                                    |                                                                                   |                                                                                             |                                                                  | Add Clean                                                                                       |          |
|                                                               | 15                                                 | 192.168.1.                                                                                                    |                                                                                                    |                                                                                   |                                                                                             |                                                                  | Add Clean                                                                                       |          |
|                                                               | 14                                                 | 192.168.1.                                                                                                    |                                                                                                    |                                                                                   |                                                                                             |                                                                  | Add Clean                                                                                       |          |
|                                                               | 15                                                 | 192.168.1.                                                                                                    |                                                                                                    |                                                                                   |                                                                                             |                                                                  | Add Clean                                                                                       |          |
|                                                               | 16                                                 | 192.168.1.                                                                                                    | TCP V                                                                                                    |                                                                                   |                                                                                             |                                                                  | Add Clean                                                                                       |          |
|                                                               | 17                                                 | 192.168.1.                                                                                                    | TCP 💌                                                                                                    |                                                                                   |                                                                                             |                                                                  | Add Clean                                                                                       |          |
|                                                               | 18                                                 | 192.168.1.                                                                                                    | ТСР 🗸                                                                                                    |                                                                                   |                                                                                             |                                                                  | Add Clean                                                                                       |          |
|                                                               | 19                                                 | 192.168.1.                                                                                                    | тср 🗸                                                                                                    |                                                                                   |                                                                                             |                                                                  | Add Clean                                                                                       |          |
|                                                               | 20                                                 | 192.168.1.                                                                                                    | TCP 💙                                                                                                    |                                                                                   |                                                                                             |                                                                  | Add Clean                                                                                       |          |

Using this feature, you can put PCs with public IPs and PCs with private IPs in the same LAN area.

If you configure the Belgacom b-box as a virtual server, remote users accessing services such as web or FTP at your local site via public IP addresses can be automatically redirected to local servers configured with private IP addresses. In other words, depending on the requested service (TCP/UDP port number), the Belgacom b-box redirects the external service request to the appropriate server (located at another internal IP address).

For example, if you set Type/Public Port to TCP/80 (HTTP or web) and the Private IP/Port to 192.168.1.2/80, then all HTTP requests from outside users will be transferred to 192.168.1.2 on port 80. Therefore, by just entering the IP address provided by the ISP, Internet users can access the service they need at the local address to which you redirect them.

The more common TCP service ports include:

HTTP: 80, FTP: 21, Telnet: 23, and POP3: 110.

## **Special Applications**

Some applications, such as Internet gaming, videoconferencing, Internet telephony and others, require multiple connections. These applications cannot work with Network Address Translation (NAT) enabled. If you need to run applications that require multiple connections, use the following screen to specify the additional public ports to be opened for each application.

| AUSL Settings<br>Advanced Settings                                                                    | Sp                                                 | ecial Applic                                                                                                    | ations                                                                                                    |                                                                                                    |                                                                                     |                                                     |  |
|----------------------------------------------------------------------------------------------------|----------------------------------------------------|----------------------------------------------------------------------------------------------------|----------------------------------------------------------------------------------------------------|----------------------------------------------------------------------------------------------------|-------------------------------------------------------------------------------------|-----------------------------------------------------|--|
| Status<br>System<br>WVAN<br>Home networking<br>Wireless<br>NAT<br>Address Mapping<br>> Virtual Server | Som<br>conf<br>Netv<br>requ<br>the<br>asso<br>Note | e applications<br>ferencing, Inter<br>work Address<br>irre multiple con<br>"Trigger Port" f<br>ociated with th<br>e: The range of | require multip<br>rnet telephony<br>Translation (N<br>nnections, sp<br>field, select th<br>le trigger port<br>f the Trigger F | le connections, such as Interne<br>y and others. These applications<br>(AT) is enabled. If you need to r<br>coffy the port normally associat<br>e protocol type as TCP or UDP,<br>to open them for inbound traffic<br>vorts is from 1 to 65535. | t gaming, vide<br>cannot work<br>un application<br>ed with an app<br>then enter the | o<br>when<br>s that<br>Jlication in<br>public ports |  |
| » Special<br>Application                                                                              |                                                    | Trigger<br>Port                                                                                                    | Trigger<br>Type                                                                                                    | Public Port                                                                                                    | Public                                                                              | Enabled                                             |  |
| ≫ Nat Mapping Table<br>Route                                                                          | 1                                                  |                                                                                                    | ⊙ TCP<br>◯ UDP                                                                                                    |                                                                                                    | ⊙ TCP<br>○ UDP                                                                      |                                                     |  |
| Firewall<br>SNMP<br>UPnP                                                                              | 2                                                  |                                                                                                    | ⊙ TCP<br>○ UDP                                                                                                    |                                                                                                    | ⊙ TCP<br>○ UDP                                                                      |                                                     |  |
| Telephone<br>Maintenance                                                                              | 3                                                  |                                                                                                    | ⊙ TCP<br>○ UDP                                                                                                    |                                                                                                    | ⊙ TCP<br>○ UDP                                                                      |                                                     |  |
|                                                                                                    | 4                                                  |                                                                                                    | ⊙ TCP<br>○ UDP                                                                                                    |                                                                                                    | ⊙ TCP<br>○ UDP                                                                      |                                                     |  |
|                                                                                                    | 5                                                  |                                                                                                    | ⊙ TCP<br>◯ UDP                                                                                                    |                                                                                                    | ⊙ TCP<br>○ UDP                                                                      |                                                     |  |
|                                                                                                    | 6                                                  |                                                                                                    | ⊙ TCP<br>○ UDP                                                                                                    |                                                                                                    | ⊙ TCP<br>○ UDP                                                                      |                                                     |  |
|                                                                                                    | 7                                                  |                                                                                                    | ⊙ TCP<br>◯ UDP                                                                                                    |                                                                                                    | ⊙ TCP<br>○ UDP                                                                      |                                                     |  |
|                                                                                                    | 8                                                  |                                                                                                    | ⊙ TCP<br>○ UDP                                                                                                    |                                                                                                    | ⊙ TCP<br>○ UDP                                                                      |                                                     |  |
|                                                                                                    | 9                                                  |                                                                                                    | ⊙ TCP<br>◯ UDP                                                                                                    |                                                                                                    | ⊙ TCP<br>○ UDP                                                                      |                                                     |  |
|                                                                                                    | 10                                                 |                                                                                                    | O TCP                                                                                                    |                                                                                                    | ● TCP                                                                               |                                                     |  |

Specify the public port number normally associated with an application in the Trigger Port field. Set the protocol type to TCP or UDP, then enter the ports that the application requires. The ports may be in the format 7, 11, 57, or in a range, e.g., 72-96, or a combination of both, e.g., 7, 11, 57, 72-96.

Popular applications requiring multiple ports are listed in the Popular Applications field. From the drop-down list, choose the application and then choose a row number to copy this data into.

|    | select one 🛛 💌 |
|----|----------------|
| -  | select one     |
| Ba | attle.net      |
| Di | alpad          |
| IC | UİI            |
| M  | SN Gaming Zone |
| P  | C-to-Phone     |
| Q  | uick Time 4    |

**Note:** Choosing a row that already contains data will overwrite the current settings.

Example:

| ID | Triggei<br>Type P | r Port T<br>ublic P | rigger<br>ort           | Public<br>Type | Comment          |
|----|-------------------|---------------------|-------------------------|----------------|------------------|
| 1  | 6112              | UDP                 | 6112                    | UDP            | Battle.net       |
| 2  | 28800             | TCP                 | 2300-<br>2400,<br>47624 | TCP            | MSN Game<br>Zone |

For a full list of ports and the services that run on them, see www.iana.org/assignments/port-numbers.

## NAT Mapping Table

| ADSL Settings          |         |               |               |                 |                |             |         |           | 1 | inz - |
|------------------------|---------|---------------|---------------|-----------------|----------------|-------------|---------|-----------|---|-------|
| Advanced Settings      |         |               |               |                 |                |             |         |           |   |       |
| ⇒ Status               | NALW    | lapping lat   | le            |                 |                |             |         |           |   |       |
| » System               | NAT Maj | pping Table d | isplays the c | urrent NAPT add | fress mappings |             |         |           |   |       |
| ▶ WAN                  |         |               |               |                 |                |             |         |           |   |       |
| Home networking        | Index   | Protocol      | Local IP      | Local Port      | Pseudo IP      | Pseudo Port | Peer IP | Peer Port |   |       |
| > Wireless             |         |               |               |                 |                |             |         |           |   |       |
| NAT                    |         |               |               |                 |                |             |         |           |   |       |
| » Address Mapping      | Refre   | esh           |               |                 |                |             |         |           |   |       |
| » Virtual Server       |         |               |               |                 |                |             |         |           |   |       |
| » Special Application  |         |               |               |                 |                |             |         |           |   |       |
| » Hat Mapping<br>Table |         |               |               |                 |                |             |         |           |   |       |
| Route                  |         |               |               |                 |                |             |         |           |   |       |
| Firewall               |         |               |               |                 |                |             |         |           |   |       |
| > SNMP                 |         |               |               |                 |                |             |         |           |   |       |
| > UPnP                 |         |               |               |                 |                |             |         |           |   |       |
| Telephone              |         |               |               |                 |                |             |         |           |   |       |
| > Maintenance          |         |               |               |                 |                |             |         |           |   |       |
|                        |         |               |               |                 |                |             |         |           |   |       |
|                        |         |               |               |                 |                |             |         |           |   |       |
|                        |         |               |               |                 |                |             |         |           |   |       |
|                        |         |               |               |                 |                |             |         |           |   |       |
|                        |         |               |               |                 |                |             |         |           |   |       |

NAT Mapping Table displays the current NAPT address mappings. The NAT address mappings are listed 20 lines per page, click the control buttons to move forwards and backwards. As the NAT mapping is dynamic, a Refresh button is provided to refresh the NAT Mapping Table with the most up-to-date values.

The content of the NAT Mapping Table is described as follows:

- □ Protocol protocol of the flow.
- Local IP local (LAN) host's IP address for the flow.
- Local Port local (LAN) host's port number for the flow.
- Pseudo IP translated IP address for the flow.
- Description Pseudo Port translated port number for the flow.
- Deer IP remote (WAN) host's IP address for the flow.
- Peer Port remote (WAN) host's port number for the flow.

### Route

These pages define routing related parameters, including static routes and Routing Information Protocol (RIP) parameters.

### Static Route Parameters

#### Parameter Description

Index Displays the number of the route.

Network Address Enter the IP address of the remote computer for which to set a static route.

Subnet Mask Enter the subnet mask of the remote network for which to set a static route.

Gateway Enter the WAN IP address of the gateway to the remote network. Configure Allows you to modify or delete configuration settings.

Click Add to display the following page and add a new static route to the list.

| ADSL Settings     Advanced Settings                   |              |                                 |                            |                    |           |           |  |
|-------------------------------------------------------|--------------|---------------------------------|----------------------------|--------------------|-----------|-----------|--|
| <ul> <li>Advanced Settings</li> <li>Status</li> </ul> | Static Rol   | ute Parameter                   |                            |                    |           |           |  |
| ⇒ System<br>⇒ WAN                                     | This page de | efines the routing related para | meters including static ro | utes and RIP paran | neters.   |           |  |
| » Home networking                                     | Index        | Network Address                 | Subnet Mask                | Gateway            | Interface | Configure |  |
| » Wireless                                            |              |                                 | No Valid Static Rout       | te Entry !!!       |           |           |  |
| Route     Static Route     RID                        | Add          |                                 |                            |                    |           |           |  |
| Routing Table                                         |              |                                 | Clear Sa                   | ive                |           |           |  |
| ⇒ Firewall<br>⇒ SNMP                                  |              |                                 |                            |                    |           |           |  |
| » UPnP<br>» Telephone                                 |              |                                 |                            |                    |           |           |  |
| » Maintenance                                         |              |                                 |                            |                    |           |           |  |
|                                                       |              |                                 |                            |                    |           |           |  |
|                                                       |              |                                 |                            |                    |           |           |  |
|                                                       |              |                                 |                            |                    |           |           |  |
|                                                       |              |                                 |                            |                    |           |           |  |
|                                                       |              |                                 |                            |                    |           |           |  |

#### **Parameter Description**

Index Displays the number of the route.

Network Address Enter the IP address of the remote computer for which to set a static route. Subnet Mask Enter the subnet mask of the remote network for which to set a static route.

Gateway Enter the WAN IP address of the gateway to the remote network. Configure Allows you to modify or delete configuration settings.

### **RIP** Parameter

The device supports RIP v1 and v2 to dynamically exchange routing information with adjacent routers.

| ADSL Settings                                      |                                      |                     |            |           |               |                | <u> </u> |
|----------------------------------------------------|--------------------------------------|---------------------|------------|-----------|---------------|----------------|----------|
| Advanced Settings                                  | RIP Paramete                         | r                   |            |           |               |                |          |
| > System                                           | Please Enter the t                   | ollowing Configur   | ation Para | meters:   |               |                |          |
| WAN     Home networking                            | <ul> <li>General RIP page</li> </ul> | arameter:           |            |           |               |                |          |
| > Wireless                                         | RIP m                                | ode: 💿 Disable      | e O Enat   | ble       |               |                |          |
| Route                                              | Auto summ                            | ary: 💿 Disable      | e 🔿 Enat   | ble       |               |                |          |
| Static Route     RIP                               | <ul> <li>Table of curre</li> </ul>   | nt interface RIP pa | arameter:  | Painan    | Authoritation | Authentication |          |
| » Routing Table                                    | Interface                            | Operation Mode      | Version    | Reverse   | Required      | Code           |          |
| > Firewall                                         | LAN1                                 | Disable 💙           | 1 🗸        | Disable 💙 | None 🗸        |                |          |
| > UPnP                                             | WLAN                                 | Disable 💙           | 1 🗸        | Disable 💙 | None 🗸        |                |          |
| <ul> <li>Telephone</li> <li>Maintenance</li> </ul> | ATM1                                 | Disable 🗸           | 1 🗸        | Disable 💙 | None 🗸        |                |          |
|                                                    | ATM2                                 | Disable 🗸           | 1 🗸        | Disable 💙 | None 🗸        |                |          |
|                                                    | ATM3                                 | Disable 💙           | 1 🗸        | Disable 💙 | None          |                |          |
|                                                    | ATM4                                 | Disable 🗸           | 1 🗸        | Disable 💙 | None          |                |          |
|                                                    | ATM5                                 | Disable 💙           | 1 🗸        | Disable 💙 | None          |                |          |
|                                                    | ATM6                                 | Disable 💙           | 1 🗸        | Disable 🗸 | None 🗸        |                |          |
|                                                    | ATM7                                 | Disable 💙           | 1 🗸        | Disable 🗸 | None 🗸        |                |          |
|                                                    | ATM8                                 | Disable 💙           | 1 🗸        | Disable 🗸 | None 🗸        |                |          |
|                                                    | ATM9                                 | Disable 💙           | 1 🗸        | Disable 💙 | None          |                |          |
|                                                    | ATM10                                | Disable 💙           | 1 🗸        | Disable 💙 | None          |                |          |
|                                                    | ATM11                                | Disable 💙           | 1 🗸        | Disable 💙 | None          |                |          |
|                                                    | ATM12                                | Disable 💙           | 1 🗸        | Disable 💙 | None          |                |          |
|                                                    | PPPoE1                               | Disable 💙           | 1 🗸        | Disable 💙 | None          |                |          |
|                                                    | PPPoE2                               | Disable 💙           | 1 🗸        | Disable 💙 | None          |                |          |
|                                                    | PPPoE3                               | Disable 💙           | 1 🗸        | Disable 💙 | None          |                |          |
|                                                    | PPPoE4                               | Disable 💙           | 1 🗸        | Disable 💙 | None          |                |          |
|                                                    | PPPoE5                               | Disable 💙           | 1 🗸        | Disable 💙 | None          |                |          |
|                                                    | PPPoE6                               | Disable 💙           | 1 🗸        | Disable 💙 | None          |                |          |
|                                                    | PPPoE7                               | Disable 💙           | 1 🗸        | Disable 💙 | None          |                |          |
|                                                    | PPPoE8                               | Disable 💙           | 1 🗸        | Disable 💙 | None          |                |          |
|                                                    | PPPoE9                               | Disable 💙           | 1 🗸        | Disable 💙 | None          |                |          |
|                                                    | PPPoE10                              | Disable 💙           | 1 🗸        | Disable 💙 | None          |                |          |
|                                                    | PPPoE11                              | Disable 💙           | 1 🗸        | Disable 💙 | None          |                |          |

Parameter Description

| General RIP Paramete     | ers                                                                                                    |
|--------------------------|----------------------------------------------------------------------------------------------------|
| RIP mode                 | Globally enables or disables RIP.                                                                                                    |
| Auto summary             | If Auto summary is disabled, then RIP packets will include sub-network<br>information from all subnetworks connected to the ADLS Router. If<br>enabled, this sub-network information will be summarized to one piece<br>of information covering all sub-networks. |
| Table of current Interfa | ce RIP parameter                                                                                                    |
| Interface                | The WAN interface to be configured.                                                                                                    |
| Operation Mode           | Disable: RIP disabled on this interface.                                                                                                    |
|                          | Enable: RIP enabled on this interface.                                                                                                    |
|                          | Silent: Listens for route broadcasts and updates its route table. It does                                                                                                    |

#### not participate in sending route broadcasts.

#### **Parameter Description**

Sets the RIP version to use on this interface.

Poison Reverse A method for preventing loops that would cause endless retransmission of data traffic.

#### Authentication Required

• None: No authentication.

Version

- Password: A password authentication key is included in the packet. If this does not match
  what is expected, the packet will be discarded. This method provides very little security
  as it is possible to learn the authentication key by watching RIP packets.
- MD5: An algorithm that is used to verify data integrity through the creation of a 128-bit message digest from data input (which may be a message of any length) that is claimed to be as unique to that specific data as a fingerprint is to a specific individual.

Authentication Code Password or MD5 Authentication key.

RIP sends routing-update messages at regular intervals and when the network topology changes. When a router receives a routing update that includes changes to an entry, it updates its routing table to reflect the new route. RIP routers maintain only the best route to a destination. After updating its routing table, the router immediately begins transmitting routing updates to inform other network routers of the change.

| » Status                                           | Static R  | oute Parameter               |                                |           |           |        |  |
|----------------------------------------------------|-----------|------------------------------|--------------------------------|-----------|-----------|--------|--|
| ⇒ System                                           |           |                              |                                |           |           |        |  |
| ⇒ WAN                                              | • List R  | outing Table:                |                                |           |           |        |  |
| Home networking                                    | Flags     | Network Address              | Netmask                        | Gateway   | Interface | Metric |  |
| > Wireless                                         | С         | 192.168.1.0                  | 255.255.255.0                  | sdirectly | VLAN1     |        |  |
| > NAT                                              | С         | 192.168.2.0                  | 255.255.255.0                  | sdirectly | VLAN2     |        |  |
| > Route                                            | С         | 127.0.0.1                    | 255.255.255.255                | sdirectly | Loopback  |        |  |
| » Static Route                                     | Flags : C | - directly connected. S - st | atic. R - RIP. I - ICMP Redire | ect       |           |        |  |
| > RP                                               |           |                              |                                |           |           |        |  |
| > Routing rable                                    |           |                              | -                              |           |           |        |  |
| » Firewall                                         |           |                              | Clear Save                     | J         |           |        |  |
| > SNMP                                             |           |                              |                                |           |           |        |  |
| > UPnP                                             |           |                              |                                |           |           |        |  |
| <ul> <li>Telephone</li> <li>Meintenenee</li> </ul> |           |                              |                                |           |           |        |  |
| Maintenance                                        |           |                              |                                |           |           |        |  |
|                                                    |           |                              |                                |           |           |        |  |
|                                                    |           |                              |                                |           |           |        |  |
|                                                    |           |                              |                                |           |           |        |  |
|                                                    |           |                              |                                |           |           |        |  |
|                                                    |           |                              |                                |           |           |        |  |

### Routing Table

#### Parameter Description

- Flags
- C = Direct connection on the same subnet.
- S = Static route.

Indicates the route status:

R = RIP (Routing Information Protocol) assigned route. I = ICMP (Internet Control Message Protocol) Redirect route.

Network Destination IP address. Address

Netmask The subnetwork associated with the destination.

This is a template that identifies the address bits in the destination address used for routing to specific subnets. Each bit that corresponds to a "1" is part of the subnet mask number; each bit that corresponds to "0" is part of the host number.

Gateway The IP address of the router at the next hop to which frames are forwarded.

Interface The local interface through which the next hop of this route is reached.

Metric When a router receives a routing update that contains a new or changed destination network entry, the router adds 1 to the metric value indicated in the update and enters the network in the routing table.

## Firewall

| ADSI Settings     |                                                                                     | <u> </u> |
|-------------------|-------------------------------------------------------------------------------------|----------|
| Advanced Settings |                                                                                     |          |
| » Statue          | Firewall (Security Settings)                                                        |          |
| » Sustem          | The Davies actuates autospice firstual arctaction by restriction econocition        |          |
| > MAN             | parameters to limit the risk of hacker attack, and defending against a wide array   |          |
| * Home petworking | of common attacks. However, for applications that require unrestricted access       |          |
| >> Mineless       | to the Internet, you can configure a specific client/server as a demilitarized zone |          |
| » NAT             | (UML).                                                                              |          |
| » Route           | Enable or disable Eirstvall features                                                |          |
| » Firewall        |                                                                                     |          |
| » Access Control  |                                                                                     |          |
| » MAC Filter      | Clear Save                                                                          |          |
| » Url Blocking    |                                                                                     |          |
| » Schedule Rule   |                                                                                     |          |
| » Instrusion      |                                                                                     |          |
| Detection         |                                                                                     |          |
| » DMZ             |                                                                                     |          |
| > SNMP            |                                                                                     |          |
| » UPnP            |                                                                                     |          |
| » Telephone       |                                                                                     |          |
| » Maintenance     |                                                                                     |          |
|                   |                                                                                     |          |
|                   |                                                                                     |          |
|                   |                                                                                     |          |
|                   |                                                                                     |          |

The Belgacom b-box's firewall enables access control of client PCs, blocks common hacker attacks, including IP Spoofing, Land Attack, Ping of Death, IP with zero length, Smurf Attack, UDP port loopback, Snork Attack, TCP null scan, and TCP SYN flooding. The firewall does not significantly affect system performance and we advise leaving it enabled to protect your network.

**Note:** After you check the radio button in the "Enable or disable Firewall features" field, you must click the "SAVE SETTINGS" button to display the list of firewall features.

## Access Control

|                                               |                                                                                                    |                                                                                                    |                                                                                                    |                                                                                                    | 101                                                                                                    |
|-----------------------------------------------|----------------------------------------------------------------------------------------------------|----------------------------------------------------------------------------------------------------|----------------------------------------------------------------------------------------------------|----------------------------------------------------------------------------------------------------|----------------------------------------------------------------------------------------------------|
|                                               |                                                                                                    |                                                                                                    |                                                                                                    |                                                                                                    |                                                                                                    |
| Access Control                                |                                                                                                    |                                                                                                    |                                                                                                    |                                                                                                    |                                                                                                    |
| Access Control allow<br>page includes IP addr | s users to define th<br>ess filtering and MA                                                                                                    | e traffic type permitted or n<br>.C address filtering.                                                                                                    | ot-permitted to WAN port                                                                                                    | service. This                                                                                                    |                                                                                                    |
| Enable Filtering                              | Function : • Yes                                                                                                    | O No                                                                                                    |                                                                                                    |                                                                                                    |                                                                                                    |
| Normal Filtering                              | Table (up to 10 c                                                                                                    | omputers)                                                                                                    |                                                                                                    |                                                                                                    |                                                                                                    |
| • Normar Internig                             | Table (up to to co                                                                                                    | Sinputerar                                                                                                    |                                                                                                    |                                                                                                    |                                                                                                    |
| Client PC                                     | Client PC                                                                                                    | Client Service                                                                                                    | Schedule Rule                                                                                                    | Configure                                                                                                    |                                                                                                    |
| Description                                   | IP Address                                                                                                    |                                                                                                    | Conodalo Italo                                                                                                    | oonngaro                                                                                                    |                                                                                                    |
|                                               |                                                                                                    | No Valid Filtering Rule !                                                                                                    |                                                                                                    |                                                                                                    |                                                                                                    |
| Add PC                                        |                                                                                                    |                                                                                                    |                                                                                                    |                                                                                                    |                                                                                                    |
|                                               |                                                                                                    |                                                                                                    |                                                                                                    |                                                                                                    |                                                                                                    |
|                                               |                                                                                                    | Clear Save                                                                                                    |                                                                                                    |                                                                                                    |                                                                                                    |
|                                               |                                                                                                    | Citar Save                                                                                                    |                                                                                                    |                                                                                                    |                                                                                                    |
|                                               |                                                                                                    |                                                                                                    |                                                                                                    |                                                                                                    |                                                                                                    |
|                                               |                                                                                                    |                                                                                                    |                                                                                                    |                                                                                                    |                                                                                                    |
|                                               |                                                                                                    |                                                                                                    |                                                                                                    |                                                                                                    |                                                                                                    |
|                                               |                                                                                                    |                                                                                                    |                                                                                                    |                                                                                                    |                                                                                                    |
|                                               |                                                                                                    |                                                                                                    |                                                                                                    |                                                                                                    |                                                                                                    |
|                                               |                                                                                                    |                                                                                                    |                                                                                                    |                                                                                                    |                                                                                                    |
|                                               |                                                                                                    |                                                                                                    |                                                                                                    |                                                                                                    |                                                                                                    |
|                                               | Access Control<br>Access Control allow<br>page includes IP addr<br>• Enable Filtering<br>• Normal Filtering<br>Client PC<br>Description<br>• Add PC | Access Control         Access Control allows users to define th         page includes IP address filtering and IMA         • Enable Filtering Function : ③ Yes         • Normal Filtering Table (up to 10 cr         Client PC       Client PC         Description       IP Address         ④ Add PC | Access Control         Access Control allows users to define the traffic type permitted or n page includes IP address filtering and MAC address filtering.         • Enable Filtering Function : ① Yes ① No         • Normal Filtering Table (up to 10 computers)         Client PC       Client PC         Description       IP Address         No Valid Filtering Rule !         • Add PC | Access Control         Access Control allows users to define the traffic type permitted or not-permitted to WAN port page includes IP address filtering and MAC address filtering.            Enable Filtering Function:         Ores         Normal Filtering Table (up to 10 computers)         Client PC         Client PC         Client PC         Client Service         Schedule Rule         No Valid Filtering Rule !!!         Add PC         Clear         Save | Access Control         Access Control allows users to define the traffic type permitted or not-permitted to WAN port service. This page includes IP address filtering and MAC address filtering. <ul> <li>Enable Filtering Function:</li></ul> |

Access Control allows users to define the outgoing traffic permitted or not-permitted through the WAN interface. In the example above, all incoming and outgoing emails are blocked. The default is to permit all outgoing traffic. (See the following page for details.)

The Belgacom b-box can also limit the access of hosts within the local area network (LAN). The MAC Filtering Table allows the Belgacom b-box to enter up to 32 MAC addresses that are not allowed access to the WAN port.

The following items are displayed on the Access Control screen:

#### **Parameter Description**

Enable Filtering Enables or disables the filtering function. Function

Normal Filtering Table Displays the IP address (or an IP address range) filtering table.

Click Add PC on the Access Control screen to view the following page.

Access Control Add PC

The settings in the screen shot below will block all email sending and receiving.

| ADSL Settings                                                                                                    |                                                                                                    |                                                                                 |                  |  |
|----------------------------------------------------------------------------------------------------|----------------------------------------------------------------------------------------------------|---------------------------------------------------------------------------------|------------------|--|
| Advanced Settings                                                                                                    | Access Control                                                                                                    |                                                                                 |                  |  |
| <ul> <li>Status</li> <li>System</li> <li>WAN</li> </ul>                                                                                                    | Access Control allows users to define<br>page includes IP address filtering and N                                                                                                    | the traffic type permitted or not-permitted to WAN po<br>IAC address filtering. | rt service. This |  |
| » Home networking                                                                                                    | • Enable Filtering Function : • Ye                                                                                                    | es O No                                                                         |                  |  |
| ≫ Wireless<br>≫ NAT                                                                                                    | Normal Filtering Table (up to 10                                                                                                    | computers)                                                                      |                  |  |
| » Route                                                                                                    | Client PC Client PC                                                                                                    | Client Service Schedule Rule                                                    | Configure        |  |
| » Firewall                                                                                                    | Description IP Address                                                                                                    |                                                                                 |                  |  |
| <ul> <li>MAC Filter</li> <li>Uf Blocking</li> <li>Schedule Rule</li> <li>Instruction</li> <li>Detection</li> <li>DMZ</li> <li>SNMP</li> <li>SNMP</li> <li>UPnP</li> <li>Telephone</li> <li>Maintenance</li> </ul> | Add PC     Add PC     Ad | Clear Save                                                                      |                  |  |

Define the appropriate settings for client PC services (as shown above). Click "OK" to save your settings. The added PC will now appear in the Access Control page.

## MAC Filter

Use this page to block access to your network using MAC addresses.

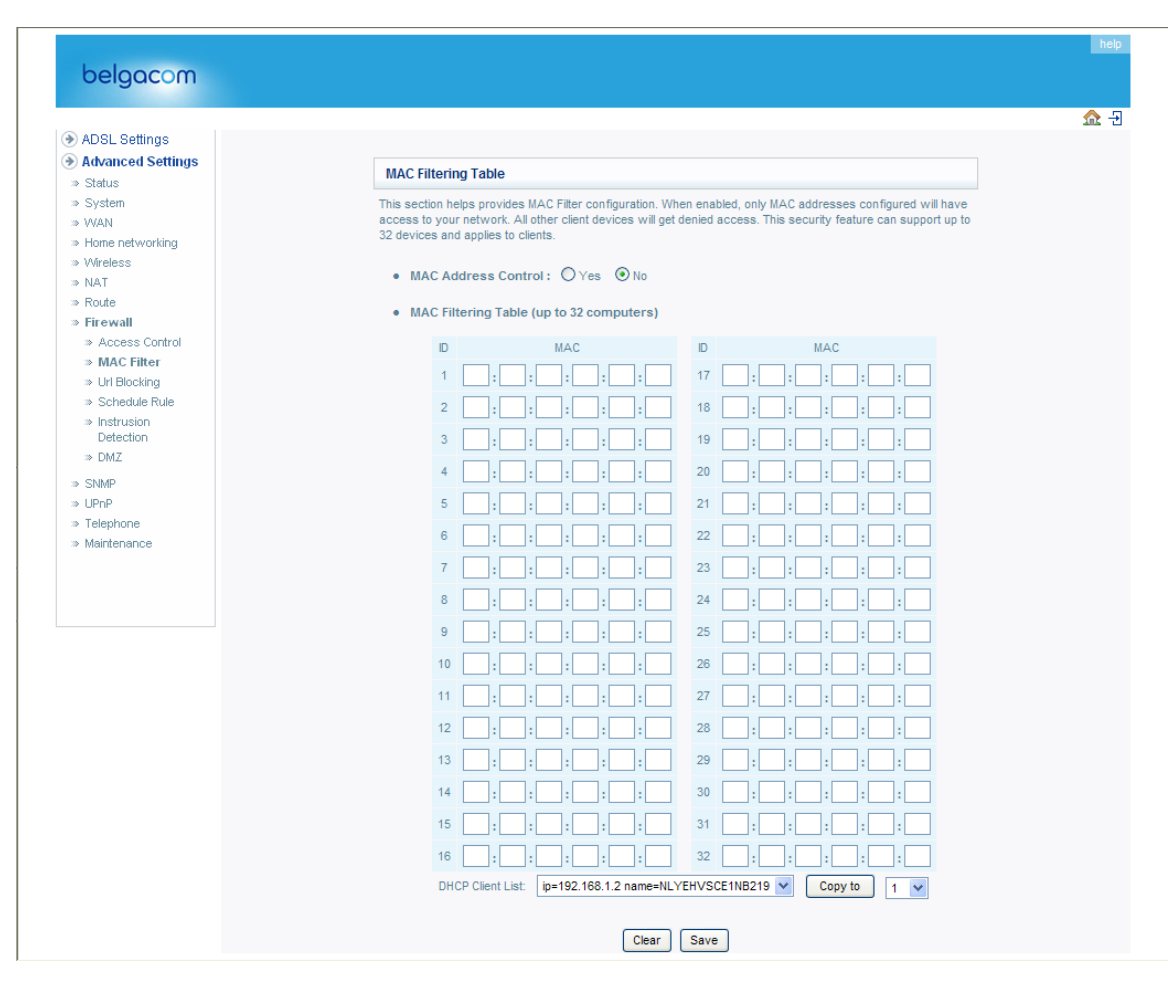

The Belgacom b-box can also limit the access of hosts within the local area network (LAN). The MAC Filtering Table allows the Belgacom b-box to enter up to 32 MAC addresses that are allowed access to the WAN port. All other devices will be denied access.

## **URL Blocking**

To configure the URL Blocking feature, use the table below to specify the web sites (www.somesite.com) and/or keywords you want to filter on your network.

To complete this configuration, you will need to create or modify an access rule in "Access Control" on page 4-33. To modify an existing rule, click the Edit option next to the rule you want to modify. To create a new rule, click on the Add PC option.

From the Access Control, Add PC section, check the option for "WWW with URL Blocking" in the Client PC Service table to filter out the web sites and keywords selected below, on a specific PC.

| ADSL Settings        |                                                                                                    |                                    |                   |                                  |  |  |
|----------------------|----------------------------------------------------------------------------------------------------|------------------------------------|-------------------|----------------------------------|--|--|
| Advanced Settings    | URL Blocking                                                                                         | 1                                  |                   |                                  |  |  |
| » Status<br>» System | Disallowed Web                                                                                       | Sites and Keywords                 |                   |                                  |  |  |
| » WAN                | Disaliowou wou sites and tegwords.                                                                   |                                    |                   |                                  |  |  |
| » Home networking    | You can block access to certain Web sites from a particular PC by entering either a full URL address |                                    |                   |                                  |  |  |
| >> Wireless          | or just a keywor                                                                                     | d of the web site.                 |                   |                                  |  |  |
| > NAT                | To specify the p                                                                                     | articular PC, go back to the "Acce | ess Control" page | and check the box for "Http with |  |  |
| » Firewall           | URL Blocking"in                                                                                      | the "Normal Filtering Table".      |                   |                                  |  |  |
| » Access Control     | Rule                                                                                                 | URL / Keyword                      | Rule              | URL / Keyword                    |  |  |
| » MAC Filter         | Number                                                                                               | -                                  | Number            | -                                |  |  |
| Schedule Rule        | Site 1                                                                                               |                                    | Site 16           |                                  |  |  |
| » Instrusion         | Site 2                                                                                               |                                    | Site 17           |                                  |  |  |
| » DMZ                | Site 3                                                                                               |                                    | Site 18           |                                  |  |  |
| » SNMP               | Site 4                                                                                               |                                    | Site 19           |                                  |  |  |
| » UPnP               | Stor                                                                                                 |                                    | Site 20           |                                  |  |  |
| » Telephone          | Sile 5                                                                                               |                                    | Sile 20           |                                  |  |  |
| » Maintenance        | Site 6                                                                                               |                                    | Site 21           |                                  |  |  |
|                      | Site 7                                                                                               |                                    | Site 22           |                                  |  |  |
|                      | Site 8                                                                                               |                                    | Site 23           |                                  |  |  |
|                      | Site 9                                                                                               |                                    | Site 24           |                                  |  |  |
|                      | Site 10                                                                                              |                                    | Site 25           |                                  |  |  |
|                      | Site 11                                                                                              |                                    | Site 26           |                                  |  |  |
|                      | Site 12                                                                                              |                                    | Site 27           |                                  |  |  |
|                      | Site 13                                                                                              |                                    | Site 28           |                                  |  |  |
|                      | Site 14                                                                                              |                                    | Site 29           |                                  |  |  |
|                      |                                                                                                    |                                    | 01- 00            |                                  |  |  |

The Belgacom b-box allows the user to block access to web sites from a particular PC by entering either a full URL address or just a keyword. This feature can be used to protect children from accessing violent or pornographic web sites.

## Schedule Rule

| ADSL Settings                                                                                                    |                                                                                 | Int |
|----------------------------------------------------------------------------------------------------|---------------------------------------------------------------------------------|-----|
| Advanced Settings                                                                                                    | Schedule Rule                                                                   |     |
| ⇒ Status<br>⇒ System                                                                                                    | This page defines schedule rule names and activates the schedule for use in the |     |
| <ul> <li>&gt; VVAN</li> <li>&gt; Home networking</li> </ul>                                                                                                    | Schedule Rule Table (up to 10 rules)                                            |     |
| ≫ Wireless<br>≫ NAT                                                                                                    | Rule Name Rule Comment Configure                                                |     |
| » Route                                                                                                    | No Valid Schedule Rule !!!                                                      |     |
| <ul> <li>Firewall</li> <li>Access Control</li> <li>MAC Fiter</li> <li>Url Blocking</li> <li>Schedule Rule</li> <li>Instrusion</li> <li>Detection</li> <li>DMZ</li> <li>SIMMP</li> <li>UPnP</li> <li>Telephone</li> <li>Maintenance</li> </ul> | Add Schedule Rule       Clear     Save                                          |     |

You may filter Internet access for local clients based on rules.

Each access control rule may be activated at a scheduled time. Define the schedule on the Schedule Rule page, and apply the rule on the Access Control page.

Click Add Schedule Rule.

## Edit Schedule Rule

You can create and edit schedule rules on this page.

| C ADDE Octango    |      |                    |                    |                  |  |
|-------------------|------|--------------------|--------------------|------------------|--|
| Advanced Settings | Edit | t Schodulo Pulo    |                    |                  |  |
| ⇒ Status          | Cu   | t Scheuule Kule    |                    |                  |  |
| ⇒ System          |      |                    |                    |                  |  |
| ⇒ WAN             |      | Name:              |                    |                  |  |
| Home networking   |      | Comment:           |                    |                  |  |
| > Vvreless        |      |                    |                    |                  |  |
| > NAT             | • A  | ctivate Time Perio | od:                |                  |  |
| » Firewall        |      | Week               | Start Time (hh:mm) | End Time (hh:mm) |  |
| » Access Control  |      | Every Davi         |                    |                  |  |
| » MAC Filter      |      | Every Day          |                    |                  |  |
| > Url Blocking    |      | Sunday             | :                  | :                |  |
| Schedule Rule     |      | Monday             |                    |                  |  |
| Instrusion        |      | monday             |                    |                  |  |
| Detection         |      | Tuesday            |                    |                  |  |
| # DML             |      | Wednesday          |                    |                  |  |
| ⇒ SNMP            |      | mounocody          |                    |                  |  |
| > UPNP            |      | Thursday           |                    |                  |  |
| > Telephone       |      | Friday             |                    |                  |  |
| Wolf Lot for ICO  |      |                    |                    |                  |  |
|                   |      | Saturday           |                    |                  |  |

Define the appropriate settings for a schedule rule (as shown on the following screen). The rule in the screen shot above prohibits emailing from 3.00pm to 11.59pm from Monday to Thursday. Upon completion, click "OK" to save your schedule rules.

### Intrusion Detection

The Belgacom b-box's firewall inspects packets at the application layer, maintains TCP and UDP session information including timeouts and number of active sessions, and provides the ability to detect and prevent certain types of network attacks such as Denial-of-Service (DoS) attacks.

| ADSL Settings           |                                                                                                    |  |
|-------------------------|----------------------------------------------------------------------------------------------------|--|
| Advanced Settings       | Intrusion Detection                                                                                                    |  |
| » Status<br>» Svetem    | When the SDI (Stateful Declar) increation) framell feature is analysid, all packate can be blocked. Stateful                                                                                                    |  |
| » WAN                   | Packet Inspection (SPI) allows full support of different application types that are using dynamic port numbers.                                                                                                    |  |
| » Home networking       | For the applications checked in the list below, the Device will support full operation as initiated from the local<br>LAN.                                                                                          |  |
| » Wireless              |                                                                                                    |  |
| » Route                 | The Device firewall can block common hacker attacks, including IP Spoofing, Land Attack, Ping of Death, IP with<br>zero length, Smurf Attack, UDP port loopback, Snork Attack, TCP null scan, and TCP SYN flooding. |  |
| » Firewall              | Intrusion Detection Feature                                                                                                    |  |
| » Access Control        | SPLand Anti DoS frauvall ortantion                                                                                                    |  |
| MAC Filter Url Blocking |                                                                                                    |  |
| » Schedule Rule         | RIP defect                                                                                                    |  |
| » Instrusion            | Discard Ping To WAN                                                                                                    |  |
| » DMZ                   |                                                                                                    |  |
| ⇒ SNMP                  | stateful Packet inspection                                                                                                    |  |
| >> UPnP                 | Packet Fragmentation                                                                                                    |  |
| » Telephone             | TCP Connection                                                                                                    |  |
| ··· wantenance          | UDP Session                                                                                                    |  |
|                         | FTD Service                                                                                                    |  |
|                         |                                                                                                    |  |
|                         | H.323 Service                                                                                                    |  |
|                         | TFTP Service                                                                                                    |  |
|                         |                                                                                                    |  |
|                         | when hackers attempt to enter your network, we can alert you by e-mail                                                                                                    |  |
|                         | Your E-mail Address                                                                                                    |  |
|                         | SMTP Server Address                                                                                                    |  |
|                         | POP3 Server Address                                                                                                    |  |
|                         |                                                                                                    |  |
|                         | User name                                                                                                    |  |
|                         | Password                                                                                                    |  |
|                         |                                                                                                    |  |
|                         | Connection Policy                                                                                                    |  |
|                         | Fragmentation half-open wait 10 secs                                                                                                    |  |
|                         | Total incomplete TCP/UDP sessions LOW 250 session                                                                                                    |  |
|                         | Incomplete TCP/UDP sessions (per min) HIGH 250 session                                                                                                    |  |
|                         |                                                                                                    |  |
|                         | Incomplete TCP/UDP sessions (per min) LOW 200 session                                                                                                    |  |
|                         | Maximum incomplete TCP/UDP sessions number from same host 100                                                                                                    |  |
|                         | Incomplete TCP/IIDP esseigns detect sensitive time period                                                                                                    |  |
|                         |                                                                                                    |  |
|                         | Maximum half-open fragmentation packet number from same host 30                                                                                                    |  |
|                         | Half-open fragmentation detect sensitive time period 10000 msec.                                                                                                    |  |
|                         | Election analysis black time 200                                                                                                    |  |
|                         | sec.                                                                                                    |  |
|                         | DoS Detect Criteria                                                                                                    |  |
|                         | Total incomplete TCP/UDP sessions HIGH 300 session                                                                                                    |  |
|                         | TODEVILIUM                                                                                                    |  |
|                         | TCP SYN wait 30 sec.                                                                                                    |  |
|                         | TCP FIN wait 5 sec.                                                                                                    |  |
|                         | TCP connection idle timeout 3600 sec                                                                                                    |  |
|                         | auc.                                                                                                    |  |
|                         | UDP session idle timeout 30 sec.                                                                                                    |  |
|                         | H 323 data channel idle timenut 180 enc                                                                                                    |  |

Network attacks that deny access to a network device are called DoS attacks. DoS attacks are aimed at devices and networks with a connection to the Internet. Their goal is not to steal information, but to disable a device or network so users no longer have access to network resources.

The Belgacom b-box protects against DoS attacks including: Ping of Death (Ping flood) attack, SYN flood attack, IP fragment attack (Teardrop Attack), Brute-force attack, Land Attack, IP Spoofing attack, IP with zero length, TCP null scan (Port Scan Attack), UDP port loopback, Snork Attack.

| netwol                                                  | Υ.       |                                                                                                    |
|---------------------------------------------------------|----------|----------------------------------------------------------------------------------------------------|
| Parameter                                               | Defaults | Description                                                                                                    |
| Enable SPI<br>and<br>Anti-DoS<br>firewall<br>protection | Yes      | The Intrusion Detection feature of<br>the Telephony<br>Router limits the access of<br>incoming traffic at the WAN port.<br>When the Stateful Packet<br>Inspection (SPI) feature is turned<br>on, all incoming packets are<br>blocked except those types marked<br>with a check in the Stateful Packet<br>Inspection section at the top of the<br>screen.                                                                                                    |
| Stateful<br>Packet<br>Inspection                        |          | This option allows you to select<br>different application types that are<br>using dynamic port numbers. If you<br>wish to use Stateful Packet<br>Inspection (SPI) for blocking<br>packets, click on the Yes radio<br>button in the "Enable SPI and Anti-<br>DoS<br>firewall protection" field and then<br>check the inspection type that you<br>need, such as Packet<br>Fragmentation, TCP Connection,<br>UDP Session, FTP Service, H.323<br>Service, and TFTP Service.<br>It is called a "stateful" packet<br>inspection because it examines the<br>contents of the packet to determine<br>the state of the communication; i.e.,<br>it ensures that |

**Note:** The firewall does not significantly affect system performance, so we advise enabling the prevention features to protect your network.

|                          |                     | the stated destination computer has<br>previously requested the current<br>communication. This is a way of<br>ensuring that all communications<br>are initiated by the recipient<br>computer and are taking place only<br>with sources that are known and<br>trusted from previous interactions.<br>In addition to being more rigorous<br>in their inspection of packets,<br>stateful inspection firewalls also<br>close off ports until a connection to<br>the specific port is requested.<br>When particular types of traffic are<br>checked, only the particular type of<br>traffic initiated from the internal LAN<br>will be allowed. For example, if the<br>user only checks FTP Service in<br>the Stateful Packet Inspection<br>section, all incoming traffic will be<br>blocked except for FTP connections<br>initiated from the local LAN. |
|--------------------------|---------------------|----------------------------------------------------------------------------------------------------|
| Hacker Preve             | ntion               |                                                                                                    |
| Feature                  | Discard             | Provents a ping on the router's                                                                                                    |
| Discard Ping<br>from WAN | Discaru             | WAN port from being routed to the network.                                                                                                    |
|                          |                     |                                                                                                    |
| Parameter                | Defaults            | Description                                                                                                    |
| Parameter<br>RIP Defect  | Defaults<br>Enabled | <b>Description</b><br>If the router does not reply to an<br>IPX RIP request<br>packet, it will stay in the input<br>queue and not be<br>released. Accumulated packets<br>could cause the<br>input queue to fill, causing severe<br>problems for all<br>protocols. Enabling this feature<br>prevents the<br>packets accumulating.                                                                                                    |

| POP3      | Enter your POP3 server address     |
|-----------|------------------------------------|
| Server    | (usually the part of the email     |
| Address   | address following the "@" sign).   |
| User Name | Enter your email account user      |
|           | name.                              |
| Password  | Enter your email account password. |

**Connection Policy** 

| Fragmentation 10 secs half-open wait | Configures the number of seconds that a packet<br>state structure remains active. When the timeout value expires, the<br>router drops the unassembled packet, freeing that structure for use by<br>another packet. |
|--------------------------------------|----------------------------------------------------------------------------------------------------|
| TCP SYN wait 30 secs                 | Defines how long the software will wait for a TCP session to reach an established state before dropping the session.                                                                                               |
| TCP FIN wait 5 secs                  | Specifies how long a TCP session will be managed after the firewall detects a FIN-exchange.                                                                                                    |

TCP connection 3600 secs The length of time for which a TCP session will be idle timeout (1 hour) managed if there is no activity.

UDP session idle 30 secs The length of time for which a UDP session will timeout be managed if there is no activity.

H.323 data 180 secs The length of time for which an H.323 session will channel idle be managed if there is no activity. timeout

#### **Parameter Defaults Description**

DoS Detect Criteria

Total incomplete 300 Defines the rate of new unestablished sessions that TCP/UDP sessions will cause the software to *start* deleting half-open sessions HIGH sessions.

Total incomplete 250 Defines the rate of new unestablished sessions that TCP/UDP sessions will cause the software to *stop* deleting half-open sessions LOW sessions.

Incomplete 250 Maximum number of allowed incomplete TCP/UDP sessions TCP/UDP sessions per minute. sessions (per min.) HIGH

Incomplete 200 Minimum number of allowed incomplete TCP/UDP sessions TCP/UDP sessions per minute. sessions (per min.) LOW

Maximum 10 Maximum number of incomplete TCP/UDP incomplete sessions from the same host. TCP/UDP sessions number from same host

Incomplete 300 msecs Length of time before an incomplete TCP/UDP TCP/UDP session is detected as incomplete. sessions detect

sensitive time period

Maximum 30 Maximum number of half-open fragmentation half-open packets from the same host. fragmentation packet number from same host

Half-open 1 secs Length of time before a half-open fragmentation fragmentation session is detected as half-open. detect sensitive time period

Flooding cracker 300 secs Length of time from detecting a flood attack to block time blocking the attack.

| ADSL Settings     |          |         |                                                                            |                             | <u>m</u> - |
|-------------------|----------|---------|----------------------------------------------------------------------------|-----------------------------|------------|
| Advanced Settings |          |         |                                                                            |                             |            |
| ≫ Status          | DMZ      | (Der    | nilitarized Zone)                                                          |                             |            |
| » System          | If you I | have    | a local client PC that cannot run an Internet application                  | properly from behind the    |            |
| ⇒ WAN             | NAT fi   | irewa   | I, then you can open the client up to unrestricted two-<br>intual DMZ Heat | way Internet access by      |            |
| > Home networking | dennin   | ig a v  | intual DMZ. HOSt.                                                          |                             |            |
| » Wireless        | Enal     | ble DI  | IZ: OYes ONo                                                               |                             |            |
| » NAT             | Muttink  |         | and he eveneed to the laterast for two way commun                          | iastiana a a laternat       |            |
| » Route           | gaming   | g, vide | conferencing, or VPN connections. To use the DM2                           | Z, you must set a static IP |            |
| > Firewall        | addres   | ss for  | that PC.                                                                   |                             |            |
| > MAC Filter      |          |         |                                                                            |                             |            |
| » Url Blocking    |          |         | Public IP Address                                                          | Client PC IP                |            |
| » Schedule Rule   |          |         |                                                                            | Address                     |            |
| » Instrusion      |          | 1.      | 0.0.0.0                                                                    | 192.168.1. <b>0</b>         |            |
| Detection         |          | 2.      | 0 0 0 0                                                                    | 192 168 1 0                 |            |
| » DMZ             |          |         |                                                                            |                             |            |
| > SNMP            |          | 3.      | 0 , 0 , 0 , 0                                                              | 192.168.1. 0                |            |
| ≫ UPnP            |          | 4.      | 0 0 0 0                                                                    | 192.168.1. 0                |            |
| Telephone         |          |         |                                                                            |                             |            |
| Maintenance       |          | 5.      |                                                                            | 192.168.1. <b>0</b>         |            |
|                   |          | 6.      |                                                                            | 192.168.1.0                 |            |
|                   |          | 7.      | 0 . 0 . 0 . 0                                                              | 192.168.1.0                 |            |
|                   |          |         |                                                                            |                             |            |

DMZ

If you have a client PC that cannot run an Internet application properly from behind the firewall, you can open the client up to unrestricted two-way Internet access. Enter the IP address of a DMZ (Demilitarized Zone) host on this screen. Adding a client to the DMZ may expose your local network to a variety of security risks, so only use this option as a last resort.

## **SNMP**

## Community

| belgacom                                                                                                    |                                                                                                    |            |
|----------------------------------------------------------------------------------------------------|----------------------------------------------------------------------------------------------------|------------|
| <ul> <li>ADSL Settings</li> <li>Advanced Settings</li> <li>Status</li> <li>System</li> <li>VVAN</li> <li>Home networking</li> <li>VWreless</li> <li>NAT</li> <li>Route</li> <li>Firewall</li> <li>SIMP</li> <li>Community</li> <li>Trap</li> <li>UPnP</li> <li>Telephone</li> <li>Maintenance</li> </ul> | SNMP Setting<br>The Device provides SNMP setting for community and trap information.<br>SNMP  Clear Save | <u>♠</u> - |

Use the SNMP configuration screen to display and modify parameters for the Simple Network Management Protocol (SNMP). A computer attached to the network, called a Network Management Station (NMS), can be used to access this information. Access rights to the agent are controlled by community strings. To communicate with the Belgacom b-box, the NMS must first submit a valid community string for authentication.

| Parameter | Description                                       |
|-----------|---------------------------------------------------|
| Community | A community name authorized for                   |
|           | management access.                                |
| Access    | Management access is restricted to Read or Write. |
| Valid     | Enables or disables the entry.                    |

Note: Up to 5 community names may be entered.

### Trap

| ADSL Settings                                                                   |                                                                                                    |  |
|---------------------------------------------------------------------------------|----------------------------------------------------------------------------------------------------|--|
| Status                                                                          | SNMP Trap                                                                                                    |  |
| <ul> <li>&gt; System</li> <li>&gt; WAN</li> <li>&gt; Home networking</li> </ul> | In the context of SNMP, an unsolicited message can be sent by an agent to<br>management station. The purpose is to notify the management station of some<br>unusual event. |  |
| Vireless                                                                        | No. IP Address Community Version                                                                                                    |  |
| NAT     Route                                                                   | 1 0 0 0 0 Disabled 🕑                                                                                                    |  |
| Firewall                                                                        | 2 0 0 0 0 Disabled V                                                                                                    |  |
| SIMP                                                                            |                                                                                                    |  |
| » Trap                                                                          |                                                                                                    |  |
| UPnP                                                                            | 4 0 0 0 0 Disabled V                                                                                                    |  |
| Telephone                                                                       | 5 0 0 0 0 Disabled V                                                                                                    |  |
| Maintenance                                                                     | Clear Save                                                                                                    |  |
|                                                                                 |                                                                                                    |  |

Parameter Description

**IP Address Community** 

Version Traps are sent to this address when errors or specific events occur on the network.

A community string (password) specified for trap management. Enter a word, something other than public or private, to prevent unauthorized individuals from reading information on your system.

Sets the trap status to disabled, or enabled with V1 or V2c.

The v2c protocol was proposed in late 1995 and includes enhancements to v1 that are universally accepted. These include a get-bulk command to reduce network management traffic when retrieving a sequence of MIB variables, and a more elaborate set of error codes for improved reporting to a Network Management Station.

## ADSL

## **ADSL** Parameters

| belgacom                                                                                                    |
|----------------------------------------------------------------------------------------------------|
| ADSL Settings     Ouck Stat     Parameters     Status     Advanced Settings     Operation Mode:     Maximum NP Support     Operation Mode:     Belgacom AEQ setting     Operation Save      Retrain     Save |

We recommend leaving the Operation Mode at the default Automatic setting, to automatically negotiate with the remote DSLAM.

#### **Parameter Description**

Operation Mode • Automatic

- □ T1.413 Issue 2
- G.992.1 (G.DMT)
- G.992.2 (G.Lite)
- □ G.992.3 (ADSL2) □ G.992.5 (ADSL2+)

### Status

The Status page displays ADSL status information.

| beloocom                              |   |                                                                                                 |                  |              |          |                   |  | help    |
|---------------------------------------|---|-------------------------------------------------------------------------------------------------|------------------|--------------|----------|-------------------|--|---------|
| conguerant                            |   |                                                                                                 |                  |              |          |                   |  |         |
| ADSL Settings                         |   |                                                                                                 |                  |              |          |                   |  | \$ € \$ |
| » Quick Start                         | N | lonitoring Index                                                                                |                  |              |          |                   |  |         |
| » Parameters » Status                 |   | Montoring index                                                                                 |                  |              |          |                   |  |         |
| <ul> <li>Advanced Settings</li> </ul> |   | ADSL status information:     Data Rate Information     Defect/Failure Indication     Statistics |                  |              |          |                   |  |         |
|                                       |   | Status:                                                                                         |                  |              |          |                   |  |         |
|                                       |   |                                                                                                 | Confi            | igured       |          | Current           |  |         |
|                                       |   | Line Status                                                                                     | -                |              | let e    | QUET1             |  |         |
|                                       |   | Line Type<br>Trained Mode                                                                       | Auto             | metic        | inte     | neaved Patri      |  |         |
|                                       |   | <ul> <li>[Go Top]</li> </ul>                                                                    | Auto             | Anialic      |          |                   |  |         |
|                                       |   |                                                                                                 |                  |              |          |                   |  |         |
|                                       |   | Data Rate:                                                                                      |                  | 0.           | otual Da | to Poto           |  |         |
|                                       |   | Stream Type Actual Data Rate                                                                    |                  |              |          |                   |  |         |
|                                       |   | Down Stream                                                                                     | Stream 0 (Kbps.) |              |          |                   |  |         |
|                                       |   | [Go Top]                                                                                        |                  |              |          |                   |  |         |
|                                       |   |                                                                                                 |                  |              |          |                   |  |         |
|                                       |   | Operation Data / Defect In<br>Operation Data                                                    | idication:       | Instream     |          | Downstream        |  |         |
|                                       |   | Noise Margin                                                                                    |                  | 0 dB         |          | 0 dB              |  |         |
|                                       |   | Attenuation                                                                                     |                  | 0 dB         |          | 0 dB              |  |         |
|                                       |   |                                                                                                 |                  |              |          |                   |  |         |
|                                       |   | Indicator Name                                                                                  |                  | Near End Inc | dicator  | Far End Indicator |  |         |
|                                       |   | Fast Path FEC Correct                                                                           | tion             | 0            |          | 0                 |  |         |
|                                       |   | Interleaved Path FE<br>Correction                                                               | iC               | 0            |          | 0                 |  |         |
|                                       |   | Fast Path CRC Erro                                                                              | or               | 0            |          | 0                 |  |         |
|                                       |   | Interleaved Path CRC E                                                                          | Error            | 0            |          | 0                 |  |         |
|                                       |   | Loss of Signal Defe                                                                             | ect              | 0            |          |                   |  |         |
|                                       |   | Fast Path HEC Erro                                                                              | or               | 0            |          | 0                 |  |         |
|                                       |   | Interleaved Path HEC B                                                                          | Error            | 0            |          | 0                 |  |         |
|                                       |   |                                                                                                 |                  |              |          |                   |  |         |
|                                       |   | Statistics:                                                                                     |                  |              |          |                   |  |         |
|                                       |   | Re                                                                                              | eceived (        | Cells        |          | 0                 |  |         |
|                                       |   | Tra                                                                                             | ansmitted        | Cells        |          | 0                 |  |         |
|                                       |   | ■ [G0 T0p]                                                                                      |                  |              |          |                   |  |         |
|                                       |   |                                                                                                 |                  |              |          |                   |  |         |
|                                       |   |                                                                                                 | F                | Refresh      |          |                   |  |         |
|                                       |   |                                                                                                 | _                |              |          |                   |  |         |

#### **Parameter Description**

Status Line Status Data Rate Upstream Downstream Operation Data/Defect Indication Noise Margin Upstream: Downstream: Output Power Attenuation Upstream: Downstream:

Fast Path FEC Correction

Interleaved Path FEC Correction

Fast Path CRC Error Interleaved Path CRC Error Loss of Signal Defect Loss of Frame Defect Shows the current status of the ADSL line.

Actual and maximum upstream data rate. Actual and maximum downstream data rate.

Minimum noise margin upstream. Minimum noise margin downstream. Maximum fluctuation in the output power.

Maximum reduction in the strength of the upstream signal.

Maximum reduction in the strength of the downstream signal.

There are two latency paths that may be used: fast and interleaved. For either path a forward error correction (FEC) scheme is employed to ensure higher data integrity. For maximum noise immunity, an interleaver may be used to supplement FEC.

An interleaver is basically a buffer used to introduce a delay, allowing for additional error correction techniques to handle noise. Interleaving slows the data flow and may not be optimal for real-time signals such as video transmission.

Indicates the number of Fast Path Cyclic Redundancy Check errors.

Indicates the number of Interleaved Path Cyclic Redundancy Check errors.

Momentary signal discontinuities.

Failures due to loss of frames.

#### **Parameter Description**

Loss of Power Defect Fast Path HEC Error Interleaved Path HEC Error Statistics

Received Superframes Interleaved

Transmitted Superframes Interleaved

Received Superframes Fast Transmitted Superframes Fast Failures due to loss of power. Fast Path Header Error Concealment errors.

Interleaved Path Header Error Concealment errors.

(Superframes represent the highest level of data presentation. Each superframe contains regular ADSL frames, one of which is used to provide superframe synchronization, identifying the start of a superframe. Some of the remaining frames are also used for special functions.)

Number of interleaved superframes received.

Number of interleaved superframes transmitted.

Number of fast superframes received. Number of fast superframes transmitted.

## Telephony

### Port Setting

Configure the port settings on this page, and click "OK" to save the parameters. Telephony providers operate SIP proxies that allow you to register your Belgacom b-box on their system so that your can call friends, family and business associates. There are many Telephony service providers available. It is up to you to decide which service provider is best for your needs. Once you have decided on a provider, you will need to get the following information:

Username Password SIP Domain Realm SIP Proxy IP SIP Proxy Port
|                      |                                       |                                 | 0   |
|----------------------|---------------------------------------|---------------------------------|-----|
| ADSL Settings        |                                       |                                 | 214 |
| Advanced Settings    |                                       |                                 |     |
| ⇒ Status             | Telephone Settings                    |                                 |     |
| ⇒ System             | The phone number setting will be save | ed after you press Save button. |     |
| ⇒ WAN                |                                       |                                 |     |
| Home networking      | Common Number                         | Enable                          |     |
| ⇒ Wreless            | Ohnen Mumhar                          |                                 |     |
| > NAT                | Priorie Number                        |                                 |     |
| > Foote              | Display Name                          |                                 |     |
| > SNAP               | SIP Domain                            | voio beloacom be                |     |
| > UPnP               |                                       |                                 |     |
| > Telephone          | Realm                                 |                                 |     |
| > Phone Number       | Username                              |                                 |     |
| ⇒ SP                 | Deserved                              |                                 |     |
| Telephone            | Password                              |                                 |     |
| a Part Advanced      | Number 1                              | Enable                          |     |
| ⇒ Dialing Plains     | Divise Number                         |                                 |     |
| Quick Dialing Plains |                                       |                                 |     |
| ⇒ Status and Call    | Display Name                          |                                 |     |
| Logs                 | SIP Domain                            | voip.belgacom.be                |     |
| Maintenance          | Realm                                 |                                 |     |
|                      |                                       |                                 |     |
|                      | Username                              |                                 |     |
|                      | Password                              |                                 |     |
|                      | Number 2                              | Enable                          |     |
|                      | Phone Number                          |                                 |     |
|                      | Display Name                          |                                 |     |
|                      | SIP Domain                            | voip belgacom be                |     |
|                      | Realm                                 |                                 |     |
|                      | Username                              |                                 |     |
|                      | Password                              |                                 |     |
|                      |                                       |                                 |     |
|                      | Outgoing Calls                        |                                 |     |
|                      | Please indicate which number you v    | want to use :                   |     |
|                      | Port 1 Common                         | Dedicated                       |     |
|                      | Port 2 O Common                       | Dedicated                       |     |

See the table below for a description of the parameters.

### **Parameter Description**

Phone 1/2 Enable Enable/disable phone 1 and/or 2.

Phone Number Your phone number.

Display Name Your name, often the same as your phone number.

SIP Domain (From your Telephony provider, e.g., "sipcenter.com" or an IP address.)

Realm (From your Telephony provider.)

Username (From your Telephony provider.)

Password (From your Telephony provider.)

# **SIP Setting**

Configure your SIP parameters on this page, and click "SAVE" to apply them.

| CID Softing                                                            |                                                                                                    |
|------------------------------------------------------------------------|----------------------------------------------------------------------------------------------------|
| SIP Setung                                                             |                                                                                                    |
| Configure the following SIP-related parameters. And press Save button. |                                                                                                    |
|                                                                        |                                                                                                    |
| SIP Parameters                                                         |                                                                                                    |
| CID Listen Dat 5000                                                    |                                                                                                    |
| SIP Listen Port                                                        |                                                                                                    |
| Prozv IP: voio.belgacom.be                                             |                                                                                                    |
| Proxy Setting                                                          |                                                                                                    |
| Proxy Port: 5060                                                       |                                                                                                    |
|                                                                        |                                                                                                    |
| Registrar IP: voip.belgacom.be                                         |                                                                                                    |
| Registrar Setting                                                      |                                                                                                    |
| Registrar Port: 5000                                                   |                                                                                                    |
| Re-Registration Time Interval 1800                                     |                                                                                                    |
|                                                                        |                                                                                                    |
|                                                                        |                                                                                                    |
| Clear Save                                                             |                                                                                                    |
|                                                                        |                                                                                                    |
|                                                                        |                                                                                                    |
|                                                                        | SIP Setting         Configure the following SIP-related parameters. And press Save button.         SIP Parameters         SIP Listen Port       5060         Proxy Setting       Proxy IP.         Voip.belgacom.be         Registrar Setting         Registrar Setting         Registrar PPr.         Voip.belgacom.be         Registrar Port.         5060         Registrar Setting         Registrar Port.         5060         Recomposition Time Interval         1800 |

SIP, the Session Initiation Protocol, is a signaling protocol for Internet conferencing, telephony, presence, events notification and instant messaging. The call waiting feature allows the user to take an incoming call, even though the user is already on the phone. The user upon hearing the new call, can put the original caller on hold and speak to the new caller. When the user hasn't finished talking to the new caller, he can resume his conversation with the original caller.

According to the SIP RFC, a proxy server is "An intermediary entity that acts as both a server and a client for the purpose of making requests on behalf of other clients. A proxy server primarily plays the role of routing, which means its job is to ensure that request is sent to another entity 'closer' to the targeted user."

The proxy server therefore, is an intermediate device that receives SIP requests from a client and then forwards the requests on the client's behalf. Proxy servers receive SIP messages and forward them to the next SIP server in the network. A series of proxy and redirect servers receive requests from a client and decide where to send these requests. Proxy servers can provide functions such as authentication, authorization, network access control, routing, reliable request retransmission, and security.

From the SIP RFC, "A registrar is a server that accepts REGISTER requests and places the information it receives in those requests into the location service for the domain it handles."

See the table below for a description of the parameters.

#### **Parameter Description**

SIP Listen Port It is strongly recommended that you to leave the SIP port unchanged (Default: 5060).

Support Call Enables or disables support for call waiting. Waiting (Default: Disabled) Proxy Setting Set the proxy settings.

- □ Proxy IP: IP address of your proxy server. (From your Telephony provider.)
- Derived Proxy Port: Port number of the proxy server. (From your Telephony provider.)

Registrar Setting Set the registrar settings.

- □ Registrar IP: IP address of SIP registrar.
- □ Registrar Port: Port number of SIP registrar.

# **Telephony Advanced Setting**

Configure the Telephony advanced settings on this page, and click "OK."

| ADSL Settings                                                      |                                                                              | In ZnZ |
|--------------------------------------------------------------------|------------------------------------------------------------------------------|--------|
| Advanced Settings                                                  | Telephone Advanced Setting                                                   |        |
| ⇒ Status                                                           | Telephone Advanced Setting                                                   |        |
| ⇒ System<br>⇒ WAN                                                  | Configure the following Telephone-related parameters. And press Save button. |        |
| <ul> <li>Home networking</li> <li>Wireless</li> </ul>              | Support Call Waiting                                                         |        |
| ⇒ NAT                                                              | Caller-ID Presentation                                                       |        |
| » Route<br>» Firewall                                              | Support User-Agent Header                                                    |        |
| » SNMP                                                             | Support Out of Band DTMF                                                     |        |
| » UPPP<br>» Telephone                                              | Support Fake PSTN Dial tone for Telephone call                               |        |
| » Phone Number                                                     |                                                                              |        |
| » SIP                                                              | Call Hold Version RFC3264                                                    |        |
| » Telephone<br>Advanced                                            | Telephony Hook Flash Timer 250 ms                                            |        |
| » Port Advanced                                                    | Telephony Tone Country Setting Belgium                                       |        |
| » Dialing Plains                                                   |                                                                              |        |
| <ul> <li>Guick Draining Plains</li> <li>Status and Call</li> </ul> | Voice Codec Configuration                                                    |        |
| Logs                                                               | Available Codecs Selected Codecs                                             |        |
| ⇒ Maintenance                                                      | G.723.1 >> G.711 A law Up G.729 G.711 U law Down                             |        |

SIP is a peer-to-peer protocol. The peers in a session are called User Agents (UAs). A user agent can function in one of the following roles:

1. User agent client (UAC) - A client application that initiates the SIP request.

2. User agent server (UAS) - A server application that contacts the user when a SIP request is received and that returns a response on behalf of the user.

Typically, an SIP end point is capable of functioning as both a UAC and a UAS, but functions only as one or the other per transaction.

Phone standards vary internationally, so it is important that the Belgacom b-box is configured for the correct country.

Codecs are used to convert an analog voice signal to digitally encoded version. Codecs vary in the sound quality, the bandwidth required, the computational requirements, etc. You can specify which audio coding process you would like to use. There are four voice codecs supported by the Belgacom b-box, you may try different settings to determine the best audio quality you obtain from the combination of your network connection and your used audio device (head set or hand set). The default codec sequence is listed below. You can use the Up and Down buttons to change priority.

- 1. G.711 A law
- 2. G.711 U law
- 3. G.729
- 4. G.723.3

See the table below for a description of the parameters.

#### **Parameter Description**

Support Call Enables or disables support for call waiting. Waiting (Default: Disabled)

Support User-Agent Enables or disables user-agent header support. Enabling this Header feature includes user agent information in the packet, e.g., the caller's ID may be displayed. (Default: Disabled)

Telephony Hook The hook flash timer is the length of time before the hook Flash Timer flash indicates a time-out (or call disconnect).

(Default: 800 milliseconds.)

Telephony Tone Select the country. Country Setting

Voice Codec Set the voice codecs.

- Available Codecs: List of available codecs.
  - Selected Codecs: List of selected codecs.

## **Dialing Plans**

Configure the Telephony dialing plans on this page, and click "SAVE SETTINGS."

| Dialing P   | lans                                  |                                                                                                    |                                                                                                    |                                                                                                    |                                                                                                    |
|-------------|---------------------------------------|----------------------------------------------------------------------------------------------------|----------------------------------------------------------------------------------------------------|----------------------------------------------------------------------------------------------------|----------------------------------------------------------------------------------------------------|
| Select a po | rt to configure. The port's setting v | will be saved after you p                                                                                                    | ress Save                                                                                                    |                                                                                                    |                                                                                                    |
| button.     | ····· · · · · · · · · · · · · · · · · |                                                                                                    |                                                                                                    |                                                                                                    |                                                                                                    |
|             |                                       |                                                                                                    |                                                                                                    |                                                                                                    |                                                                                                    |
| No.         | Phone Number                          | Connect Type                                                                                                    | Configure                                                                                                    |                                                                                                    |                                                                                                    |
|             | No Dialing Pule                       | Available III                                                                                                    |                                                                                                    |                                                                                                    |                                                                                                    |
|             | No blaing Rule .                      |                                                                                                    |                                                                                                    |                                                                                                    |                                                                                                    |
| 1           |                                       | Block 💙                                                                                                    | Add                                                                                                    |                                                                                                    |                                                                                                    |
|             |                                       |                                                                                                    |                                                                                                    |                                                                                                    |                                                                                                    |
|             |                                       |                                                                                                    |                                                                                                    |                                                                                                    |                                                                                                    |
|             | Clear                                 | Save                                                                                                    |                                                                                                    |                                                                                                    |                                                                                                    |
|             |                                       |                                                                                                    |                                                                                                    |                                                                                                    |                                                                                                    |
|             |                                       |                                                                                                    |                                                                                                    |                                                                                                    |                                                                                                    |
|             |                                       |                                                                                                    |                                                                                                    |                                                                                                    |                                                                                                    |
|             |                                       |                                                                                                    |                                                                                                    |                                                                                                    |                                                                                                    |
|             |                                       |                                                                                                    |                                                                                                    |                                                                                                    |                                                                                                    |
|             |                                       |                                                                                                    |                                                                                                    |                                                                                                    |                                                                                                    |
|             |                                       |                                                                                                    |                                                                                                    |                                                                                                    |                                                                                                    |
|             |                                       |                                                                                                    |                                                                                                    |                                                                                                    |                                                                                                    |
|             |                                       |                                                                                                    |                                                                                                    |                                                                                                    |                                                                                                    |
|             |                                       |                                                                                                    |                                                                                                    |                                                                                                    |                                                                                                    |
|             | Dialing P<br>Select a po<br>button.   | Dialing Plans<br>Select a port to configure. The port's setting to<br>button.<br>No. Phone Number<br>No Dialing Rule<br>1<br>Clear | Dialing Plans         Select a port to configure. The port's setting will be saved after you p         No.       Phone Number       Connect Type         No Dialing Rule Available !!!       1       Block V         1       Elear       Save | Dialing Plans         Select a port to configure. The port's setting will be saved after you press. Save button.         No.       Phone Number       Connect Type       Configure         No.       Phone Number       Connect Type       Configure         No.       Phone Number       Connect Type       Configure         No.       Phone Number       Connect Type       Configure         No.       Phone Number       Connect Type       Configure         1 | Dialing Plans         Select a port to configure. The port's setting will be saved after you press Save button.         No.       Phone Number       Connect Type       Configure         No Dialing Rule Available !!!       1       Block V       Add         Clear       Save |

Set the Phone Number and Connection Type on this page.

# **Telephony Status**

View the Telephony status for both FXS ports on this page. Click "Refresh" to update this page.

| ADSL Settings             |                               |                  |              |                |                |                  |  |
|---------------------------|-------------------------------|------------------|--------------|----------------|----------------|------------------|--|
| Advanced Settings         | T-lashana O                   |                  |              |                |                |                  |  |
| ⇒ Status                  | Telephone Si                  | atus and Call Lo | gs           |                |                |                  |  |
| ⇒ System<br>⇒ WAN         | Phone Nur                     | nber Status      |              |                |                |                  |  |
| » Home networking         | Phon                          | e Number         |              | SIP URL        |                | Registration     |  |
| » Wireless                | Comm                          | on Number        | sin          | @voin belgacon | 1 be           | -                |  |
| ⇒ NAT                     | Comm.                         | unhas 4          |              | @voip.bolgacon |                |                  |  |
| » Route                   | INC                           | imber i          | sip.         | @voip.beigacon | i.be           | -                |  |
| » Firewall                | NL                            | imber 2          | sip:         | @voip.belgacon | 1.be           | -                |  |
| > SNMP                    |                               |                  |              |                |                |                  |  |
| » UPnP                    | <ul> <li>Phone Por</li> </ul> | t Call Logs      |              |                |                |                  |  |
| » Telephone               | Dest Trees                    | Descional Coll   | Distant Call | Minned Coll    | Deinsterd Coll | Ferry and a Coll |  |
| » Phone Number            | Port Type                     | Received Call    | Dialed Call  | missed Call    | Rejected Call  | Forwarded Call   |  |
| » SIP                     | Phone 1                       | 0                | 0            | 0              | 0              | 0                |  |
| Telephone<br>Advanced     | Phone 2                       | 0                | 0            | 0              | 0              | 0                |  |
| » Port Advanced           |                               |                  |              |                |                |                  |  |
| » Dialing Plains          |                               |                  |              |                |                | Refresh          |  |
| » Quick Dialing Plains    |                               |                  |              |                |                |                  |  |
| » Status and Call<br>Logs |                               |                  |              |                |                |                  |  |
|                           |                               |                  |              |                |                |                  |  |

This page displays the Port Type, SIP URL and Registration status of the Belgacom b-box.

See the table below for a description of the parameters.

| Parameter    | Description                                 |
|--------------|---------------------------------------------|
| Port Type    | Displays the port type, i.e., FXS.          |
| SIP URL      | Shows the SIP URL.                          |
| Registration | Indicates whether the user has successfully |
|              | registered or not.                          |

# **Telephony Call Logs**

View the call log for both FXS ports on this page. Click "Refresh" to update the page.

See the table below for a description of the parameters.

| Parameter | Description             |
|-----------|-------------------------|
| Port Type | Displays the port type, |
|           | i.e., FXS.              |
| Received  | Number of received      |
| Call      | calls.                  |

| Dialed Call       | Number of calls made.      |
|-------------------|----------------------------|
| Rejected<br>Call  | Number of rejected calls.  |
| Forwarded<br>Call | Number of forwarded calls. |

#### Maintenance

| ADSL Settings                                                                               |                                                                                                    | - 10 |
|---------------------------------------------------------------------------------------------|----------------------------------------------------------------------------------------------------|------|
| Advanced Settings                                                                           | Configuration Tools                                                                                                    |      |
| ⇒ Status<br>≫ System<br>≫ WAN<br>> Home networking<br>≫ Wireless                            | Use the "Backup" tool to save the router's current configuration to a file named<br>"backup.bin" on your PC. You can then use the "Restore" tool to restore the<br>saved configuration to the router. Alternatively, you can use the "Restore to<br>Factory Defaults" tool to force the router to perform a power reset and restore<br>the original factory settings. |      |
| > NAT<br>> Route<br>> Firewall<br>> SNMP<br>> UPOP                                          | <ul> <li>Backup Router Configuration</li> <li>Restore from saved Configuration file (backup.bin)</li> <li>Restore router to Factory Defaults</li> </ul>                                                                                                    |      |
| <ul> <li>Telephone</li> <li>Maintenance</li> <li>Configuration</li> <li>Firmware</li> </ul> | Next >>                                                                                                    |      |
| » Reset                                                                                     |                                                                                                    |      |
|                                                                                             |                                                                                                    |      |
|                                                                                             |                                                                                                    |      |

Check Backup Router Configuration and click "NEXT" to save your Belgacom b-box's configuration to a file named "backup.bin" on your PC.

You can then check Restore from saved Configuration file (backup.bin) to restore the saved backup configuration file.

To restore the factory settings, check Restore router to Factory Defaults and click "NEXT." You will be asked to confirm your decision. Click "APPLY" to proceed, or "CANCEL" to go back.

#### Firmware Upgrade

Use this screen to update the firmware or user interface to the latest versions.

| Advanced Settings       Firmware Upgrade         Status       This tool allows you to upgrade the router firmware using a file provided by us.         > System       You can download the latest firmware from http://seffcare.belaccom.net/         > Home networking       Enter the path and name, or browse to the location, of the upgrade file then click the APPLY button. You will be prompted to confirm the upgrade file then click the APPLY button. You will be prompted to confirm the upgrade file then click the APPLY button. You will be prompted to confirm the upgrade file then click the APPLY button. You will be prompted to confirm the upgrade file then click the APPLY button. You will be prompted to confirm the upgrade file then click the APPLY button. You will be prompted to confirm the upgrade file then click the APPLY button. You will be prompted to confirm the upgrade file then click the APPLY button. You will be prompted to confirm the upgrade file then click the APPLY button. You will be prompted to confirm the upgrade file then click the APPLY button. You will be prompted to confirm the upgrade file then click the APPLY button. You will be prompted to confirm the upgrade file then click the APPLY button. You will be prompted to confirm the upgrade file then click the APPLY button.         > Route                                                                                                    |  |
|----------------------------------------------------------------------------------------------------|--|
| Status Status S |  |
| System     This tool allows you to upgrade the router firmware using a file provided by us.       > WAN     You can download the latest firmware from <a href="http://selfcare.belgacom.net/">http://selfcare.belgacom.net/</a> > Hore networking     Enter the path and name, or browse to the location, of the upgrade file then click       > NAT     process.       > Route     Firmware File       > SNMP     SNMP       > UPnP     Clear       > Telephone                                                                                                    |  |
| > WAN     For Call download the latest intervale from <u>true //seturale /elaydownload</u> > Home networking     Enter the path and name, or browse to the location, of the upgrade file then click       > Wreless     the APPLY button. You will be prompted to comfirm the upgrade to complete the process.       > Route     Firmware File       > SNMP     SNMP       > Telephone     Clear                                                                                                    |  |
| Home networking     Enter the path and name, or browse to the location, of the upgrade file then clck     Wireless     NAT     process.      Route     Firewall     Firewall     SNMP     UPPP     UPPP     Telephone     Clear Save                                                                                                    |  |
| > Weress     the APPLY button. You will be prompted to comfirm the upgrade to complete the process.       > NAT     process.       > Route                                                                                                    |  |
| NAT     process.       > Route     Firmware File       > Firewall     Firmware File       > SNMP       > UPnP       > Telephone                                                                                                    |  |
| Firewall     Firewall     Firewall     Firewall     Firewall     SMMP      UPnP     Clear     Save                                                                                                    |  |
| > SNMP<br>> SVMP<br>> UP∩P<br>> Telephone Clear Save                                                                                                    |  |
| ⇒ JohnP<br>> UPnP<br>⇒ Telephone Clear Save                                                                                                    |  |
| > Telephone Clear Save                                                                                                    |  |
|                                                                                                    |  |
| a Maintenance                                                                                                    |  |
|                                                                                                    |  |
| s Gongalation                                                                                                    |  |
|                                                                                                    |  |
| - room                                                                                                    |  |
|                                                                                                    |  |
|                                                                                                    |  |
|                                                                                                    |  |
|                                                                                                    |  |
|                                                                                                    |  |
|                                                                                                    |  |

Download the file to your hard drive. Then click Browse... to find the file on your computer. Select the firmware file and click "Open." Click "SAVE" to start the upgrade process.

#### Reset

Perform a reset from this page.

| ADSL Settings     ■ |                                                                                                    | <u> </u> |
|---------------------|----------------------------------------------------------------------------------------------------|----------|
| Advanced Settings   | Reset                                                                                                    |          |
| ⇒ Status            | husu                                                                                                    |          |
| » System            | In the event that the system stops responding correctly or in some way stops<br>functioning you can perform a coast. Your actings will get be observed. To |          |
| > WAN               | perform the reset, click on the APPLY button below. You will be asked to                                                                                   |          |
| Home networking     | confirm your decision. The reset will be complete when the power light stops                                                                               |          |
| » VWreless          | blinking.                                                                                                    |          |
| » NAT               |                                                                                                    |          |
| » Route             | Clear Reboot Router                                                                                                    |          |
| > Firewall          |                                                                                                    |          |
| > SINNP             |                                                                                                    |          |
| » Telephone         |                                                                                                    |          |
| » Maintenance       |                                                                                                    |          |
| » Configuration     |                                                                                                    |          |
| » Firmware          |                                                                                                    |          |
| » Reset             |                                                                                                    |          |
|                     |                                                                                                    |          |
|                     |                                                                                                    |          |
|                     |                                                                                                    |          |
|                     |                                                                                                    |          |
|                     |                                                                                                    |          |
|                     |                                                                                                    |          |
|                     |                                                                                                    |          |
|                     |                                                                                                    |          |

Should your unit become unresponsive for any reason, you can simply perform a reset from this page. Performing a reset will reboot the device. Your configuration settings will remain the same.

#### Status

The Status screen displays WAN/LAN connection status, firmware and hardware version numbers, as well as information on DHCP clients connected to your network.

#### belgacom

ADSL Settings
 Advanced Settings
 Status
 Status
 System
 Votan
 Hone networking
 Votal
 Route
 Freewal
 Statu
 Unpl
 Unpl
 Telephone
 Maintenance

#### Telephone Status and Call Logs

Current Time: 07/03/2007 00:00:45 am

INTERNET ADSL: Physical Down Connect Refresh

Status

| _  |
|----|
|    |
| 2  |
|    |
| φE |
| vn |
|    |
|    |
|    |
|    |
|    |

Status You can use the Status screen to see the connection status for the router's WANLAN interfaces, firmware and hardware version numbers, any legal attempts to access your network, as well as information on all DHCP client PCs currently connected to your network.

VC 2

VPIVCI Encapsulation Protocol IP Address Subnet Mask Galeway Primary DNS Secondary DNS

VC 4

VPI/VCI Encapsulation Protocol IP Address Subnet Mask Gateway Primary DNS Secondary DNS

VC 6

VPVVCI Encapsulation Protocol IP Address Subnet Mask Gateway Primary DNS Secondary DNS

VC 8

am GATEWAY IP Address: 192.168.1.1 Subnet Mask: 255.255.55.0 DHCP Server: Enabled Frewal: Enabled Wheless: Enabled

INFORMATION Number of ONEP Cleasts: 0 Rundine Code Version: 0.884 (upl 112007 102132) Bod Code Version: 052.8 ADSL Modem Code Version: 062.20.80A AUM MAC Address: 06-14-23-40-47-40 Vireless MAC Address: 06-14-23-40-47-40 Nationary Version: 06-142-40-47-40 Nationary Version: 06-142-40-47-40

0/32 LLC 1483 Bridging Down

1/33 LLC 1483 Bridging Down

1/35 LLC 1483 Bridging Down

| VPWVCI        | 1/32          |  |
|---------------|---------------|--|
| Encapsulation | LLC           |  |
| Protocol      | 1483 Bridging |  |
| P Address     | Down          |  |
| Subnet Mask   |               |  |
| Gateway       |               |  |
| Primary DNS   |               |  |
| Secondary DNS |               |  |

| VC 5          |               |  |
|---------------|---------------|--|
| VPWVCI        | 1/34          |  |
| Encapsulation | LLC           |  |
| Protocol      | 1483 Bridging |  |
| IP Address    | Down          |  |
| Subnet Mask   |               |  |
| Gateway       |               |  |
| Primary DNS   |               |  |
| Secondary DNS |               |  |
|               |               |  |

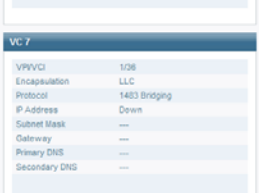

| VPM/CI         | 1/38          |  |
|----------------|---------------|--|
| Factorial      | 11.0          |  |
| cricapsulation | CCC .         |  |
| Protocol       | 1483 Bridging |  |
| P Address      | Down          |  |
| Subnet Mask    |               |  |
| Gateway        |               |  |
| Primary DNS    |               |  |
| Secondary DNS  |               |  |

| VC 11         |                          |
|---------------|--------------------------|
| VPWVCI        | 0/40                     |
| Encapsulation | LLC                      |
| Protocol      | MAC Encapsulated Routing |
| IP Address    | Down                     |
| Subnet Mask   |                          |
| Gateway       |                          |
| Primary DNS   |                          |
| Secondary DNS |                          |
|               | Release Renew            |

Security Log View any attempts that have been made to gain access to your network.

| ru a          |               |
|---------------|---------------|
| VRIVCI        | 1/37          |
| Encapsulation | LLC           |
| Protocol      | 1483 Bridging |
| P Address     | Down          |
| Subnet Mask   |               |
| Galeway       |               |
| Primary DNS   |               |
| Secondary DNS |               |
|               |               |
| C 10          |               |
| VPIVCI        | 1/39          |
| Encapsulation | LLC           |
| Protocol      | 1483 Bridging |
| P Address     | Down          |
| Subnet Mask   |               |
| Galeway       |               |
| Primary DNS   |               |
| Secondary DNS |               |
|               |               |
|               |               |
|               |               |
| /C 12         |               |
|               |               |
|               |               |

heip

요 -3

| Encapsulation | LLC           |
|---------------|---------------|
| Protocol      | 1483 Bridging |
| P Address     | Down          |
| Subnet Mask   |               |
| Galeway       |               |
| Primary DNS   |               |
| Secondary DNS |               |

#### DHCP Client Log View information on LAN DHCP clients or router. ed to the

| 07/03/2007 00:00:44 192.168.1.11 login success | ~ |   |
|------------------------------------------------|---|---|
|                                                |   |   |
| <                                              | 2 | < |

Save Clear Refresh

The security log may be saved to a file by clicking "SAVE" and choosing a location.

The following items are included on the Status screen:

#### **Parameter Description**

INTERNET Release Renew GATEWAY

INFORMATION

ATM PVC Security Log Save Clear Refresh DHCP Client Log

Displays WAN connection type and status. Click on this button to disconnect from the WAN. Click on this button to establish a connection to the WAN.

Displays system IP settings, as well as DHCP Server and

Firewall status.

Displays the number of attached clients, the firmware versions, the physical MAC address for each media interface and for the Belgacom b-box, as well as the hardware version and serial number.

Displays ATM connection type and status. Displays illegal attempts to access your network. Click on this button to save the security log file. Click on this button to delete the access log. Click on this button to refresh the screen. Displays information on DHCP clients on your network.

## APPENDIX A TROUBLESHOOTING

This section describes common problems you may encounter and possible solutions to them. The Belgacom b-box can be easily monitored through panel indicators to identify problems.

| Troubleshooting Chart |                                                                                                    |  |  |  |
|-----------------------|----------------------------------------------------------------------------------------------------|--|--|--|
| Symptom               | Action                                                                                                    |  |  |  |
| LED Indicators        |                                                                                                    |  |  |  |
| POWER LED is Off      | • Check connections between the Belgacom b-box, the external power<br>supply, and the wall outlet. • If the power indicator does not turn on<br>when the power cord is plugged in, you may have a problem with the<br>power outlet, power cord, or external power supply. However, if the unit<br>powers off after running for a while, check for loose power connections,<br>power losses, or surges at the power outlet. If you still cannot isolate<br>the problem, then the external power supply may be defective. In this<br>case, contact Technical Support for assistance. |  |  |  |

| Troubleshooting Chart                                                                                                    |                                                                                                    |  |  |  |  |
|----------------------------------------------------------------------------------------------------|----------------------------------------------------------------------------------------------------|--|--|--|--|
| Symptom                                                                                                    | Action                                                                                                    |  |  |  |  |
| LED Indicators                                                                                                    | LED Indicators                                                                                                    |  |  |  |  |
| LAN LED is<br>Off                                                                                                    | • Verify that the Belgacom b-box and attached device are powered on. • Be sure<br>the cable is plugged into both the Belgacom b-box and the corresponding<br>device. • Verify that the proper cable type is used and that its length does not<br>exceed the specified limits. • Be sure that the network interface on the attached<br>device is configured for the proper communication speed and duplex mode. •<br>Check the adapter on the attached device and cable connections for possible<br>defects. Replace any defective adapter or cable if necessary. |  |  |  |  |
| Network Conne                                                                                                    | ection Problems                                                                                                    |  |  |  |  |
| Cannot ping<br>the<br>Belgacom b-<br>box from the<br>attached<br>LAN, or the<br>Belgacom b-<br>box cannot<br>ping any<br>device on the<br>attached LAN | • Verify that the IP addresses are properly configured. For most applications, you should use the Belgacom b-box's DHCP function to dynamically assign IP addresses to hosts on the attached LAN. However, if you manually configure IP addresses on the LAN, verify that the same network address (network component of the IP address) and subnet mask are used for both the Belgacom b-box and any attached LAN devices. • Be sure the device you want to ping (or from which you are pinging) has been configured for TCP/IP.                                |  |  |  |  |

| Troubleshooting Chart                         |                                                                                                    |  |  |  |
|-----------------------------------------------|----------------------------------------------------------------------------------------------------|--|--|--|
| Symptom                                       | Action                                                                                                    |  |  |  |
| Management F                                  | Problems                                                                                                    |  |  |  |
| Cannot<br>connect<br>using the<br>Web browser | • Be sure to have configured the Belgacom b-box with a valid IP address,<br>subnet mask, and default gateway. • Check that you have a valid network<br>connection to the Belgacom b-box and that the port you are using has not been<br>disabled. • Check the network cabling between the management station and the<br>Belgacom b-box. |  |  |  |
| Forgot or lost the password                   | <ul> <li>Press the Reset button on the rear panel (holding it down for at least five<br/>seconds) to restore the factory defaults.</li> </ul>                                                                                                    |  |  |  |

# GLOSSARY

#### 10BASE-T

IEEE 802.3 specification for 10 Mbps Ethernet over two pairs of Category 3, 4, or 5 UTP cable.

#### 100BASE-TX

IEEE 802.3u specification for 100 Mbps Fast Ethernet over two pairs of Category 5 UTP cable.

#### Auto-Negotiation

Signalling method allowing each node to select its optimum operational mode (e.g., 10 Mbps or 100 Mbps and half or full duplex) based on the capabilities of the node to which it is connected.

#### Bandwidth

The difference between the highest and lowest frequencies available for network signals. Also synonymous with wire speed, the actual speed of the data transmission along the cable.

#### Collision

A condition in which packets transmitted over the cable interfere with each other. Their interference makes both signals unintelligible.

#### **Collision Domain**

Single CSMA/CD LAN segment.

#### CSMA/CD

CSMA/CD (Carrier Sense Multiple Access/Collision Detect) is the communication method employed by Ethernet, Fast Ethernet, or Gigabit Ethernet.

### End Station

A workstation, server, or other device that does not forward traffic.

#### Ethernet

A network communication system developed and standardized by DEC, Intel, and Xerox, using baseband transmission, CSMA/CD access, logical bus topology, and coaxial cable. The successor IEEE 802.3 standard provides for integration into the OSI model and extends the physical layer and media with repeaters and implementations that operate on fiber, thin coax and twisted-pair cable.

#### Fast Ethernet

A 100 Mbps network communication system based on Ethernet and the CSMA/CD access method.

#### **Full Duplex**

Transmission method that allows two network devices to transmit and receive concurrently, effectively doubling the bandwidth of that link.

#### IEEE

Institute of Electrical and Electronic Engineers.

#### **IEEE 802.3**

Defines carrier sense multiple access with collision detection (CSMA/CD) access method and physical layer specifications.

#### IEEE 802.3ab

Defines CSMA/CD access method and physical layer specifications for 1000BASE-T Fast Ethernet.

#### IEEE 802.3u

Defines CSMA/CD access method and physical layer specifications for 100BASE-TX Fast Ethernet.

#### IETF

Internet Engineering Task Force

#### Glossary-2

#### IEEE 802.3x

Defines Ethernet frame start/stop requests and timers used for flow control on fullduplex links.

Local Area Network (LAN) A group of interconnected computer and support devices.

#### LAN Segment

Separate LAN or collision domain.

### LED

Light emitting diode used or monitoring a device or network condition.

#### Local Area Network

A group of interconnected computers and support devices.

Media Access Control (MAC) A portion of the networking protocol that governs access to the

transmission medium, facilitating the exchange of data between network nodes.

#### MIB

An acronym for Management Information Base. It is a set of database objects that contains information about the device.

#### **RJ-45 Connector**

A connector for twisted-pair wiring.

#### Straight-through Port

An RJ-45 port which does not cross the receive and transmit signals internally (MDI) so it can be connected with straight-through twisted-pair cable to any device having a crossover port (MDI-X). Also referred to as a "Daisy-Chain" port. The RJ-45, 10/100 Mbps port supports Auto MDI/ MDI-X.

#### **Switched Ports**

Ports that are on separate collision domains or LAN segments.

#### UTP

Unshielded twisted-pair cable.

# SPECIFICATIONS

### Standards Compliance

CE Mark Emissions FCC Class B, VCCI Class B Industry Canada Class B EN55022 (CISPR 22) Class B C-Tick - AS/NZS 3548 (1995) Class B Immunity EN 61000-3-2/3 EN 61000-4-2/3/4/5/6/8/11 Safety UL 1950 EN60950 (TÜV) CSA 22.2 No. 950 IEEE 802.3 10 BASE-T Ethernet IEEE 802.3u 100 BASE-TX Fast Ethernet Modem Standards ITU G.992.1 (G.dmt) ITU G.992.2 (G.lite) ITU G.994.1 (G.handshake) ITU T.413 issue 2 - ADSL full rate

#### LAN Interface

4 RJ-45 10 BASE-T/100 BASE-TX port Auto-negotiates the connection speed to 10 Mbps Ethernet or 100 Mbps Fast Ethernet, and the transmission mode to half-duplex or full-duplex

#### WAN Interface

1 ADSL RJ-11 port

#### FXS Interface

2 FXS ports

#### Input Power

12 V 1.25 A

## Power Consumption

15 Watts maximum

#### Advanced Features

VoIP - QoS, VAD, call waiting, call forwarding, caller ID, jitter buffer. Codecs supported - G.7.11 U/A law, G.7.29, G.723.1 Dynamic IP Address Configuration – DHCP, DNS, DDNS Firewall – Client privileges, hacker prevention and logging, Stateful Packet Inspection

#### **Internet Standards**

RFC 826 ARP, RFC 791 IP, RFC 792 ICMP, RFC 768 UDP, RFC 793 TCP, RFC 783 TFTP, RFC 1483 AAL5 Encapsulation, RFC 1661 PPP, RFC 1866 HTML, RFC 2068 HTTP, RFC 2364 PPP over ATM

#### Temperature

Operating 0 to 40 °C (32 to 104 °F)

Storage -40 to 70 °C (-40 to 158 °F)

Humidity 5% to 95% (non-condensing)

# Information

Hereby, Philips Consumer Electronics, BLC P&ACC, declares that this CIA6726N/BG is in compliance with the essential requirements and other relevant provisions of Directive 1999/5/EC.

Hierbij verklaart, Philips Consumer Electronics, BLC P&ACC dat het toestel CIA6726N/BG in overeenstemming is met de essentiële eisen en de andere relevante bepalingen van richtlijn 1999/5/EG.

Par la présente, Philips Consumer Electronics, BLC P&ACC, déclare que l'appareil CIA6726N/BG est conforme aux exigences essentielles et aux autres dispositions pertinentes de la directive 1999/5/CE.

Hiermit erklärt Philips Consumer Electronics, BLC P&ACC die Übereinstimmung des Gerätes CIA6726N/BG mit den grundlegenden Anforderungen und den anderen relevanten Festlegungen der Richtlinie 1999/5/EG.

| В   | ~ | DK 🗙   | Ε | × | GR 🗙 | F | × |
|-----|---|--------|---|---|------|---|---|
| IRL | × | ×<br>_ | L | × | NL 🗙 | А | × |
| Р   | × | SU 🗙   | S | × | UK 🗙 | Ν | × |
| D   | × | CH 🗙   |   |   |      |   |   |

CIA6726

# Recycling and disposal

Disposal instructions for old products:

The WEEE directive (Waste Electrical and Electronic Equipment Directive; 2002/96/EC) has been put in place to ensure that products are recycled using best available treatment, recovery and recycling techniques to ensure human health and high environmental protection. Your product is designed and manufactured with high quality materials and components, which

Your product is designed and manufactured with high quality materials and components, v can be recycled and reused.

Do not dispose of your old product in your general household waste bin.

Inform yourself about the local separate collection system for electrical and electronical products mark by this symbol.

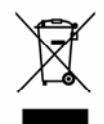

Use one of the following disposal options:

- Dispose of the complete product (including its cables, plugs and accessories) in the designated WEEE collection facilities.
- If you purchase an replacement product, hand your complete old product back to the retailer. He should accept it as required by the WEEE directive.

Please act according to your local rules and do not dispose of your old products with your normal household waste. The correct disposal of your old product will help prevent potential negative consequences for the environment and human health.